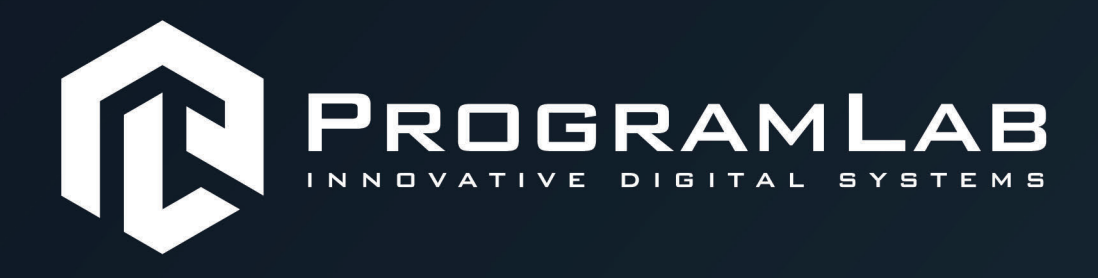

# РУКОВОДСТВО ПОЛЬЗОВАТЕЛЯ

ВИРТУАЛЬНЫЙ УЧЕБНЫЙ КОМПЛЕКС «РАСПОЗНАВАНИЕ И КЛАССИФИКАЦИЯ ОБЪЕКТОВ, КОНТРОЛЬ КАЧЕСТВА ПРОДУКЦИИ С ПОМОЩЬЮ ТЕХНОЛОГИЙ МАШИННОГО ОБУЧЕНИЯ»

PLLLC.RU

......

## ОГЛАВЛЕНИЕ

| Инструкция по установке и запуску проекта | 3  |
|-------------------------------------------|----|
| Запуск и управление в программе           | 5  |
| Устранение проблем и ошибок               | 7  |
| Введение в нейронные сети                 | 9  |
| Установка и настройка сервера             | 25 |
| Работа в программе                        | 34 |
| Запуск физического стенда                 | 60 |
| Спецификация АРІ сервера нейронной сети   | 63 |
| API RabbitMQ                              | 68 |
| Описание лабораторной работы              | 72 |

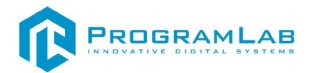

#### Инструкция по установке и запуску проекта

1. Распакуйте, соберите и подключите к сети компьютер.

2. Установите «PLCore».

Модуль запуска программных комплексов **«PLCore»** предназначен для запуска, обновления и активации программных комплексов, поставляемых компанией «Програмлаб».

В случае поставки программного комплекса вместе с персональным компьютером модуль запуска **«PLCore»** устанавливается на компьютер перед отправкой заказчику.

В случае поставки программного комплекса без ПК вам необходимо установить программное обеспечение с USB-носителя.

Перед установкой программного обеспечения установите модуль запуска учебных комплексов **«PLCore»**. Для этого запустите файл с названием вида PLCoreSetup\_vX.X.X на USB-носителе (Значения после буквы v в названии файла обозначают текущую версию ПО) и следуйте инструкциям.

3.Войдите в личный кабинет «PLCore».

#### ТУТ ПОНАДОБИТСЯ ЛОГИН И ПАРОЛЬ ИЗ КОНВЕРТА.

Во вкладке «Личный кабинет» располагается окно авторизации по уникальному логину и паролю. После прохождения авторизации в личном кабинете представляется информация о доступных программных модулях (описание, состояние лицензии, информация о версиях), с возможностями их удаленной загрузки, обновления и активации по сети интернет.

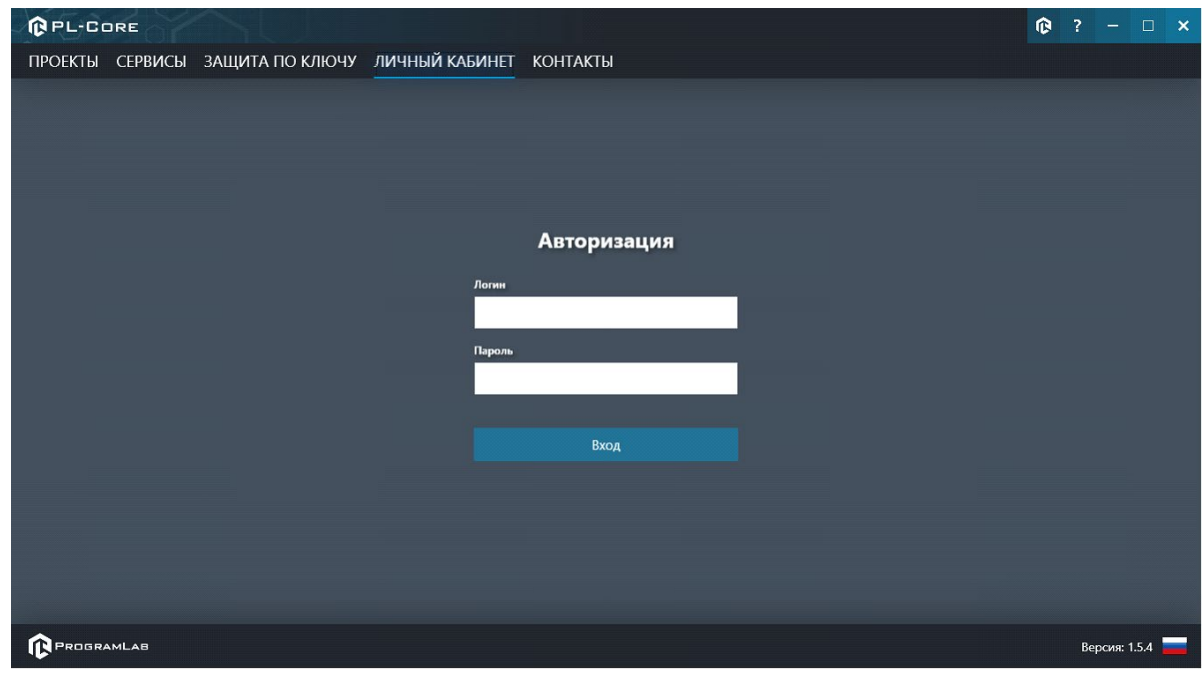

Вход в личный кабинет «PLCore»

4. Активируйте проект следуя руководству пользователя «PLCore».

5. Установите **«PLStudy»** – Администрирование сервера данных учебных модулей.

Если ваш стенд предполагает автоматическую отправку результатов, а также систему ролей пользователей для работы группы, то вам понадобится программный модуль «Администрирование сервера данных учебных модулей». Модуль позволяет управлять базой данных студентов и их результатов для всех комплексов нашей компании сразу.

Установите сервер данных учебных модулей, если он ещё не установлен, на компьютер, который будет являться сервером. Для этого воспользуйтесь руководством пользователя «**PLStudy**».

По умолчанию в системе создается пользователь с именем Администратор и ролью Администратор. Этот пользователь не может быть удален, но его параметры могут быть изменены.

#### По умолчанию логин пользователя: admin; Пароль: admin.

6. Запустите проект.

Перед входом программа запросит логин, пароль. Здесь необходимо ввести параметры администратора или созданного на сервере («PLStudy») пользователя. При авторизации в поле «Сервер» должен быть указан IP-адрес компьютера, на котором установлен сервер данных учебных модулей.

Чтобы изменить IP-адрес см. пункт «Запуск и управление в модуле» в руководстве пользователя **«PLStudy»**.

| admin         |  |   |    |
|---------------|--|---|----|
| Пароль        |  |   |    |
| Пароль        |  |   |    |
| Сервер        |  |   |    |
| 192.168.1.173 |  | ~ | 10 |

Окно авторизации

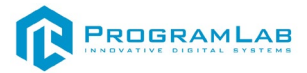

#### Запуск и управление в программе

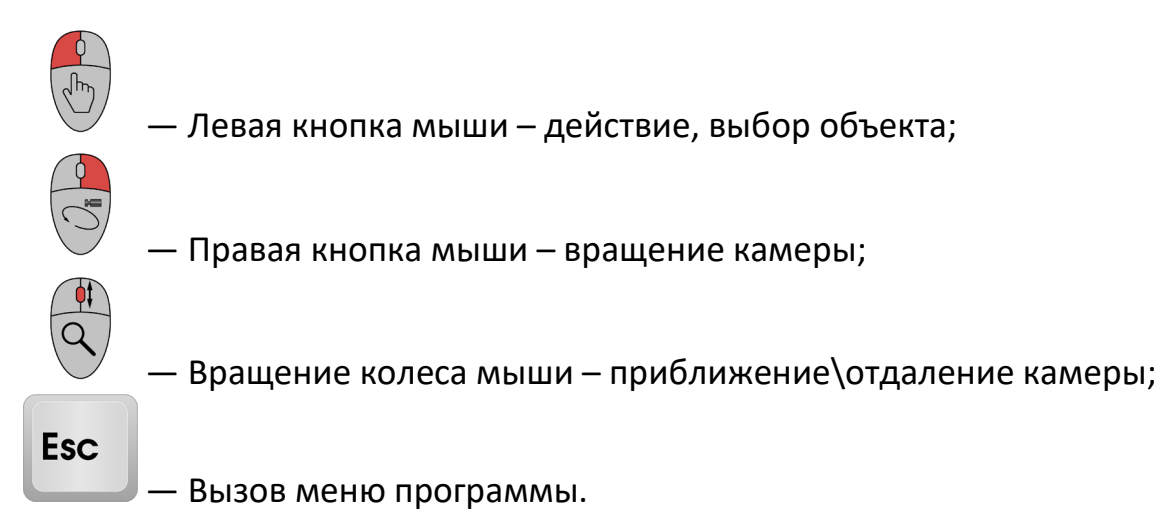

Меню программы

«Продолжить» – вернуться в программу;

«Руководство» – вызвать руководство пользователя;

«Настройки» – настройки параметров графики;

«Сменить пользователя» – пройти авторизацию повторно;

«Главное меню» – выход в главное меню;

«Выход» – выход из программы.

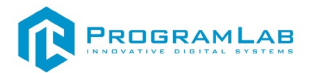

Для запуска программы нажмите кнопку **«Загрузить»**, либо нажмите кнопку **«Выбор работ»** и выберите из открывшегося списка режим работы.

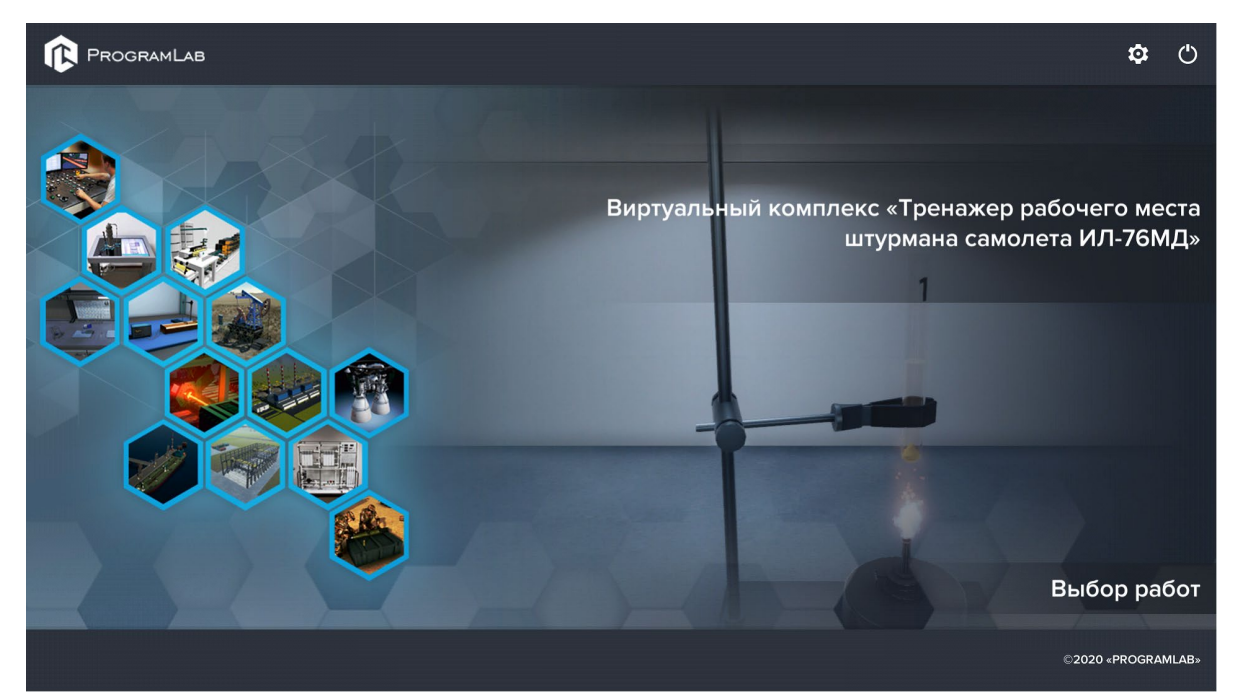

Окно запуска программного модуля

Для изменения настроек графики нажмите кнопку

| Настройки                   |             | × |
|-----------------------------|-------------|---|
| Язык                        | Русский     | ~ |
| Разрешение экрана           | 1920 x 1080 | ~ |
| Качество графики            | Среднее     | ~ |
| Сглаживание                 | x2          | ~ |
| Качество теней              | Среднее     | ~ |
| Качество текстур            | Среднее     |   |
| Анизотропная фильтрация     |             |   |
| Сглаживание пост-обработкой | Выкл        |   |
|                             | Применить   |   |

Окно настроек графики

Нажмите «Применить» чтобы закрыть окно.

Для выхода из программы нажмите  $oldsymbol{O}$ .

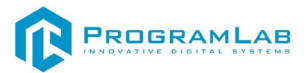

## Устранение проблем и ошибок

При возникновении ошибок в работе с программным обеспечением свяжитесь со специалистом поддержки «Програмлаб». Для этого опишите вашу проблему в письме на почту <u>support@pl-llc.ru</u> либо позвоните по телефону 8 800 550 89 72.

Для того чтобы специалист смог подключиться к вашему ПК и устранить проблемы вам необходимо запустить ПО для дистанционного управления ПК Anydesk и сообщить данные для доступа.

Приложение Anydesk можно найти на USB-носителе с дистрибутивом. Вставьте USB-носитель в ПК и запустите файл с названием Anydesk.exe

После того как приложение скачано нужно запустить его. Необходимый файл называется **AnyDesk.exe** и лежит папке «**Загрузки**».

При первом запуске может возникнуть окно с требованием предоставить разрешение. Необходимо нажать на кнопку **Разрешить доступ.** 

Для того, чтобы к вашему компьютеру мог подключиться другой пользователь, необходимо ему передать специальный адрес, который называется «Это рабочее место». Сообщите этот адрес специалисту.

| a subjection of the section of the s | 🕒 Добро пожалов                                   | × +                                                                                                    |              |                                                                                                    | - |   | × |
|----------------------------------------------------------------------------------------------------|---------------------------------------------------|----------------------------------------------------------------------------------------------------|--------------|----------------------------------------------------------------------------------------------------|---|---|---|
| Введите AnyDesk ID или псевд                                                                                                    | оним                                              | → →                                                                                                    |              |                                                                                                    | Ð | ۵ | ≡ |
| Это рабочее место<br>Ваше рабочее место доступно<br>по этому адресу.<br>560                                                                                                    | Удалённое р<br>Веедите адресуда<br>Взедите АпуDep | абочее место<br>лённого рабочего места.<br>к ID или псевдоним                                                                                                    | 0            |                                                                                                    |   |   |   |
| Изменить пароль.<br>доступа                                                                                                    |                                                   | Обзор файлов                                                                                                    | Подключиться |                                                                                                    |   |   |   |
| Статус AnyDesk                                                                                                    | НЕДАВНИЕ СЕАНСЫ                                   | okazati. ecē 👪 🗉 🗉                                                                                                    |              |                                                                                                    |   |   |   |
| Вы используете актуальную<br>версию AnyDesk.                                                                                                    | Mark at                                           | *                                                                                                    | *            |                                                                                                    |   |   |   |
|                                                                                                    |                                                   | and the second second se |              | The subscription of the second second s |   |   |   |

Окно Anydesk с адресом

После того как специалист введет переданный вами адрес вам нужно будет подтвердить разрешение на доступ к вашему ПК. Откроется табличка с вопросом «Принять» или «Отклонить» удаленное соединение. Нажмите «Принять».

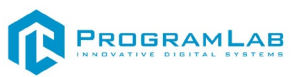

| 💙 AnyDesk 😔                   | user ×                              |                          |                 |
|-------------------------------|-------------------------------------|--------------------------|-----------------|
|                               | USOF                                | Чат                      | Передача файлов |
|                               | (846546167)                         | <u>История сообщений</u> |                 |
| $\mathbf{\tilde{\mathbf{v}}}$ | хочет видеть Ваше<br>рабочее место. |                          |                 |
| 8 🛤                           |                                     |                          |                 |
| Permissions                   |                                     |                          |                 |
| <b>e</b> 1                    | ⊡ 🔹 😫                               |                          |                 |
|                               | L                                   |                          |                 |
|                               |                                     |                          |                 |
|                               |                                     |                          |                 |
|                               |                                     |                          |                 |
| Принять                       | Отклонить                           | Сообщение                | :               |

Окно Anydesk Принять/Отклонить

На этом настройка удаленного соединения завершена: специалист получил доступ к вашему ПК. В случае необходимости продолжайте следовать инструкциям специалиста.

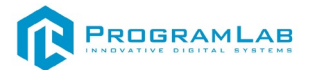

#### Введение в нейронные сети

Нейронная сеть (neural network) — это компьютерный алгоритм, способный обрабатывать большие объемы данных, имитируя деятельность человеческого мозга. Как и человек, нейросеть изучает новые предметы, делает выводы и в дальнейшем использует полученную информацию. Нейросети представляют собой математические модели, созданные на основе биологических нейронных сетей, существующих в глубинах человеческого мозга.

ервную систему человека образуют нейроны — клетки, которые получают информацию и транслируют ее в виде импульсов. Основная часть нейрона аксон, а длинный отросток на его конце носит название дендрит, он выполняет роль своеобразного провода при передаче информации от одного нейрона к другому. Таким образом мозг, транслируя информацию, управляет всеми действиями человека.

На основе соответствующего принципа работают и компьютерные нейронные сети, ставшие цифровой моделью человеческого мозга. Главная же их особенность – способность к обучению. Стандартные компьютерные программы предполагают, что алгоритм для них пишет человек, то есть задает определенный набор действий, которые должны выполнить компьютеры. При использовании нейросети не нужно говорить ей, как решить задачу. Достаточно задать вводные данные, а способам решения задач нейронная сеть на основе искусственного интеллекта обучается сама, выявляя закономерности и обнаруживая на их основе способы решения задач.

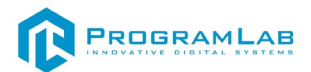

#### История появления нейросети

Попытки математически описать сеть нейронов предпринимались еще в 1940-е годы. Идею создания нейронных сетей впервые предложили исследователи из Чикагского университета Уоррен Маккалоу и Уолтер Питтс. В 1950-е годы эта математическая модель была воссоздана психологом Корнеллского университета Фрэнком Розенблаттом с помощью компьютерного кода. Розенблатт был автор перцептрона – прототипа современных нейросетей. Даже такая элементарная структура в те годы могла обучаться и самостоятельно решать простые задачи.

Возрождение интереса к нейронным сетям и революция в глубоком обучении произошли лишь в последние годы благодаря индустрии компьютерных игр. Современные игры требуют сложных вычислений для обработки большого числа операций. В итоге производители начали выпускать **графические процессоры (GPU)**, которые объединяют тысячи относительно простых вычислительных ядер на одном чипе. Исследователи вскоре поняли, что архитектура графического процессора очень похожа на архитектуру нейросети.

Современные GPU позволили развивать «глубокое обучение» — повышать глубину слоев нейросети. Именно благодаря ему появились самообучаемые нейросети, которые не требуют специальной настройки, а самостоятельно обрабатывают входящую информацию.

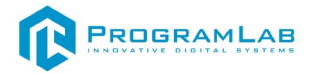

### Структура нейросети

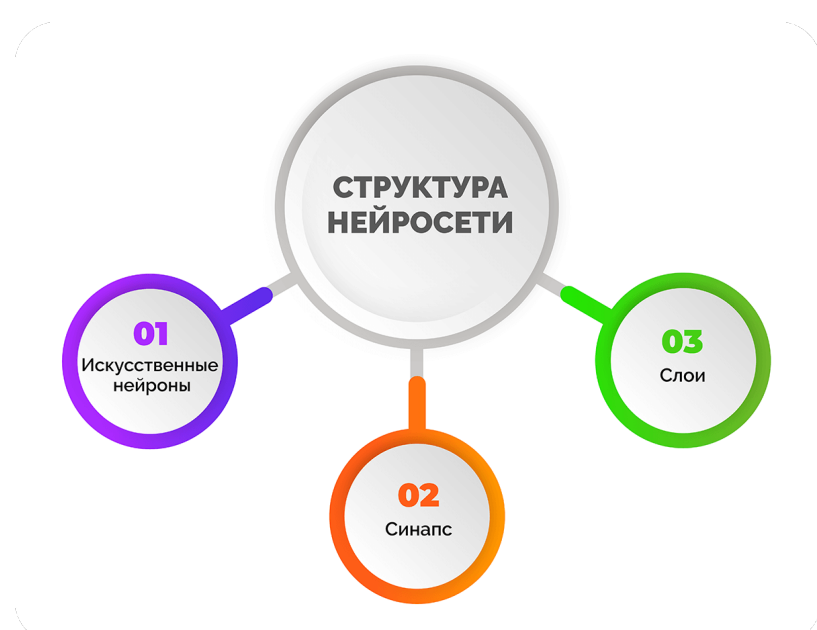

Главное отличие нейросетевых моделей от классических заключается в их структуре. Основные элементы, из которых он состоит — искусственные нейроны и связи между ними.

**Нейрон** — это вычислительная единица, которая получает информацию, производит над ней простые вычисления и передает ее дальше. Они делятся на три основных типа: входной (синий), скрытый (красный) и выходной (зеленый). В том случае, когда нейросеть состоит из большого количества нейронов, вводят термин слоя. У каждого из нейронов есть 2 основных параметра: входные данные (input data) и выходные данные (output data). В случае входного нейрона: input=output. В остальных, в поле input попадает суммарная информация всех нейронов с предыдущего слоя, после чего, она нормализуется, с помощью функции активации (представим ее f(x)) и попадает в поле output.

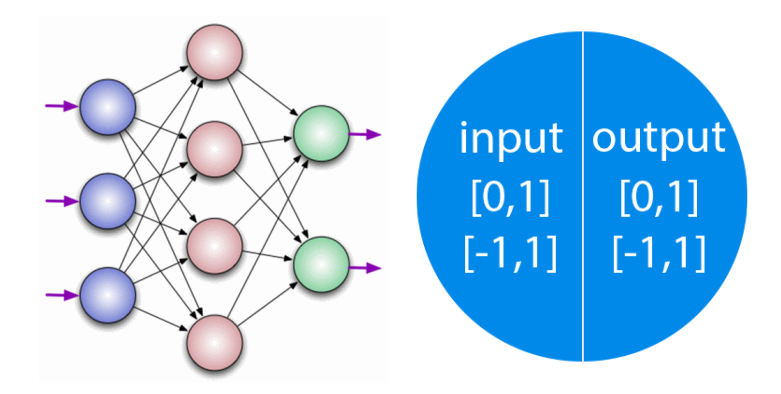

Важно помнить, что нейроны оперируют числами в диапазоне [0,1] или [-1,1]. Числа, которые выходят из данного диапазона необходимо обрабатывать разделив 1 на это число. Этот процесс называется нормализацией, и он очень часто используется в нейронных сетях.

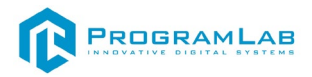

Синапс – это связь между двумя нейронами. У синапсов есть 1 параметр вес. Благодаря ему, входная информация изменяется, когда передается от одного нейрона к другому. Допустим, есть 3 нейрона, которые передают информацию следующему. Тогда у нас есть 3 веса, соответствующие каждому из этих нейронов. У того нейрона, у которого вес будет больше, та информация и будет доминирующей в следующем нейроне (пример — смешение цветов).

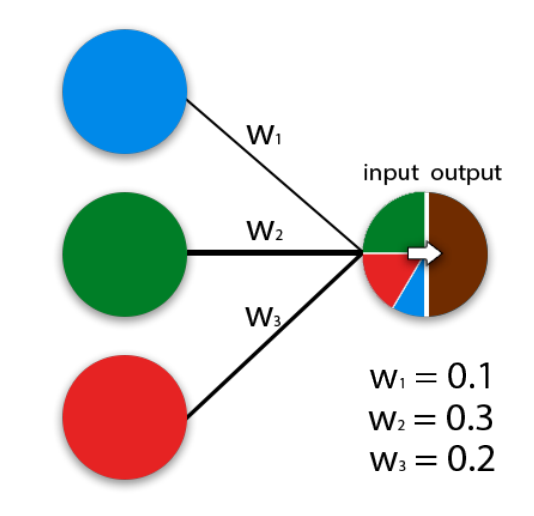

На самом деле, совокупность весов нейронной сети или матрица весов это своеобразный мозг всей системы. Именно благодаря этим весам, входная информация обрабатывается и превращается в результат.

Важно помнить, что во время инициализации нейронной сети, веса расставляются в случайном порядке.

Нейронов в нейросети много, поэтому они объединяются в слои:

- Входной, куда поступают данные. Они могут иметь любой формат файлы, тексты, музыка, картинки, видео и другие.
- Скрытые, в которых производятся вычисления и обработка. Обычно скрытых слоев не больше трех.
- Выходной отсюда выходят результаты.

Глобально нет разницы между искусственным интеллектом (ИИ) и нейросетями.

Нейросеть — это компьютерная система, которая имитирует работу нейронов в мозге человека. Она состоит из множества «нейронов», соединённых между собой и передающих информацию по цепочке. Нейросети используются во многих сферах для решения различных задач, в том числе для распознавания образов, обработки речи и прочего.

Искусственный интеллект — понятие более широкое. Оно включает в себя не только нейронные сети, но и другие методы обработки информации, в том числе экспертные и логические программы. Нейронные сети — один из видов искусственного интеллекта. Их отличительная особенность — обучение и адаптация в основе алгоритмов.

Искусственная нейронная сеть (ИНС) представляет собой систему соединённых и взаимодействующих между собой простых процессоров (искусственных нейронов). Такие процессоры обычно довольно просты (особенно в сравнении с процессорами, используемыми в персональных компьютерах). Каждый процессор подобной сети имеет дело только с сигналами, которые он периодически получает, и сигналами, которые он периодически посылает другим процессорам. И, тем не менее, будучи соединёнными в достаточно большую сеть с управляемым взаимодействием, такие по отдельности простые процессоры вместе способны выполнять довольно сложные задачи.

- С точки зрения машинного обучения, нейронная сеть представляет собой частный случай методов распознавания образов, дискриминантного анализа;
- С точки зрения математики, обучение нейронных сетей это многопараметрическая задача нелинейной оптимизации;
- С точки зрения кибернетики, нейронная сеть используется в задачах адаптивного управления и как алгоритмы для робототехники;
- С точки зрения развития вычислительной техники и программирования, нейронная сеть — способ решения проблемы эффективного параллелизма;
- С точки зрения искусственного интеллекта, ИНС является основой философского течения коннекционизма и основным направлением в структурном подходе по изучению возможности построения (моделирования) естественного интеллекта с помощью компьютерных алгоритмов.

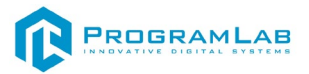

## Принцип работы

Чем большее число слоев в нейронной сети, тем сложнее задачи, с которыми она может справляться.

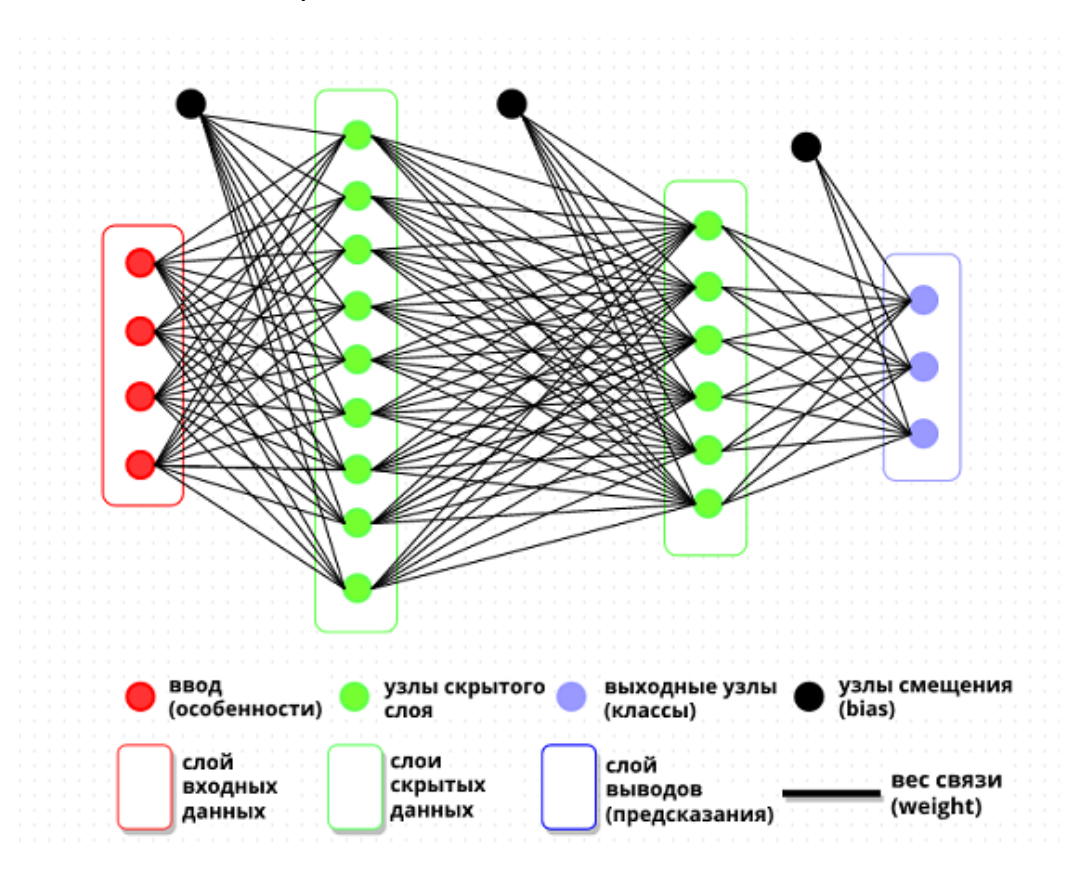

- Входной слой нейронов воспринимает информацию. Это могут быть фото, видео, аудио, текстовые файлы — данные в любом формате и объёме.
- На скрытом слое происходит обработка и перевод данных в математические числовые коды. Количество скрытых слоёв не ограничено и зависит от объёма данных и поставленных задач, чаще всего их три.
- Ответ сети формируется в выходном слое. Формат ответа также может быть любым.

На входной слой поступает запрос и данные, которые необходимо обработать. На скрытом слое происходит непосредственно работа: сортировка, отбор по конкретному признаку и прочее. На выходном слое нейросеть выдаёт итог проделанной работы.

Например, для обучения и генерации конечного результата в виде изображения, сеть перерабатывает огромное количество текстовых данных и изображений. Это позволяет ей создавать красивые картинки на основе заданных параметров. Вот в чём состоит принцип действия:

- 1. Ввод запроса: пользователь вводит текст, который нейросети нужно преобразовать в изображение. Текст может быть любым: описание объекта, сцена, даже стихотворение.
- Токенизация: нейросеть разбивает введённый текст на отдельные слова или фразы — токены. Каждый представляет собой часть информации, которую нейросеть может обрабатывать.
- 3. Представление токенов В числовом виде: сеть преобразует числовой информацию В формат. Этот процесс называется векторизацией. Она позволяет нейронной сети работать с токенами в скрытом слое.
- Обработка токенов нейросетью: в зависимости от сложности задачи работа происходит на разных слоях. В результате многослойной обработки нейросеть формирует промежуточное представление токенов.
- 5. Генерация изображения: промежуточные токены преобразуются в изображение подвергаются декодированию.
- 6. Вывод изображения: пользователь получает изображение, которое соответствует введённому тексту.

Чем точнее и подробнее запрос, тем быстрее и качественнее получится результат.

## Функции нейросети

Функция активации — это способ нормализации входных данных. То есть, если на входе у вас будет большое число, пропустив его через функцию активации, вы получите выход в нужном вам диапазоне. Функций активации достаточно много поэтому мы рассмотрим самые основные: Линейная, Сигмоид (Логистическая) и Гиперболический тангенс. Главные их отличия это диапазон значений.

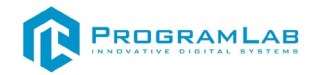

## Линейная функция

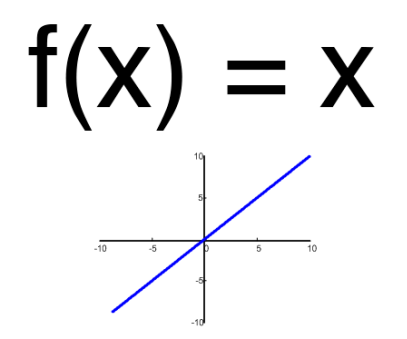

Эта функция почти никогда не используется, за исключением случаев, когда нужно протестировать нейронную сеть или передать значение без преобразований.

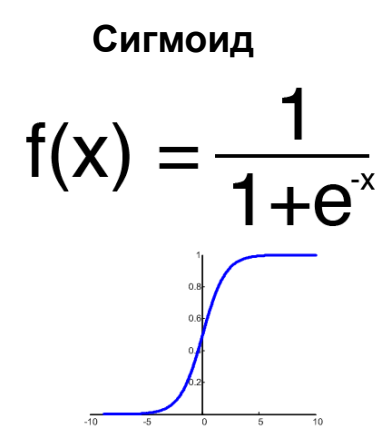

Это самая распространенная функция активации, ее диапазон значений [0,1]. Именно на ней показано большинство примеров в сети, также ее иногда называют логистической функцией.

#### Гиперболический тангенс

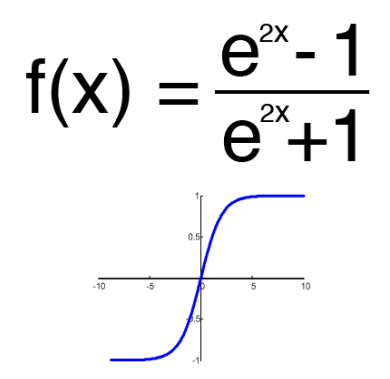

Имеет смысл использовать гиперболический тангенс, только тогда, когда ваши значения могут быть и отрицательными, и положительными, так как диапазон функции [-1,1]. Использовать эту функцию только с положительными значениями нецелесообразно так как это значительно ухудшит результаты вашей нейросети.

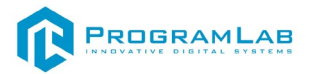

## Тренировочный сет

Тренировочный сет — это последовательность данных, которыми оперирует нейронная сеть.

## Итерация

Это своеобразный счетчик, который увеличивается каждый раз, когда нейронная сеть проходит один тренировочный сет. Другими словами, это общее количество тренировочных сетов, пройденных нейронной сетью.

#### Эпоха

При инициализации нейронной сети эта величина устанавливается в 0 и имеет потолок, задаваемый вручную. Чем больше эпоха, тем лучше натренирована сеть и соответственно, ее результат. Эпоха увеличивается каждый раз, когда мы проходим весь набор тренировочных сетов.

for (int i=0;i<maxEpoch;i++)
for (int j=0;j<trainSet;j++)</pre>

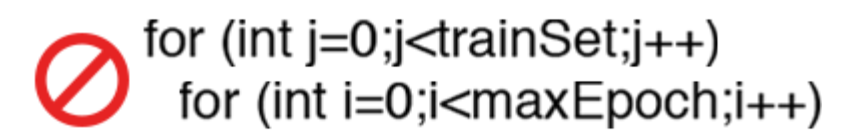

Важно не путать итерацию с эпохой и понимать последовательность их инкремента. Сначала n раз увеличивается итерация, а потом уже эпоха и никак не наоборот. Другими словами, нельзя сначала тренировать нейросеть только на одном сете, потом на другом и тд. Нужно тренировать каждый сет один раз за эпоху. Так, вы сможете избежать ошибок в вычислениях.

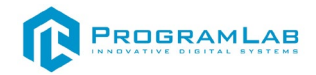

## Ошибка

Ошибка — это процентная величина, отражающая расхождение между ожидаемым и полученным ответами. Ошибка формируется каждую эпоху и должна идти на спад. Если этого не происходит, значит, вы что-то делаете не так. Ошибку можно вычислить разными путями, но мы рассмотрим лишь три основных способа: Mean Squared Error (далее MSE), Root MSE и Arctan. Каждый метод считает ошибки по-разному. У Arctan, ошибка, почти всегда, будет больше, так как он работает по принципу: чем больше разница, тем больше ошибка. У Root MSE будет наименьшая ошибка, поэтому, чаще всего, используют MSE, которая сохраняет баланс в вычислении ошибки.

MSE:

$$\frac{(i_1-a_1)^2+(i_2-a_2)^2+\ldots+(i_n-a_n)^2}{n}$$

Root MSE:

$$\sqrt{\frac{(i_1-a_1)^2+(i_2-a_2)^2+\ldots+(i_n-a_n)^2}{n}}$$

Arctan:

 $\frac{\arctan(i_1-a_1)+\ldots+\arctan(i_n-a_n)}{n}$ 

Принцип подсчета ошибки во всех случаях одинаков. За каждый сет, мы считаем ошибку, отняв от идеального ответа, полученный. Далее, либо возводим в квадрат, либо вычисляем квадратный тангенс из этой разности, после чего полученное число делим на количество сетов.

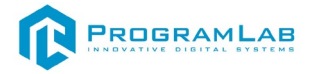

Задача

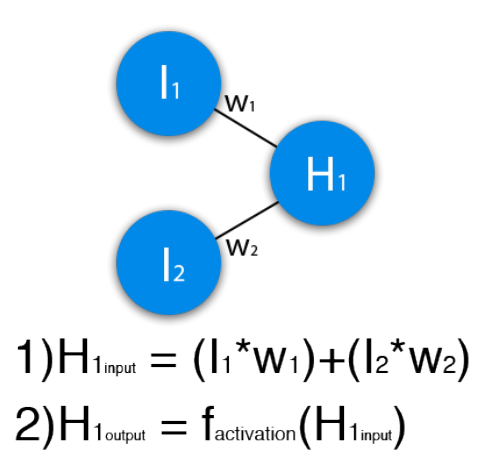

В данном примере изображена часть нейронной сети, где буквами І обозначены входные нейроны, буквой Н — скрытый нейрон, а буквой W — веса. Из формулы видно, что входная информация — это сумма всех входных данных, умноженных на соответствующие им веса.

Зададим на вход 1 и 0. Пусть W<sub>1</sub>=0.4 и W<sub>2</sub>=0.7

Входные данные нейрона H<sub>1</sub> будут следующими: 1\*0.4+0\*0.7=0.4.

Теперь, когда у нас есть входные данные, мы можем получить выходные данные, подставив входное значение в функцию активации.

Теперь, когда у нас есть выходные данные, мы передаем их дальше. И так, мы повторяем для всех слоев, пока не дойдем до выходного нейрона. Запустив такую сеть в первый раз, мы увидим, что ответ далек от правильно, потому что сеть не натренирована. Чтобы улучшить результаты мы будем ее тренировать.

Эпоха увеличивается каждый раз, когда мы проходим весь набор тренировочных сетов, в нашем случае, 4 сетов или 4 итераций.

Теперь, чтобы проверить себя, подсчитайте результат, данной нейронной сети, используя сигмоид, и ее ошибку, используя MSE.

Данные: I<sub>1</sub>=1, I<sub>2</sub>=0, W<sub>1</sub>=0.45, W<sub>2</sub>=0.78, W<sub>3</sub>=-0.12, W<sub>4</sub>=0.13, W<sub>5</sub>=1.5, W<sub>6</sub>=-2.3. Решение:

H<sub>1</sub>input = 1\*0.45+0\*-0.12=0.45H<sub>1</sub>output = sigmoid(0.45)=0.61 H<sub>2</sub>input = 1\*0.78+0\*0.13=0.78H<sub>2</sub>output = sigmoid(0.78)=0.69 O<sub>1</sub>input = 0.61\*1.5+0.69\*-2.3=-0.672O<sub>1</sub>output = sigmoid(-0.672)=0.33 O<sub>1</sub>ideal = 1 (0xor1=1)

Error = ((1-0.33)<sup>2</sup>)/1=0.45

Результат — 0.33, ошибка — 45%.

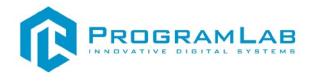

#### Методы обучения

Один из главных признаков нейросетей — способность к обучению. Перед началом обучения все веса нейронной сети определяются случайными значениями. Обучающие данные передаются на входной слой, проходят через следующие слои и достигают выходного. В процессе обучения данные постоянно подвергаются корректировке, и циклы повторяются до тех пор, пока данные обучения не станут показывать одинаковые результаты.

По сути, любая модель машинного обучения использует метод градиентного спуска. Он применяется и для обучения нейросетей и называется методом обратного распространения ошибки.

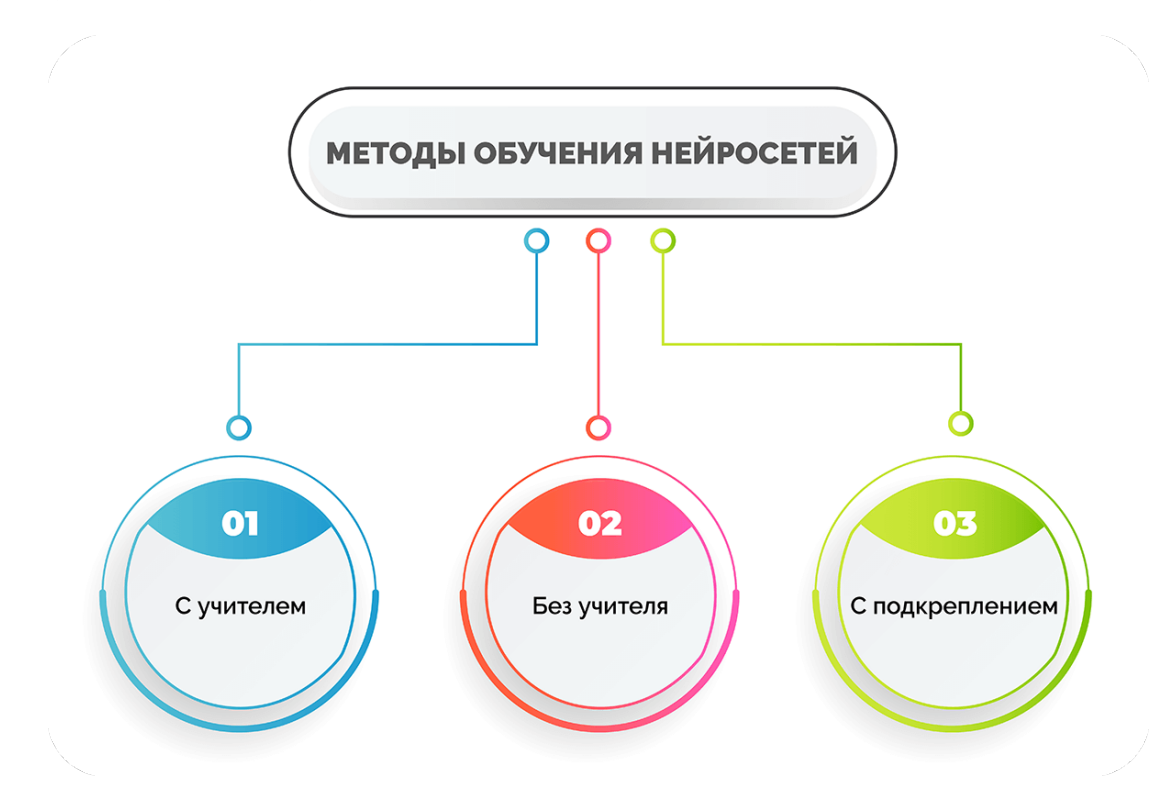

Существуют следующие методы обучения:

- С учителем. Пользователь дает сигнал на вход, получает на выходе ответ нейросети, затем сравнивает его с уже известным правильным. После этого с помощью специальных алгоритмов меняются веса связей и снова задается входной сигнал. Процесс продолжается до тех пор, пока нейросеть не начнет отвечать точно. Такое обучение называют также контролируемым.
- Без учителя. Метод применяют, если нет правильных ответов на входные сигналы. Сеть в этом случае, используя собственную память, делит объекты на классы, то есть начинает кластеризацию. Эталонные ответы при этом не показаны. Данный тип обучения называют глубоким: система все время обучается сама.

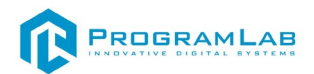

• С подкреплением. Такие нейросети обучаются самостоятельно, но при этом взаимодействуют с окружающей средой, которая специально моделируется и становится обучающей. Чаще всего такой подход применяют в робототехнике и разработке игр.

В зависимости от типа входной информации выделяют аналоговые, двоичные и образные нейросети.

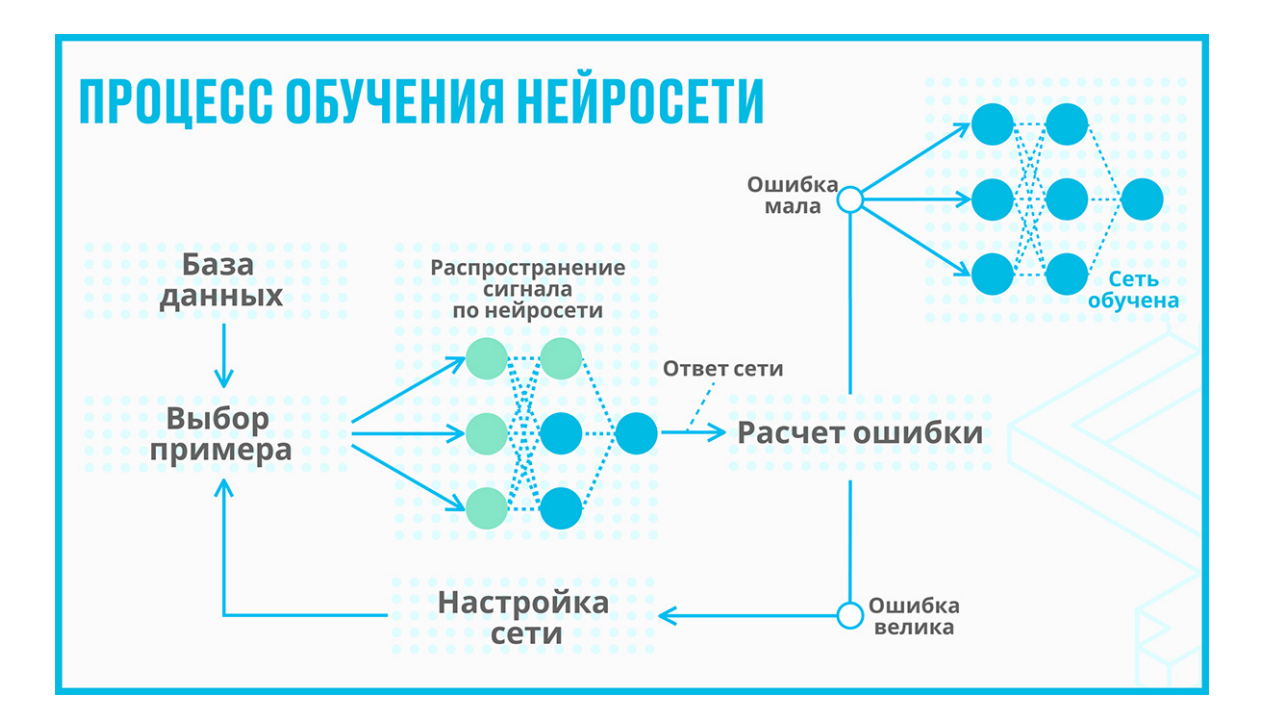

## Типы нейросетей

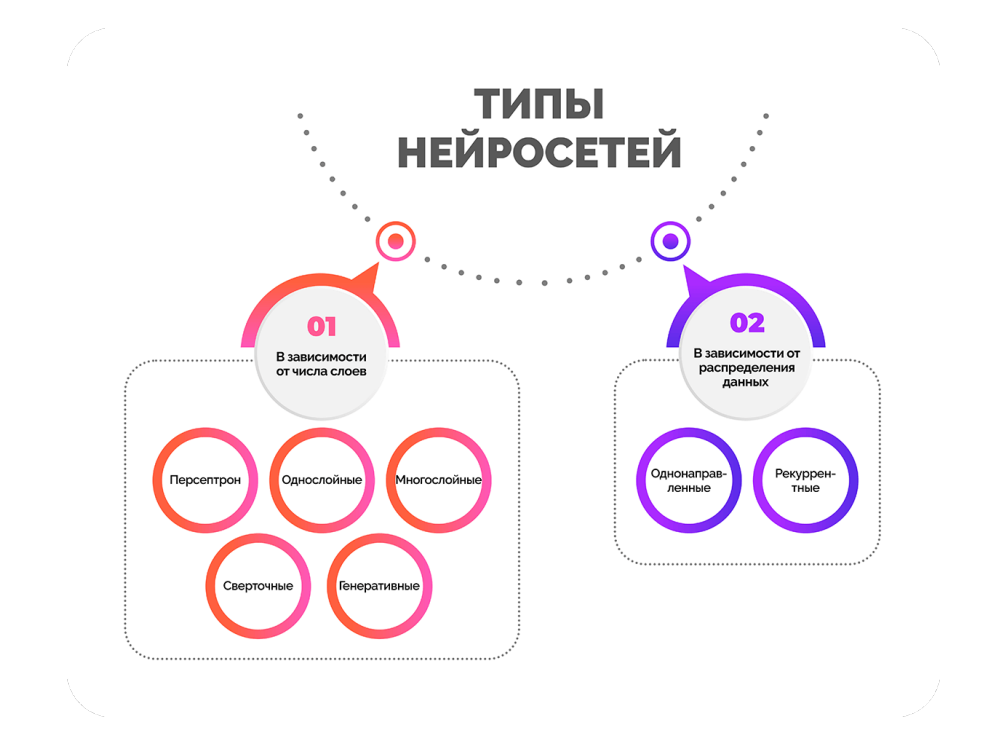

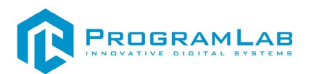

В зависимости от числа слоев, в которых расположены нейроны, нейросети могут быть:

- Персептрон самая старая форма. Один нейрон принимает • информацию, применяет активацию, результате В становится двоичной системе. Перцептрон доступным вывод В можно использовать только для классификации данных на две группы. Из-за ограниченных возможностей такие нейронные сети в наше время практически не используются.
- Однослойные. Сигнал поступает во входной слой и сразу же отправляется к выходному, где происходят вычисления. Связь между нейронами входного и выходного слоев обеспечивают синапсы.
- **Многослойные**. Помимо входного и выходного слоев, в таких нейронных сетях есть еще несколько скрытых промежуточных. Обработка информации и вычисления производятся на нескольких этапах, поэтому решения, предлагаемые такими сетями, более точные.
- Сверточные. В структуру таких нейросетей входят два дополнительных слоя сверточные и объединяющие. Сверточные нейронные сети используются для обработки изображений, картинок и фото.
- Генеративные. В эту группу входят нейросети, способные что-то создавать. Это, к примеру, генераторы картинок или текстов.

Еще одна классификация делит нейросети на однонаправленные и реккурентные в зависимости от распределения данных по синапсам:

- Однонаправленные (прямого распространения). Сигнал движется от входного слоя к выходному, обратного движения нет. Нейросети такого типа используют для распознавания речи, кластеризации, составления прогнозов.
- Реккурентные (с обратными связями). Реккурентные нейронные сети предполагают, что любое количество сигналов может перемещаться в разных направлениях, в том числе от выхода к входу.

По типам нейронов сети могут быть однородными или гибридными. Первые состоят из нейронов одного типа, вторые сочетают несколько классов нейронов. По характеру настройки синапсов нейронные сети бывают с фиксированными либо с динамическими связями.

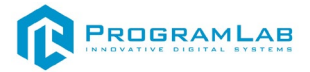

## Применения нейросетей

Разные варианты нейросетей создаются для решения нескольких типов различных задач:

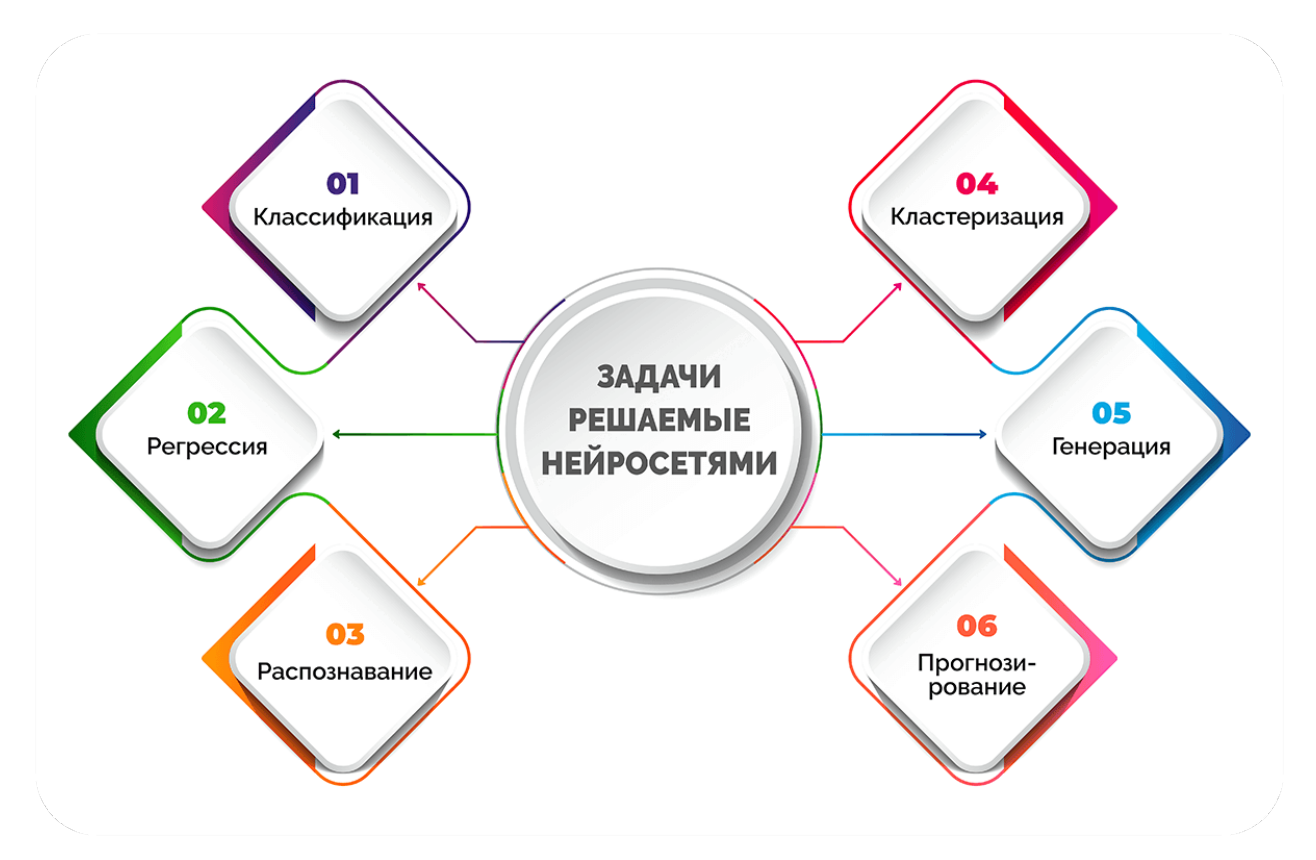

- Классификация отнесение объектов к нужному классу.
- Регрессия предсказывание результата в виде чисел (например, стоимости дома в зависимости от его площади и района, в котором он расположен).
- Распознавание выделение объекта среди огромного множества других похожих (пример - сеть может выделить конкретное лицо в толпе).
- Кластеризация разделение объектов на несколько групп по какомулибо признаку, неизвестному ранее. Это, например, разбивка документов на разные классы.
- Генерация рождение чего-то нового в рамках заданной тематики.
- Прогнозирование на основе полученных данных искусственный интеллект формулирует прогнозы по заданной теме на определенное время.

В зависимости от задачи, которую могут решать искусственные нейронные сети (она у каждого своя), они используются в разных областях. Перечислим сферы, где они наиболее востребованы:

- 1. **Медицина.** Искусственный интеллект помогает обрабатывать снимки и другие данные исследований и тем самым позволяет врачам устанавливать точный диагноз, при этом тратить меньше времени.
- 2. **Образование.** Преподаватели с помощью искусственных сетей имеют возможность быстрее проверять домашние задания, за короткое время составлять сложные презентации и планы уроков.
- 3. Искусство. Нейросети создают изображения, произведения литературы и музыку.
- Строительство и архитектура. Искусственный интеллект полезен застройщикам, чтобы выбрать материалы, прогнозировать время выполнения работ.
- 5. Безопасность. Нейросети имеют возможность распознавать обычные лица и путем слежки в общественных местах вычислять преступников, которые находятся в розыске.
- 6. Банковская сфера. Нейронная сеть анализирует кредитную историю клиентов, создает прогнозы биржевых индексов.
- 7. **Производство**. Искусственный интеллект участвует в отслеживании производственных процессов, дают возможность контролировать продукции на предприятиях.

#### Применение:

Генерация и обработка изображений. Нейронные сети из этой категории рисуют на основе текста и пользовательских изображений с любом указанном стиле, в том числе используя вектор. Сервисы могут изменять фон картинки, дорисовывать изображения по описанию, генерировать картинку на основе фотографий, создавать визуальный контент для брендов и логотипы, а также реалистичные изображения в дополнение к текстовому описанию карточек товаров в интернет-магазинах и на маркетплейсов, фотографии для социальных сетей.

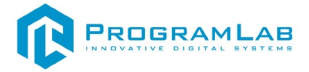

## Установка и настройка сервера

После установки ПО в директории по умолчанию C:\Users\Public\Documents\ProgramLab\ObjectRecognitionClassification\Base\_ М будут располагаться папки *LabServer* и *YoloServer*.

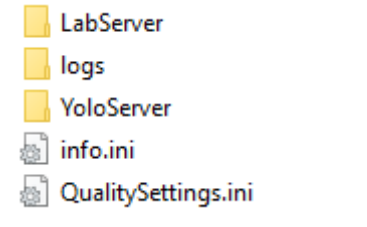

Содержимое папки Base\_M

В папке **YoloServer** – сервер нейронной сети.

В папке *LabServer* – сервер лабораторной работы.

## Установка и настройка сервера нейронной сети

Перед установкой сервера нейронной сети установите программу Miniconda, скачать можно по ссылке: <u>https://docs.anaconda.com/miniconda/</u>.

Запустите скачанный файл и следуйте подсказкам по установке. В следующем окно проверьте, что выбран рекомендуемый вариант установки:

| O Miniconda3 py312_24.4.0                                                                                                    | )-0 (64-bit) Setup                                                                                                    |                                                                                                    | —                                                                          |                  | $\times$ |
|----------------------------------------------------------------------------------------------------|----------------------------------------------------------------------------------------------------|----------------------------------------------------------------------------------------------------|----------------------------------------------------------------------------|------------------|----------|
| O ANACONDA.                                                                                                    | Advanced Insta<br>Customize how M                                                                                                    | llation Options<br>iniconda3 integra                                                                            | ates with Window                                                           | IS               |          |
| <ul> <li>Create start menu shori</li> <li>Add Miniconda3 to my P</li> <li>NOT recommended. Th</li> <li>the Command Promp</li> <li>Register Miniconda3 as a</li> <li>Recommended. Allows</li> <li>automatically detect M</li> </ul> | tcuts (supported pa<br>ATH environment va<br>is can lead to confli<br>t and Powershell me<br>my default Python 3<br>other programs, su<br>iniconda3 as the pri | ckages only).<br>ariable<br>cts with other ap<br>nus added to the<br>3.12<br>ch as VSCode, P<br>mary Python 3.1 | plications. Instea<br>Windows Start<br>yCharm, etc. to<br>2 on the system. | ad, use<br>Menu. |          |
| Clear the package cache<br>Recommended. Recov                                                                                                    | e upon completion<br>ers some disk space                                                                                                    | without harming                                                                                                 | functionality.                                                             |                  |          |
| Anaconda, Inc. ————                                                                                                    |                                                                                                    | < Back                                                                                                    | Install                                                                    | Cano             | el       |

Окно установки Miniconda

ВАЖНО: установите галочку во втором пункте данного окна:

| O Miniconda3 py312_24.4.                                                                                                    | 0-0 (64-bit) Setup                                                                                                    |                                                                                                    |                                                          | _                                             |                  | ×     |
|----------------------------------------------------------------------------------------------------|----------------------------------------------------------------------------------------------------|----------------------------------------------------------------------------------------------------|----------------------------------------------------------|-----------------------------------------------|------------------|-------|
| O ANACONDA.                                                                                                    | Advanced Insta<br>Customize how N                                                                                                    | Illation Optio                                                                                            | <b>ns</b><br>grates with                                 | Window                                        | /S               |       |
| <ul> <li>Create start menu shor</li> <li>Add Miniconda3 to my P</li> <li>NOT recommended. The command Promp</li> <li>Register Miniconda3 as</li> <li>Recommended. Allows automatically detect N</li> </ul> | tcuts (supported pa<br>ATH environment v<br>his can lead to confl<br>t and Powershell me<br>my default Python (<br>other programs, su<br>liniconda3 as the pr | ckages only).<br>ariable<br>icts with other<br>enus added to<br>3, 12<br>uch as VSCode,<br>imary Python 3 | application:<br>the Windov<br>, PyCharm,<br>3. 12 on the | s. Instea<br>/s Start I<br>etc. to<br>system. | ad, use<br>Menu. |       |
| Clear the package cach<br>Recommended. Recov                                                                                                    | e upon completion<br>/ers some disk space                                                                                                    | e without harm                                                                                            | ing function                                             | ality.                                        |                  |       |
| Anaconda, Inc. ————                                                                                                    |                                                                                                    | < Back                                                                                                    | Insta                                                    | all                                           | Cano             | cel . |

PROGRAMLAB

Окно установки Miniconda

Откройте окно **Выполнить**, зажав комбинацию **Win+R**. Откроется следующее окно:

| 回 Выполни        | ть                                                                                           |
|------------------|----------------------------------------------------------------------------------------------|
| Ð                | Введите имя программы, папки, документа или ресурса<br>Интернета, которые требуется открыть. |
| <u>О</u> ткрыть: | ~                                                                                            |
|                  | ОК Отмена Об <u>з</u> ор                                                                     |

Окно Выполнить

В появившемся окне введите *cmd* для того, чтобы запустить командную строку:

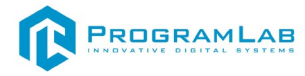

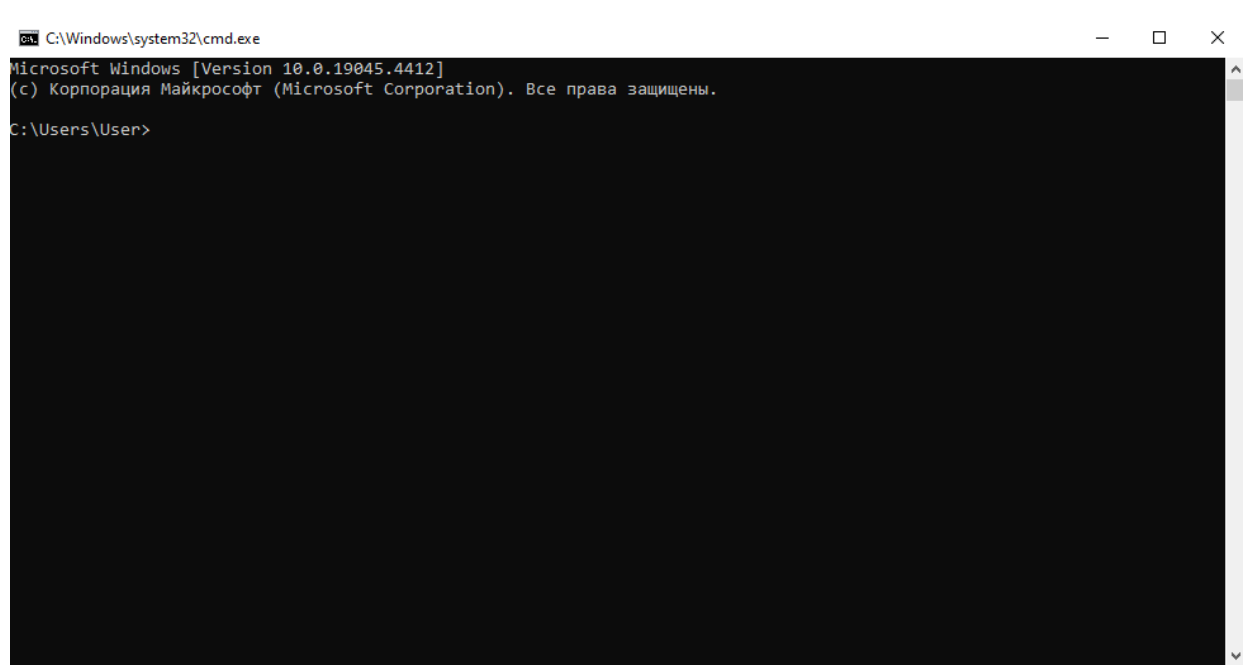

#### Комнадная строка

Ведите команду *сd*, указав путь до папки сервера нейронной сети:

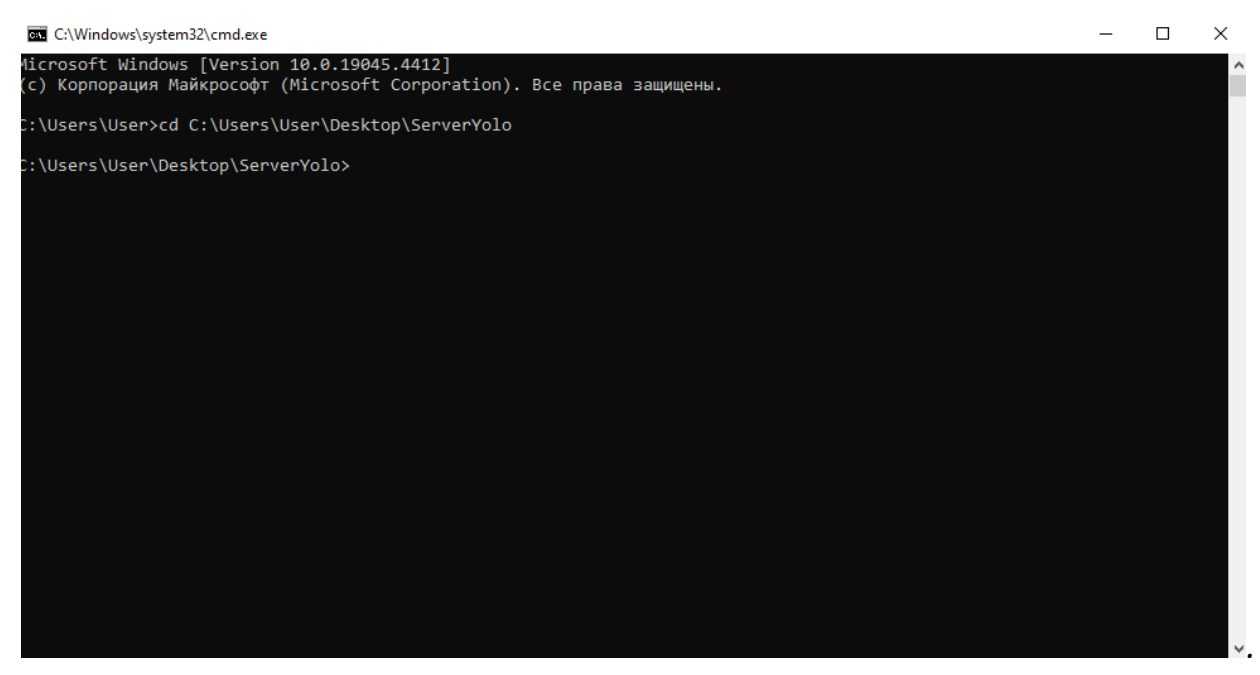

Командная строка

Введите команду *conda env create -p ./venv -- file=./export/environmentBase.yml* и нажмите *Enter.* 

Начнется загрузка необходимых библиотек, дождитесь окончания загрузки:

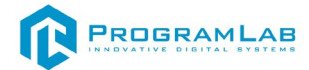

C:\Windows\system32\cmd.exe - conda env create -p ./venv --file=./export/environmentBase.vml  $\times$ wnloading and Extracting Packag torch-2.3.1 | 1.21 GB bcublas-dev-12.1.0 | 348.3 MB bcusparse-dev-12.0 | 162.5 MB ytorch-2.3.1 | ibcublas-dev-12.1.0 | ibcusparse-dev-12.0 | 8% 6% #####9 ####8 48% 135.6 MB 114.9 MB ibnpp-dev-12.0.2.50 kl-2021.4.0 66% 100% libcufft-dev-11.0.2. 102.6 MB 95% 95.7 MB 73.2 MB 67.3 MB 59.4 MB libcusolver-dev-11.4 cuda-nvrtc-12.1.105 libnvjitlink-12.1.10 t-main-5.15.2 qt-webengine-5.15.9 libcurand-10.3.6.39 58.1 MB 49.3 MB pencv-4.6.0 29.9 MB 22.5 MB 18.8 MB . ibclang13-14.0.6 cipy-1.10.1 17.6 MB fmpeg-4.2.2 16.5 MB 15.9 MB 13.8 MB uda-nvrtc-dev-12.1. oython-3.10.14 libnvjitlink-dev-12. 12.0 MB andas-2.2.2 hdf5-1.12.1 cuda-cupti-12.1.105 11.9 MB 11.6 MB 11.6 MB 10.5 MB twebkit-5.212 sympy-1.12 Lcu-58.2 natplotlib-base-3.8. 9.4 MB 8.7 MB 7.8 MB 7.6 MB openssl-3.0.14 corchvision-0.18.1 0% 0% more hidden

#### Загрузка пакетов данных

При успешной загрузке, в консоли отобразится следующая информация:

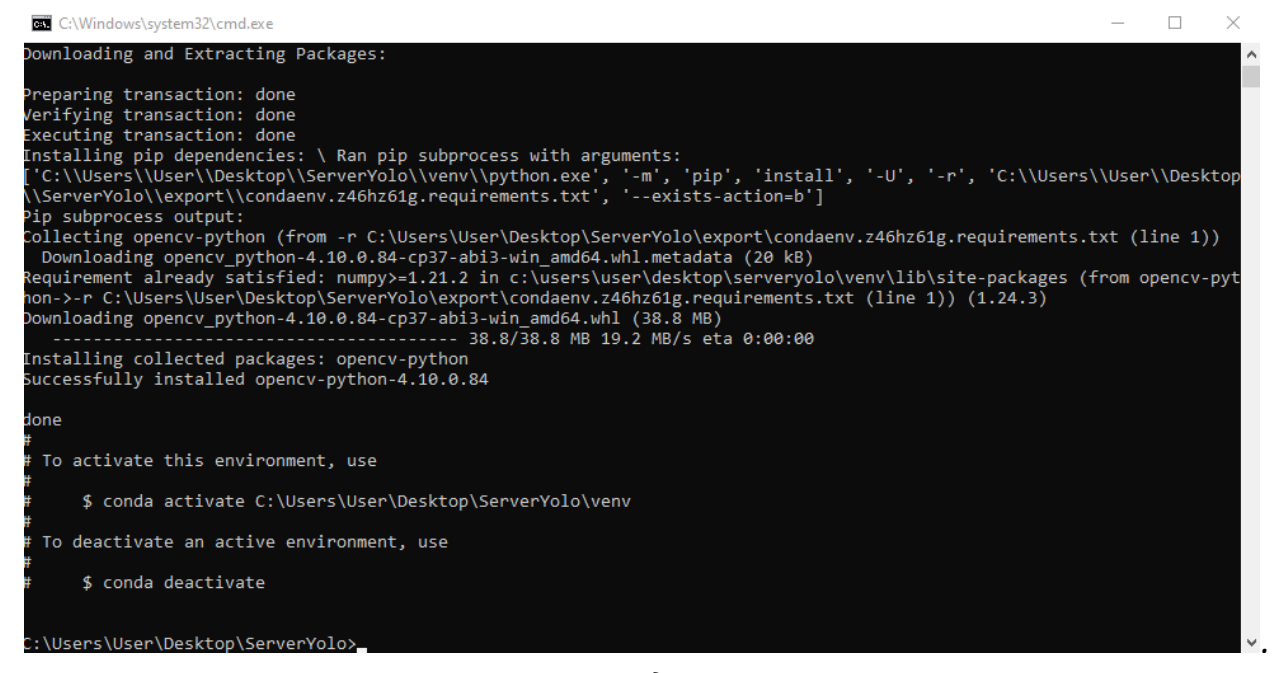

Загрузка пакетов данных завершена

#### Запуск сервера нейронной сети

Для запуска сервера необходимо открыть файл *start.bat* в папке *YoloServer* – *данный .bat-файл запускает сервер нейронной сети*. В командной строке отобразится следующая информация о запущенном сервере:

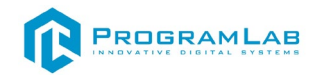

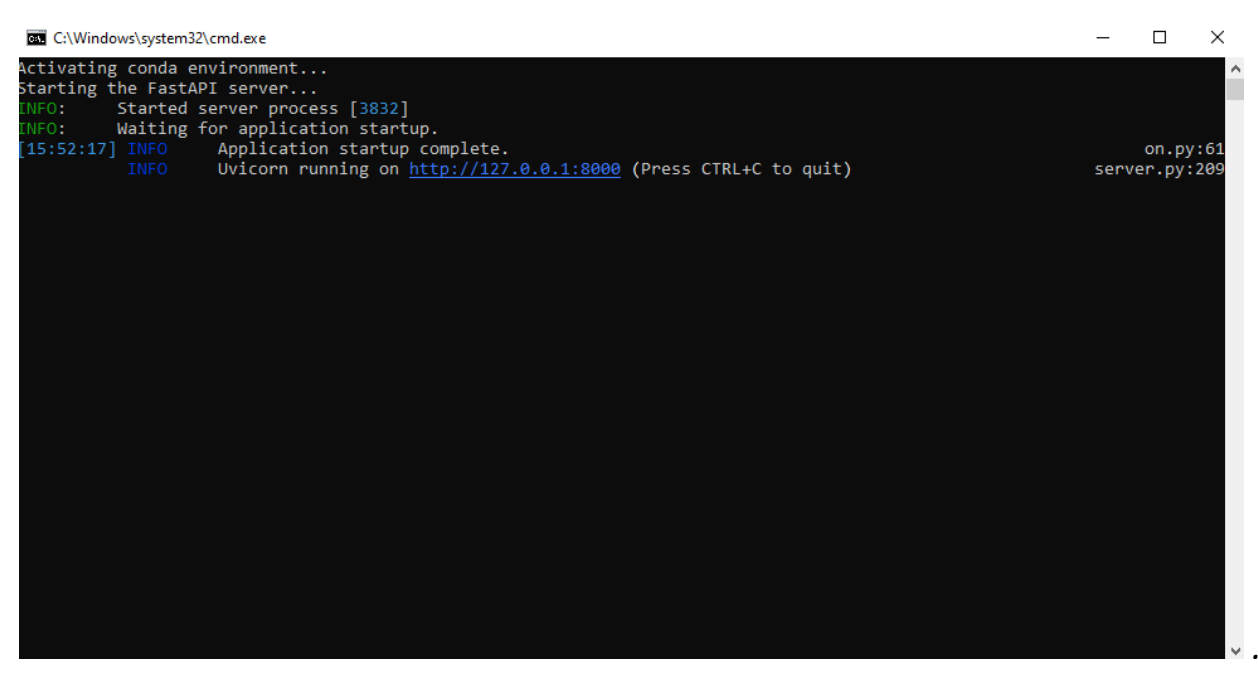

Запущенный сервер нейронной сети

## Установка и настройка сервера лабораторной работы

Перед установкой сервера лабораторной работы скачайте и установите следующие программы, следуя подсказкам (используйте стандартные настройки):

- Erlang (можно скачать по ссылке: https://www.erlang.org/downloads).
- **RabbitMQ** (можно скачать по ссылке: https://www.rabbitmq.com/).

Erlang устанавливается вначале, так как необходим для установки RabbitMQ. RabbitMQ - это программное обеспечение, которое помогает приложениям обмениваться сообщениями, организовывать обмен данными между различными частями системы (далее – *шина*).

Если при установке откроется окно оповещения брандмауэра Windows, разрешите программам связь в частных сетях, отметив галочкой соответствующий пункт.

После установки, у Вас в папке с установленной RabbitMQ и в меню **пуск** появятся следующие программы:

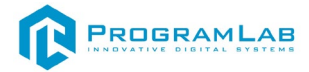

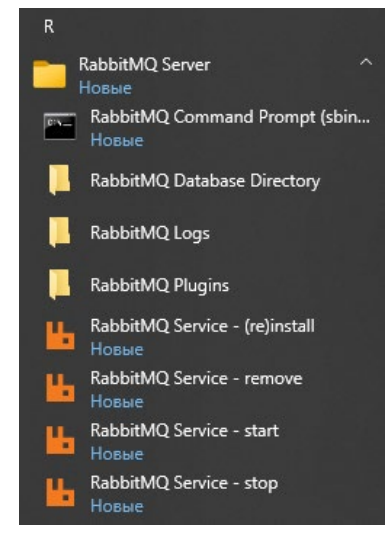

Файлы RabbitMQ

Затем откройте командную строку RabbitMQ (RabbitMQ Command Prompt), расположенную в папке с программой, либо в панели пуск и введите команду rabbitmq-plugins enable rabbitmq\_management.

Далее перезагрузите RabbitMQ, для этого запустите в папке с программой, либо через меню **пуск RabbitMQ Service – stop**, затем, когда окно закроется, запустите **RabbitMQ Service – start**, так же, ожидая закрытия окна, это нужно будет сделать 1 раз.

Далее с помощью браузера перейдите по адресу <u>http://localhost:15672</u> у Вас откроется окно:

| Come RabbitMQ Management + +   | - ø ×              |
|--------------------------------|--------------------|
| ← → C O localhost15672         | 수) 🏯 🗏 🖕 한 🛛 🛪 🕁 🧐 |
| <b>■</b> RabbitMQ <sub>™</sub> |                    |
| Username:                      |                    |
| Password: Login                |                    |

Окно веб-интерфейса RabbitMQ

Войдите в настройку шины, используя quest/quest:

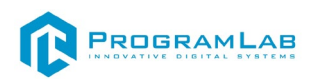

| HabbitMQ Management × +                                                                                                    | - 0 )                                                                                                    |
|----------------------------------------------------------------------------------------------------|----------------------------------------------------------------------------------------------------|
| → C O localhost:15672/#/                                                                                                    | @ 소 두 [김 성 전] 루 소 @                                                                                            |
| Rabbit MQ TH Rabbitrid 3.13.3 Erlang 27.0                                                                                                    | Refreshed 2024-06-18 16:40:02 Refresh every 5 seconds V<br>Virtual host All V<br>Cluster<br>User guest Loo out |
| ن All stable feature flags must be enabled after completing an upgrade. [Learn more]                                                                                                    |                                                                                                    |
| Overview         Connections         Channels         Exchanges         Queues and Streams         Admin                                                                                                    |                                                                                                    |
|                                                                                                    |                                                                                                    |
| Vindes      Vindes      Vinde     Vindes      Vindes      Vin |                                                                                                    |

## Окно веб-интерфейса RabbitMQ

Далее необходимо импортировать настройки для шины. Для этого в пункте *Import definitions* выберите файл из поставляемого USB-носителя и нажмите *Upload broker definitions*.

|                                                | <ul> <li>Import definitions</li> </ul>                   |                           |
|------------------------------------------------|----------------------------------------------------------|---------------------------|
|                                                | Definitions file:<br><b>Выберите файл</b> Файл не выбран |                           |
|                                                | Окно Import definitions                                  |                           |
| <ul> <li>Import definitions</li> </ul>         |                                                          |                           |
| Definitions file:<br>Выберите файл rabbit.json |                                                          | Upload broker definitions |

Окно Import definitions с выбранным файлом

На данном этапе Вы успешно установили и настроили шину.

Откройте командную строку через команду *стd*, введите команду *сd*, затем введите путь до папки с сервером лабораторной работы *ServerLab:* 

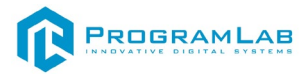

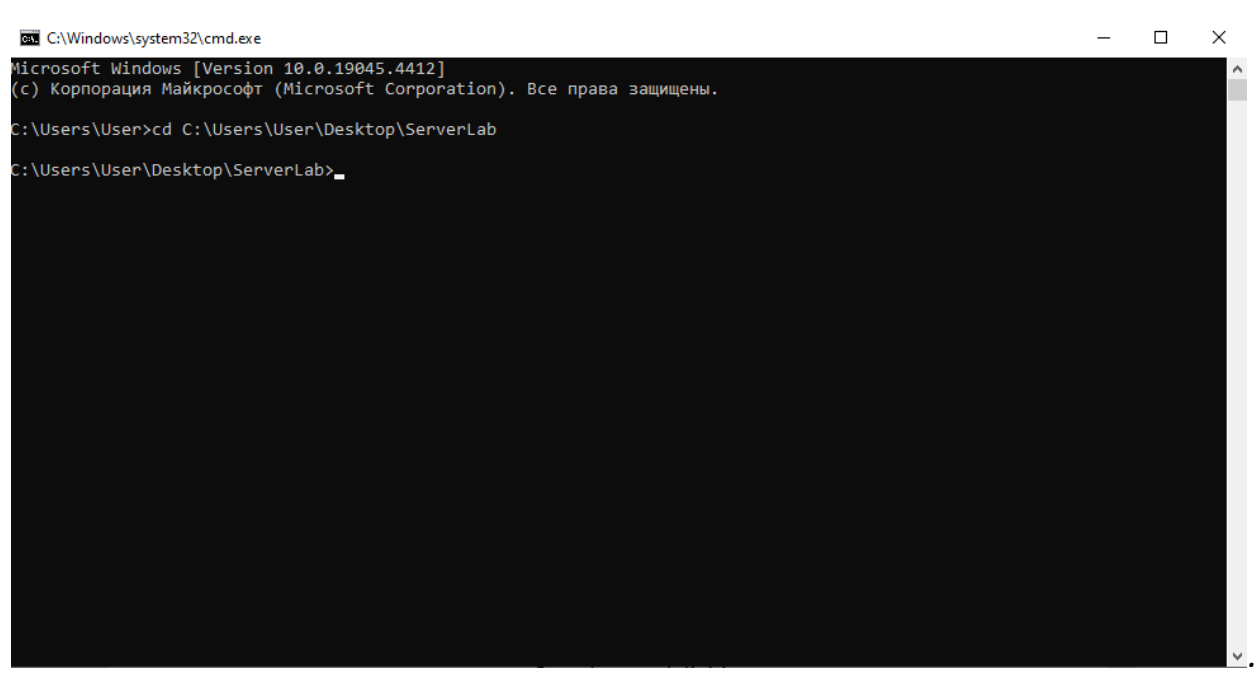

Командная строка

Введите команду conda env create -p ./venv -file=./export/environmentBase.yml и нажмите Enter.

Начнется загрузка необходимых библиотек, дождитесь окончания загрузки.

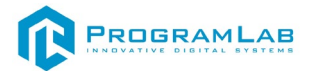

При успешной загрузке, в консоли отобразится следующая информация:

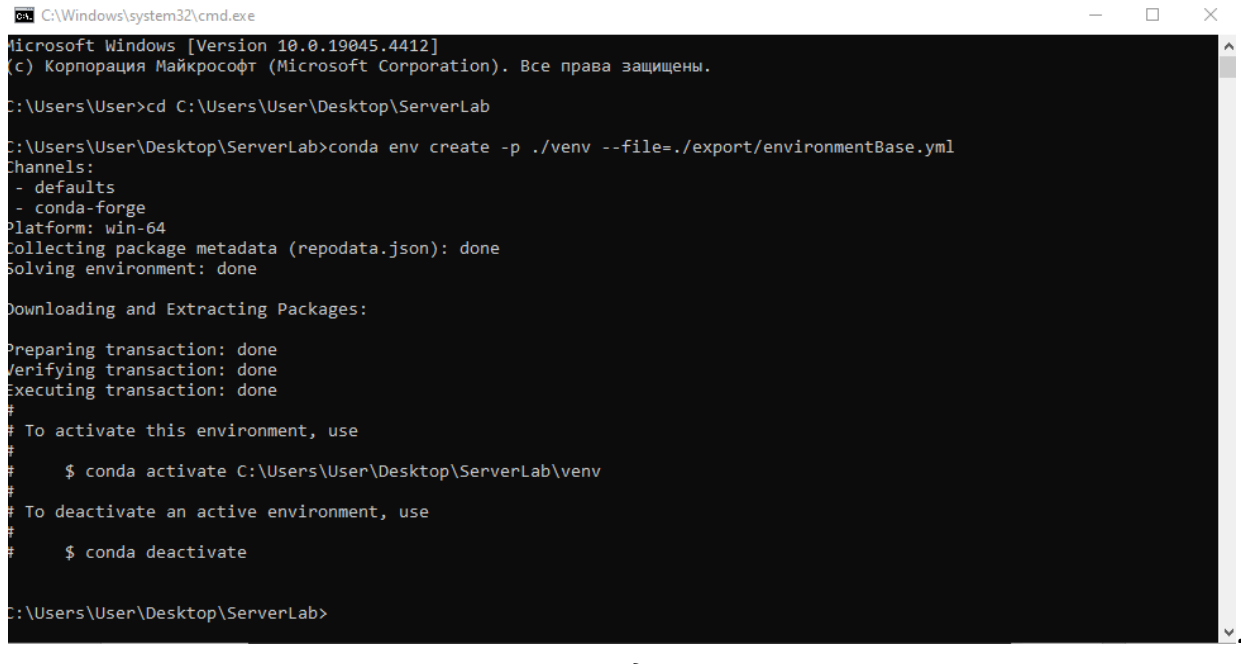

Загрузка пакетов данных завершена

#### Запуск сервера лабораторной работы

Для запуска сервера и необходимо открыть файл *start.bat* в папке *LabServer* – *данный .bat-файл запускает сервер лабораторной работы*. В командной строке отобразится следующая информация о запущенном сервере:

| C:\Windows\system32\cmd.exe                                                                                                    | _                                            |                                                          | ×                                             |
|----------------------------------------------------------------------------------------------------|----------------------------------------------|----------------------------------------------------------|-----------------------------------------------|
| Activating conda environment                                                                                                    |                                              |                                                          | ^                                             |
| Starting the server         [17:09:33]         INFO       Listening on cameras_exchange #         INFO       Listening on lab_exchange lab.get_models         INFO       Listening on lab_exchange lab.get_model         INFO       Listening on lab_exchange lab.set_model         INFO       Listening on lab_exchange lab.set_model         INFO       Listening on lab_exchange lab.set_enabled         INFO       Subscribed to cameras_detections_exchange # | rabl<br>rabl<br>rabl<br>rabl<br>rabl<br>rabl | bit.py<br>bit.py<br>bit.py<br>bit.py<br>bit.py<br>bit.py | :72<br>:45<br>:45<br>:45<br>:45<br>:45<br>:12 |
|                                                                                                    |                                              |                                                          |                                               |
|                                                                                                    |                                              |                                                          |                                               |
|                                                                                                    |                                              |                                                          |                                               |
|                                                                                                    |                                              |                                                          |                                               |
|                                                                                                    |                                              |                                                          |                                               |
|                                                                                                    |                                              |                                                          |                                               |
|                                                                                                    |                                              |                                                          |                                               |
|                                                                                                    |                                              |                                                          |                                               |

Запущенный сервер лабораторной работы

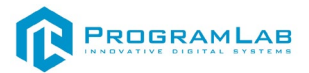

## Запуск серверов

Если Вы все правильно установили и настроили, то для дальнейшего запуска серверов достаточно запустить *start.bat* сначала в папке *YoloServer*, затем *start.bat* в папке LabServer.

## Работа в программе

После запуска программы откроется главный экран. На главном экране представлен интерфейс программы, для управления используйте мышь. При первом запуске проверьте, что запущены и настроены сервер нейронной сети и сервер лабораторной работы, иначе многие функции могут быть неактивны.

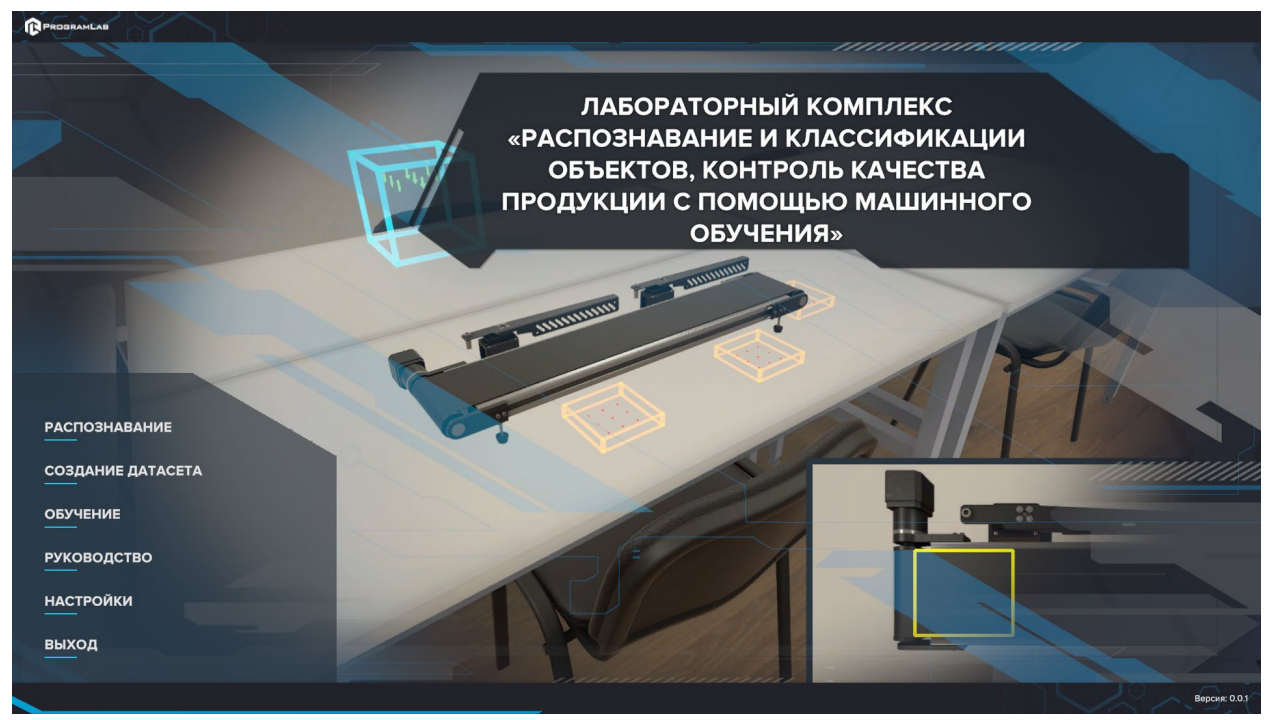

Главное меню

## Распознавание

После запуска данного режима появится меню подключения. Проверьте, что все необходимые серверы запущены. Нажмите нажмите **Подключить** в появившемся окне:

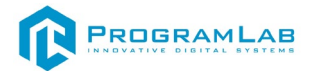

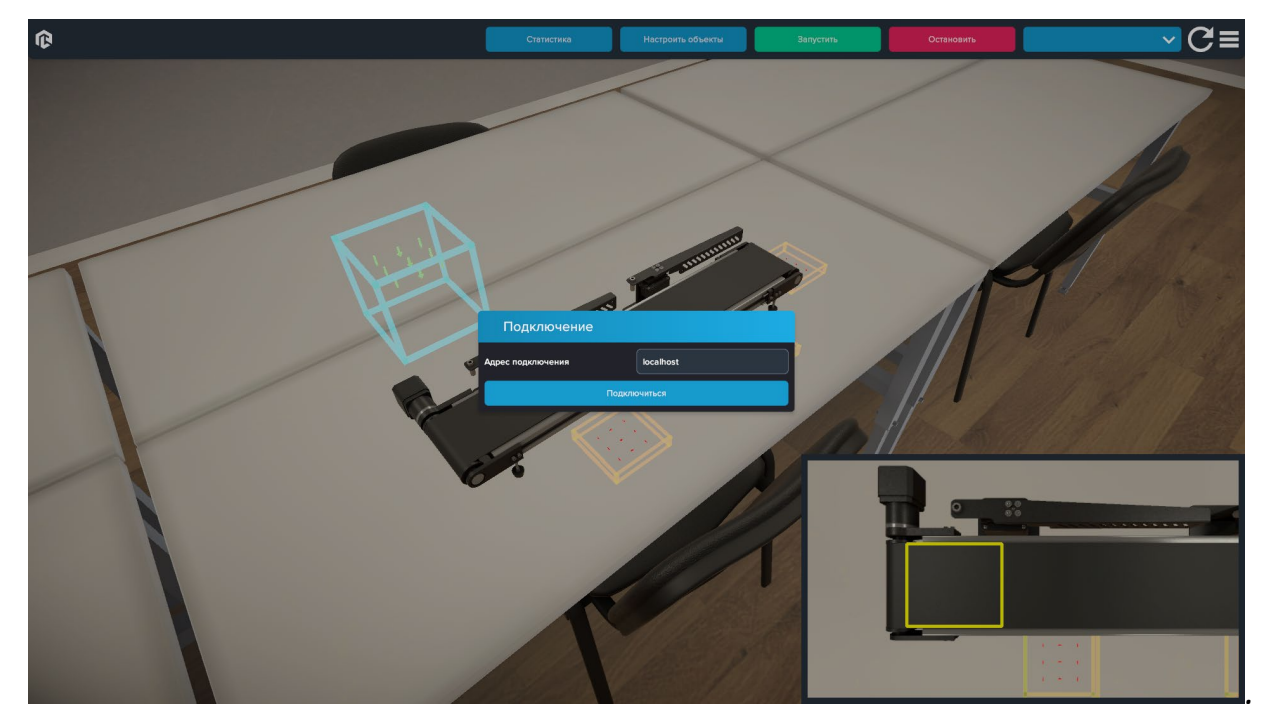

Интерфейс программы

## Если программа не получит ответа от сервера, то выдаст ошибку:

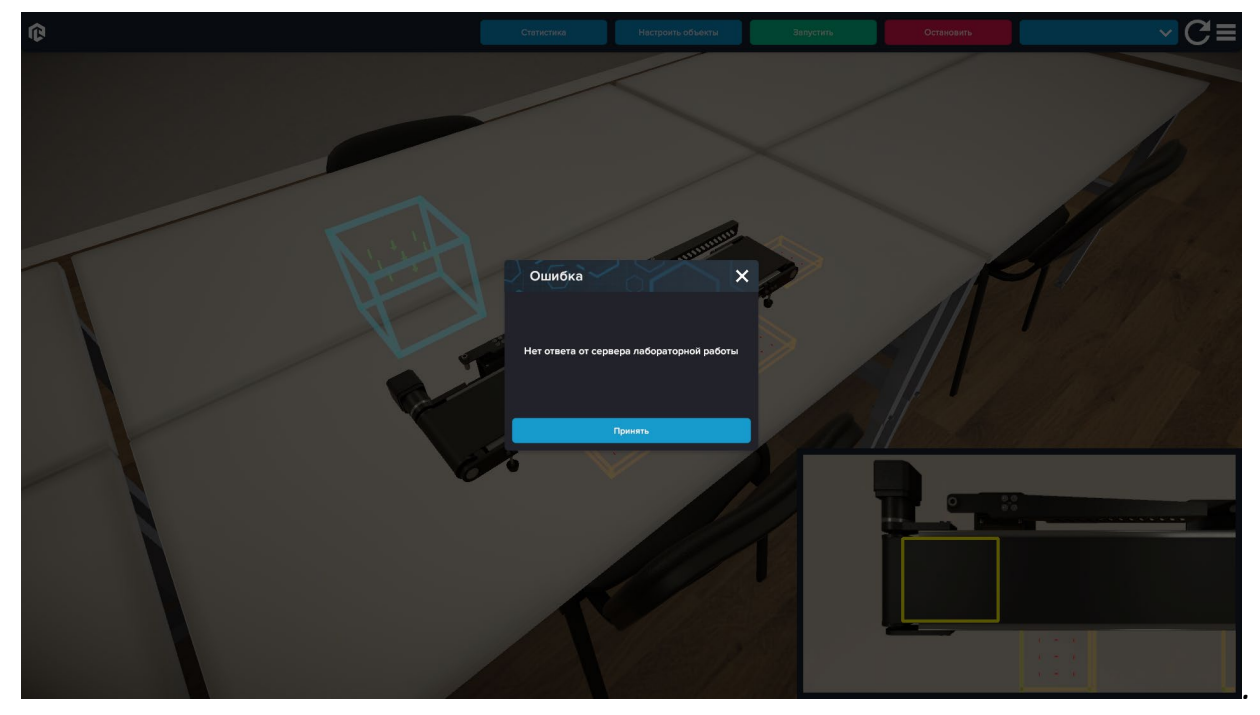

Нет ответа от сервера

В таком случае, включите серверы, и нажмите **Принять** и **Обновить (6)**. После успешного подключения откроется основной интерфейс:

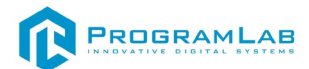

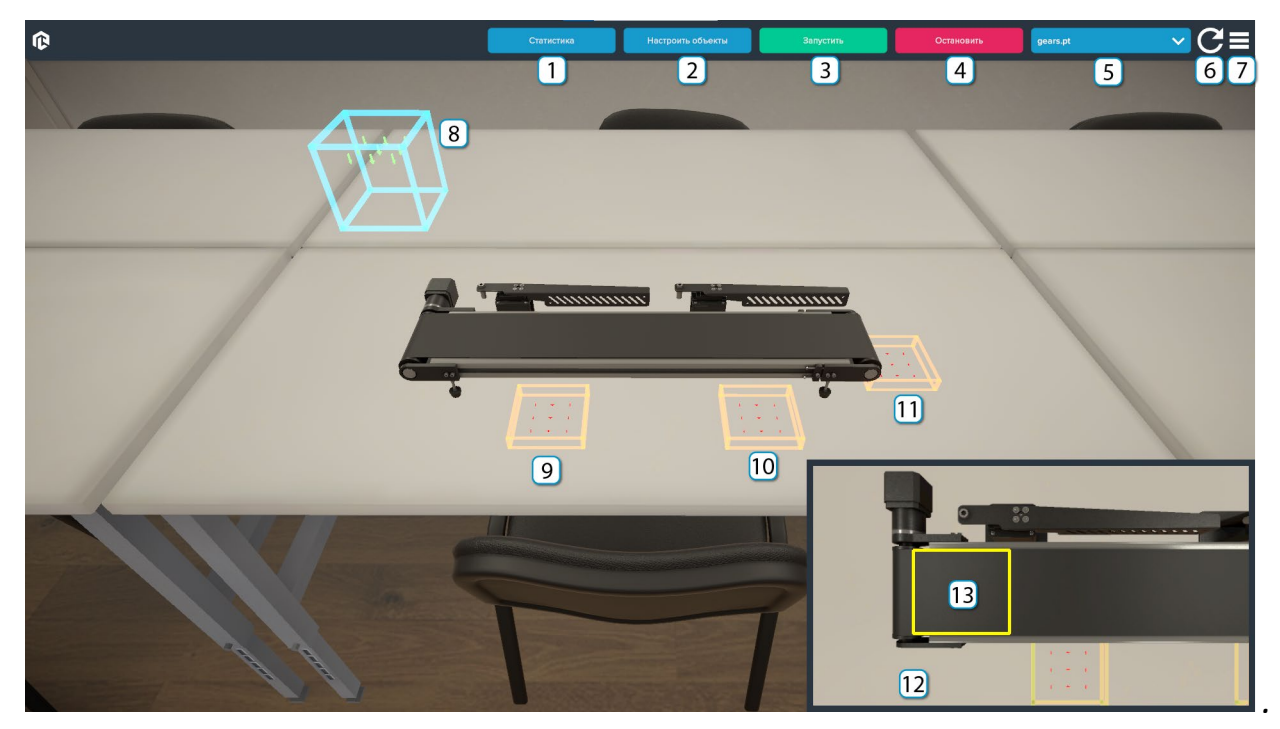

Интерфейс программы

- 1 Статистика по распознанным объектам
- 2 Добавление/удаление объектов
- 3 Запуск работы конвейера и режима распознавания
- 4 Остановка работы конвейера и режима распознавания
- 5 Выбор обученной модели
- 6-Обновление
- 7 Меню
- 8 Спавнер объектов на конвейер
- 9 Зона отсортированных объектов 1
- 10 Зона отсортированных объектов 2
- 11 Зона отсортированных объектов 3
- 12 Вид с камеры
- 13 Область обнаружения

Перед запуском режима распознавания необходимо выбрать объекты, которые будет распознавать нейронная сеть. Для этого во вкладке *Настроить объекты (2)* нажмите *Добавить объекты*:
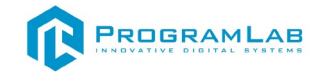

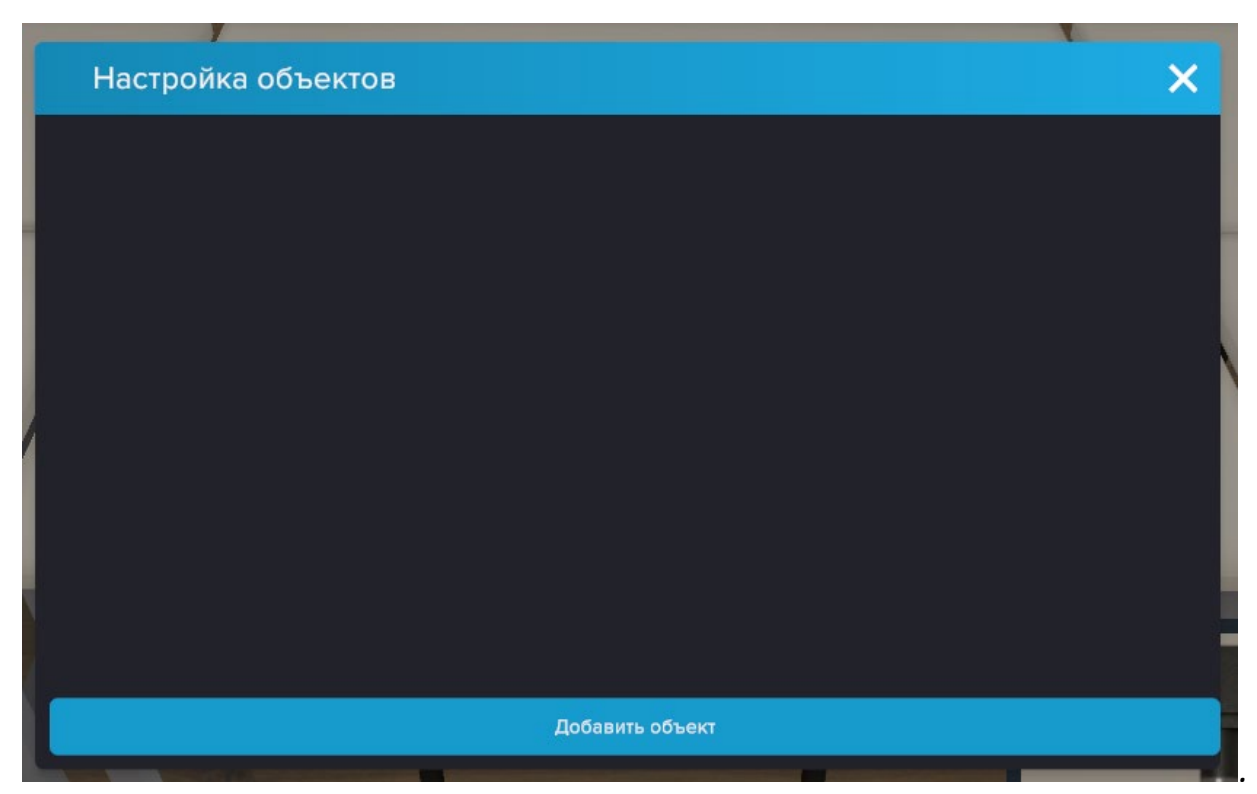

Окно настройки объектов

Откроется окно библиотеки объектов для тестирования. Выберите интересующий Вас объект, кликнув левой кнопкой мыши, затем нажмите *Применить*. Вы можете выбрать любое количество объектов.

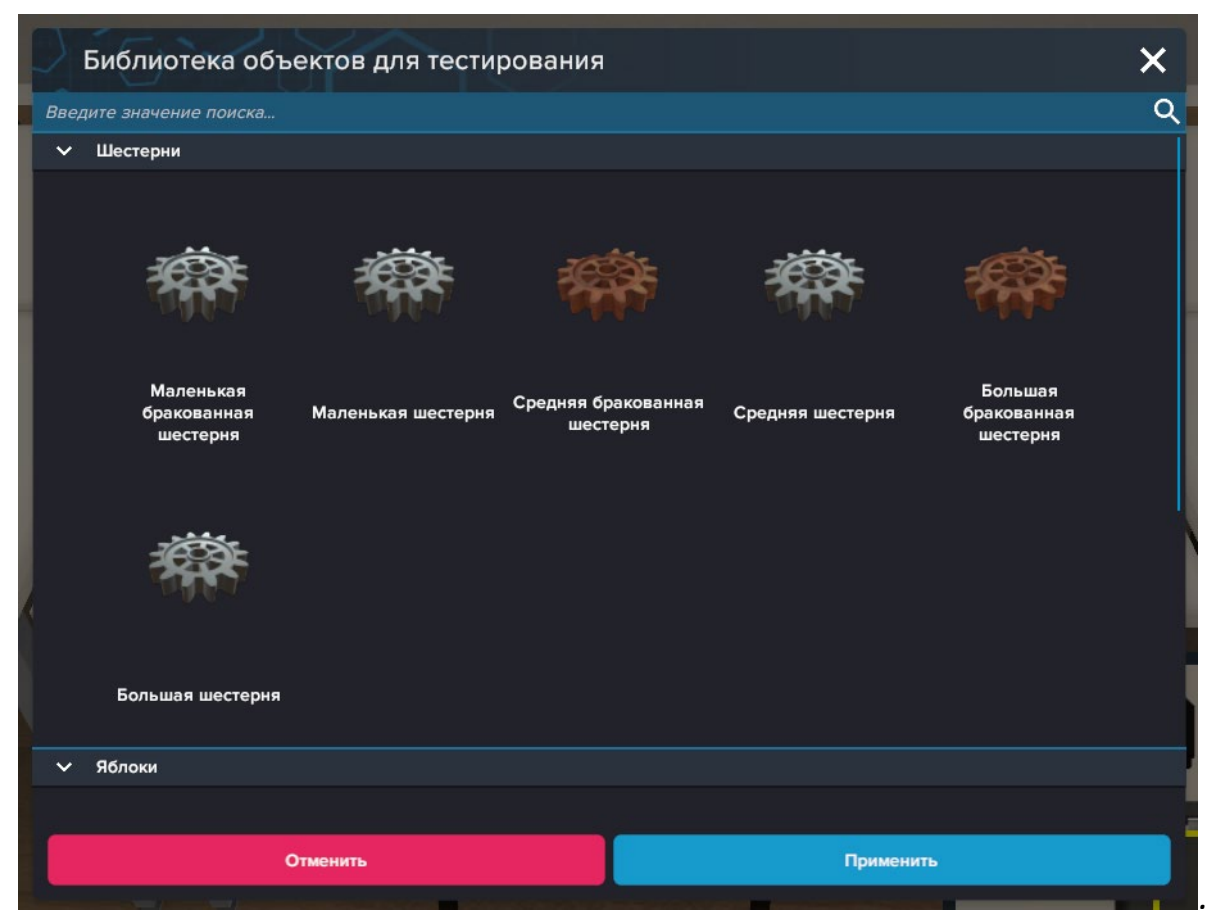

Библиотека объектов для тестирования

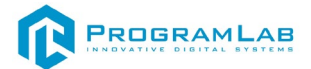

Обратите внимание на выбор обученной модели (5). Нейронная сеть будет распознавать только те объекты, на которых она обучалась, то есть, если Вы хотите распознавать *шестерни*, в списке (5) нужно выбрать *gears.pt.* Кнопка *Запустить (3)* запустит конвейер и режим распознавания:

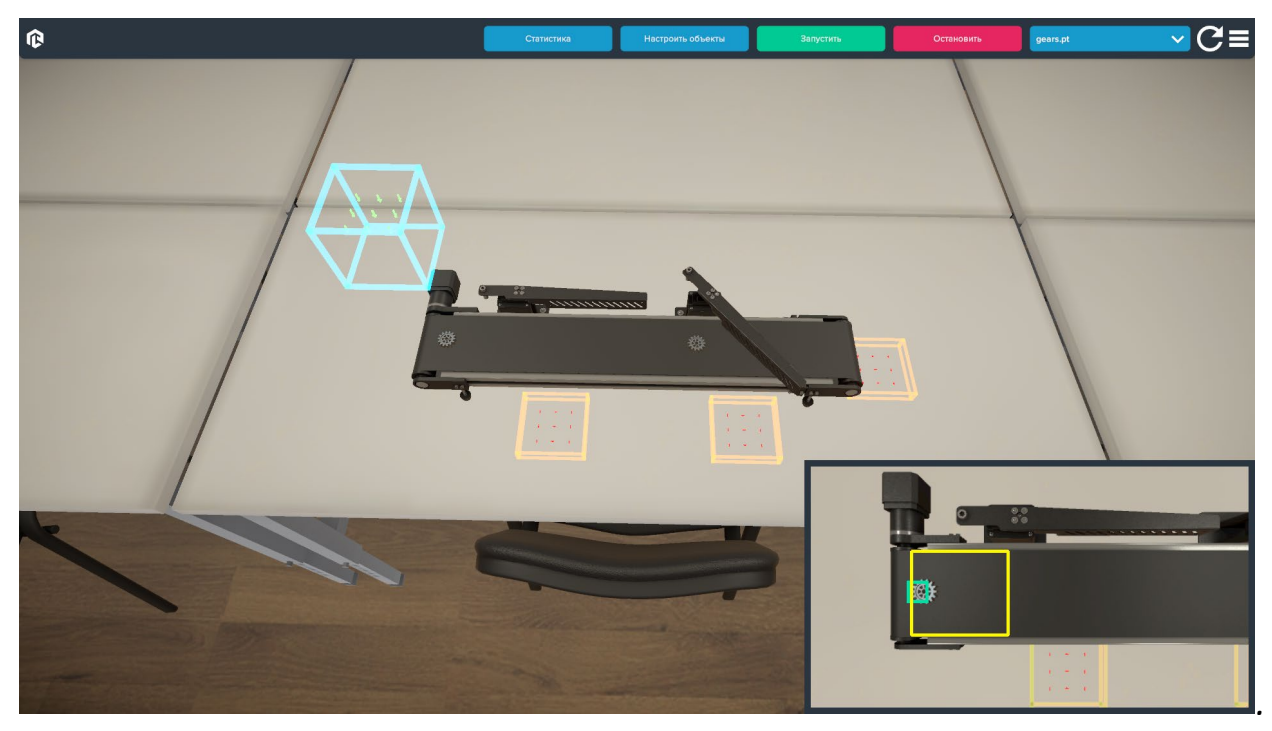

Запущен режим распознавания

Во вкладке *Статистика (1)* Вы можете проверить правильность распознавания. В данной вкладка представлен тип объекта, его количество и в какую зону он был отсортирован:

| Статистика                        |    |   |                     |    |   |                  | × |
|-----------------------------------|----|---|---------------------|----|---|------------------|---|
| Зона 1                            |    |   | Зона 2              |    |   | Зона З           |   |
| Средняя бракованная<br>шестерня   | 16 | 帶 | Маленькая шестерня  | 16 | 蓉 | Средняя шестерня | 1 |
| Маленькая бракованная<br>шестерня | 7  | 森 | Средняя шестерня    | 9  |   |                  |   |
| Большая бракованная<br>шестерня   | 7  | 森 | Большая шестерня    | 6  |   |                  |   |
|                                   |    |   |                     |    |   |                  |   |
|                                   |    |   |                     |    |   |                  |   |
|                                   |    |   | Очистить статистику |    |   |                  |   |

Статистика по рапознанным объектам

**Примечание:** на данном скриншоте в зону 3 попала целая шестерня, так как, во время того, как эта модель появилась на конвейере, была выбрана другая модель, соответственно, нейронная сеть «не видела», эту шестерню.

Нажмите *Очистить статистику*, чтобы сбросить собранную статистику по объектам.

## Создание датасета

После запуска данного режима откроется следующее окно:

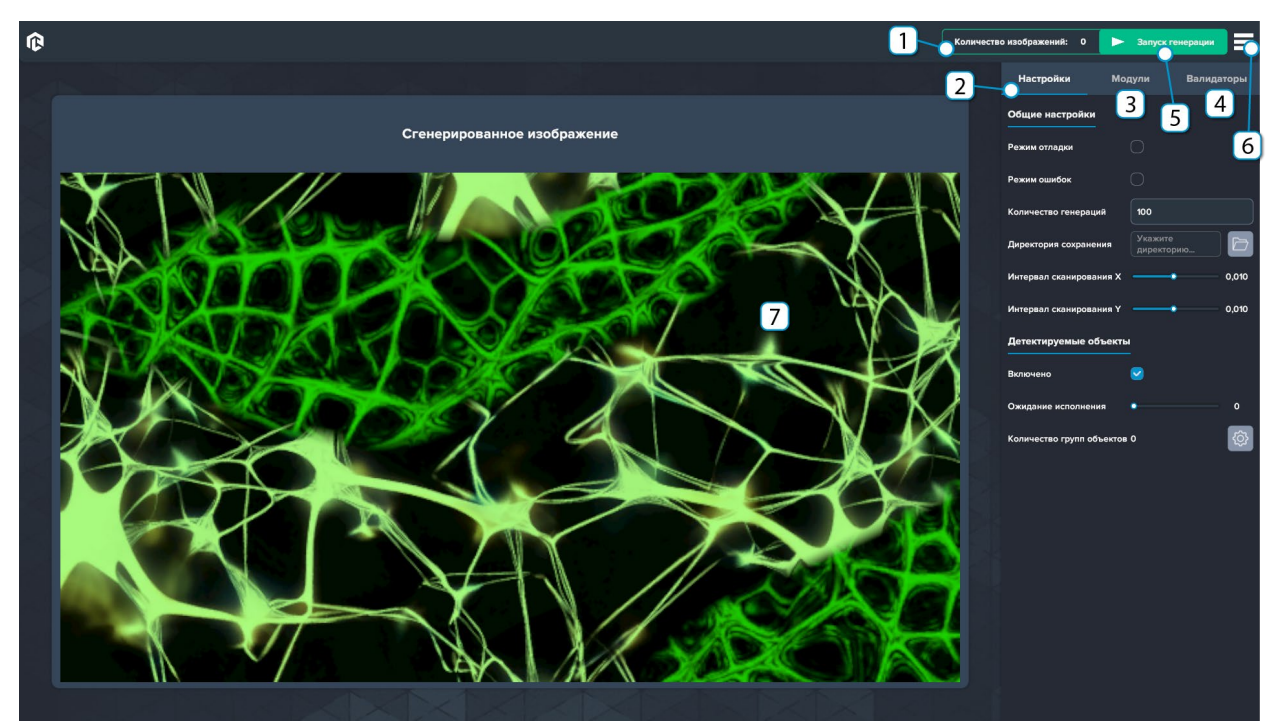

Создание датасетов

- 1 Счетчик количества оставшихся несгенерированных изображений
- 2 Настройки генерации
- 3 Модули
- 4 Валидаторы
- 5 Запуск генерации
- 6 Меню
- 7 Генерируемые изображения

Данный модуль позволяет сгенерировать любое количество изображений для синтетического датасета с любыми выбранными моделями. Объекты случайным образом располагаются на случайно сгенерированном фоне – это позволяет с большей точностью в будущем обучить нейронную сеть. Так же предусмотрена возможность тонкой настройки различных параметров для достижения наилучшего результат при обучении.

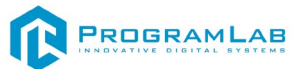

## Во вкладке Настройки представлены настройки генерации:

|   | Настройки !            | Модули      | Валидаторы |
|---|------------------------|-------------|------------|
|   | Общие настройки        |             |            |
| 1 | Режим отладки          |             |            |
| 2 | Режим ошибок           |             |            |
| 3 | Количество генераций   | 100         |            |
| 4 | Директория сохранения  | C:\Users\Us | ser\Des    |
| 5 | Интервал сканирования  | x•          | 0,010      |
| 6 | Интервал сканирования  | Y           | 0,010      |
|   | Детектируемые объе     | кты         |            |
| 7 | Включено               | <b>S</b>    |            |
| 8 | Ожидание исполнения    | •           | o          |
| 9 | Количество групп объек | тов О       | ¢,         |
|   |                        |             |            |
|   |                        |             | 10         |

Настройки

1 — Режим отладки (добавляет в файл разметки дополнительную информацию к каждому сохраненному изображению) **ВАЖНО**: на отладочных данных нельзя обучить нейронную сеть.

2 — Режим ошибок (сохраняются лишь те изображения, что являются ошибочными, нужен для отладки)

3 – Индикатор количества генераций

- 4 Выбор директории сохранения
- 5 Интервал сканирования Х
- 6 Интервал сканирования Ү
- 7 Включение/выключение детектируемых объектов

8 — Регулировка времени обновления для объекта (выше число - реже обновляется)

9 – Индикатор количества групп

10 – Настройка групп

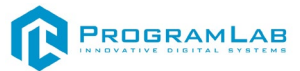

Во вкладке Модули представлены настройки модуля:

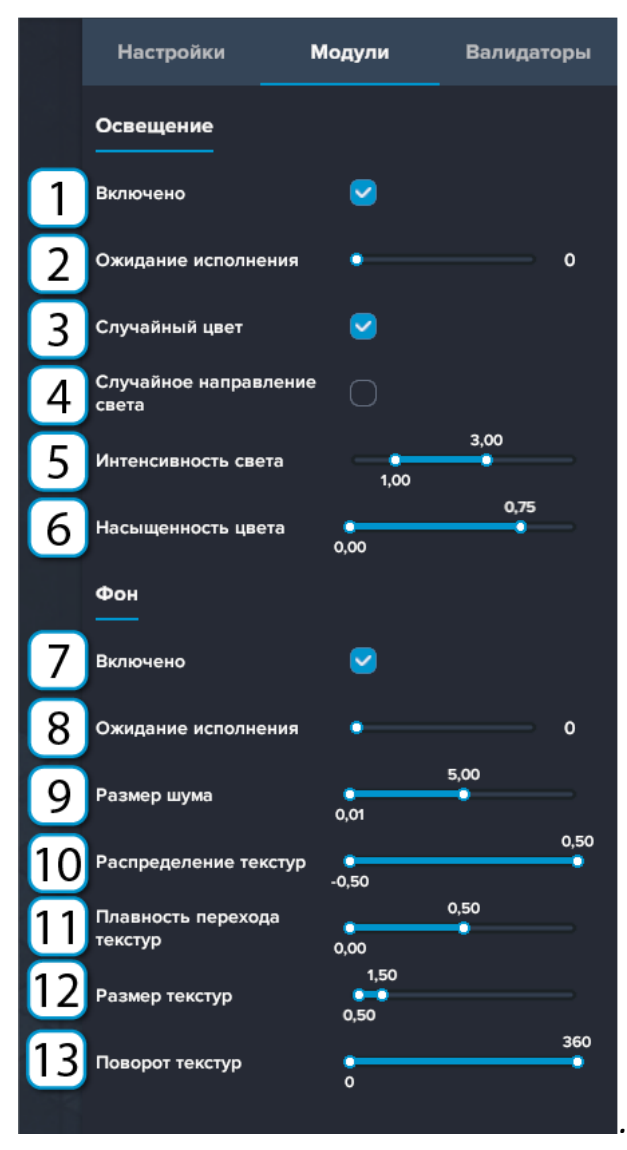

Вкладка модули

1 – Включение/отключение освещения

2 — Регулировка времени обновления для света (выше число - реже обновляется)

- 3 Включение/отключение случайного цвета
- 4 Включение/отключение случайного направления света
- 5 Регулировка коэффициента интенсивности света
- 6 Регулировка коэффициента насыщенности света
- 7 Включение/отключение генерации фона

8 – Регулировка времени обновления для фона (выше число - реже обновляется)

- 9 Регулировка коэффициента размера шума
- 10 Регулировка коэффициента распределения текстур
- 11 Регулировка коэффициента плавности перехода текстур
- 12 Регулировка коэффициента размера текстур
- 13 Регулировка коэффициента поворота текстур

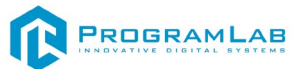

Во вкладке Валидация представлены настройки валидации:

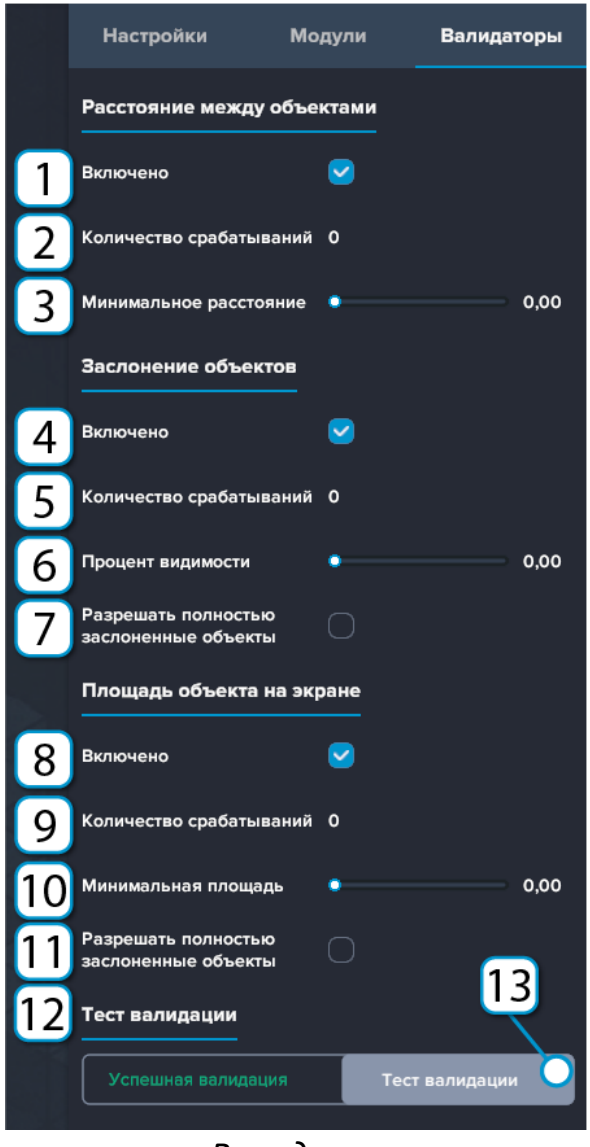

Валидация

- 1 Включение/отключение валидатора расстояния между объектами
- 2 Количество изображений, отсеянное валидатором
- 3 Регулировка минимального расстояния между объектами

4 — Включение/отключение валидатора заслонения объекта (на сколько процентов объект может быть виден)

- 5 Количество изображений, отсеянное валидатором
- 6 Регулировка процента видимости объекта
- 7 Разрешать полностью заслоненные объекты
- 8 Включение/отключение валидатора площади объекта на экране
- 9 Количество изображений, отсеянное валидатором
- 10 Регулировка коэффициента распределения текстур
- 11 Регулировка коэффициента плавности перехода текстур
- 12 Регулировка коэффициента размера текстур
- 13 Регулировка коэффициента поворота текстур

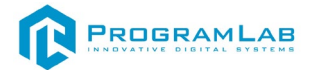

Во вкладке **Валидация** представлены настройки условий, определяющие будет ли сохранено изображение.

Если изображение не подходит, появится уведомление:

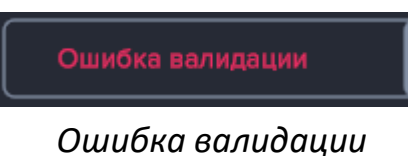

e udena eunae aqua

Если изображение подходит, в строке уведомления будет:

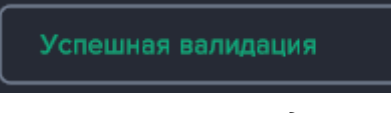

Успешная валидация

Для того что бы начать генерацию датасета нужно создать и настроить группу объектов. Для этого нажмите на шестеренку во вкладке **Настройки**. Откроется окно выбора групп объектов:

| Группы объектов                     | Количество изображении.               |
|-------------------------------------|---------------------------------------|
| Настройки                           |                                       |
| 1 Чазвание                          | Введите значение                      |
| Детекритуемый объект 2              |                                       |
| 3 Индекс класса объекта             | 0                                     |
| Количество объектов                 | · · · · · · · · · · · · · · · · · · · |
| 5 Случайный поворот                 |                                       |
| Максимальное отклонение от камеры 6 | • • •                                 |
| 7 Случайный размер                  | 0                                     |
| Размер 🥥 — 8                        | 0,60                                  |
| 9 Случайное положение               |                                       |
| Отступ от краев10                   | • 0,00                                |
| 11 Расстояние от камеры             | 2,00                                  |
| Объекты                             | + Добавить объект                     |
| · · · · · · · · · · · · · · · · ·   |                                       |
| [                                   | 12                                    |
|                                     |                                       |
| 13                                  |                                       |
|                                     |                                       |
| + Добавить группу                   |                                       |

## Настройки групп объектов

- 1 Поле для ввода названия группы
- 2 Указание детектируемости объекта
- 3 Поле присвоения индекса класса объекта
- 4 Регулировка количества объектов
- 5 Включение/отключение случайного поворота для объектов

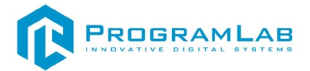

6 — Регулировка максимального отклонения от камеры, в интервале от 0 до 360

- 7 Включение/отключение случайного размера объекта
- 8 Регулировка интервалов коэффициента размера объекта
- 9 Включение/отключение случайного положения объекта
- 10 Регулировка отступов от краев
- 11 Регулировка коэффициента расстояния от камеры
- 12 Добавление объекта
- 13 Добавление группы

Для добавления группы нажмите **Добавить группу (13)**. В списке групп слева появится только что созданная группа. Далее нажмите **Добавить объект (12)** для добавления необходимых объектов в созданную группу, откроется следующее окно:

| Библиоте         | ка объектов дл | я обучения     |                 |               | × |
|------------------|----------------|----------------|-----------------|---------------|---|
| Введите значение |                |                |                 |               | Q |
|                  |                |                |                 |               |   |
|                  | Яблоко зеленое | Яблоко красное | Яблоко червивое | Яблоко гнилое |   |
|                  |                |                |                 |               |   |
|                  |                |                |                 |               |   |
|                  | Отменить       |                |                 | Применить     |   |

Библиотека объектов для обучения

Выберите объекты, согласно сущности вашей группы – если группа относится к дефектным моделям, выберите их и нажмите **Применить**. При желании можно удалить выбранные объекты.

Для примера, создадим две группы с двумя хорошими яблоками в первой группе и двумя плохими во второй.

Рассмотрим группу хороших яблок, в названии которой будет указано «Хорошие».

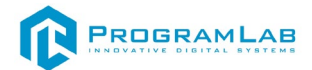

| Название | Хорошие |
|----------|---------|
|          |         |

#### Название

**ВАЖНО:** в графе (2) проверьте, что установлена галочка. Данная настройка устанавливает, будут ли объекты данной группы детектируемы (будут ли они распознаваться).

| Детекритуемый объект    | <b>S</b> |
|-------------------------|----------|
| Детектируемость объекта |          |

Укажите индекс класса объекта. **ВАЖНО:** индекс класса объекта должен быть однозначным у тех групп, которые в конечном итоге должны быть распознаны нейронной сетью.

Индекс класса объекта

Установите количество объектов, которые будут на экране. Не зависит от количества выбранных в группе объектов.

| Количество объектов | -• | 2 |
|---------------------|----|---|
|                     | 11 |   |

Количество объектов

Остальные настройки подгоняются для групп объектов индивидуально. Для проверки, во вкладке **Валидаторы**, нажмите **Тест валидации**. Регулируйте настройки до тех пор, пока не достигните качественной обучающей выборки.

Были взяты следующие настройки (рекомендуемые) для объектов типа яблоки:

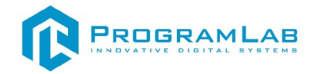

| Группы объектов   |                                   | ×                 |
|-------------------|-----------------------------------|-------------------|
| Хорошие           | Настройки                         |                   |
|                   | Название                          | Хорошие           |
|                   | Детекритуемый объект              |                   |
|                   | Индекс класса объекта             |                   |
|                   | Количество объектов               | -• 2              |
|                   | Случайный поворот                 |                   |
|                   | Максимальное отклонение от камеры | • 360             |
|                   | Случайный размер                  |                   |
|                   | Размер                            | 2,00              |
|                   | Случайное положение               |                   |
|                   | Отступ от краев                   | • 0,10            |
|                   | Расстояние от камеры              | 8,34<br>3,14      |
|                   | Объекты                           | + Добавить объект |
|                   |                                   |                   |
|                   |                                   |                   |
|                   | Яблоко зеленое Яблоко красное     |                   |
| + Добавить группу |                                   |                   |

Окно настройки группы

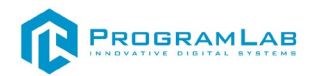

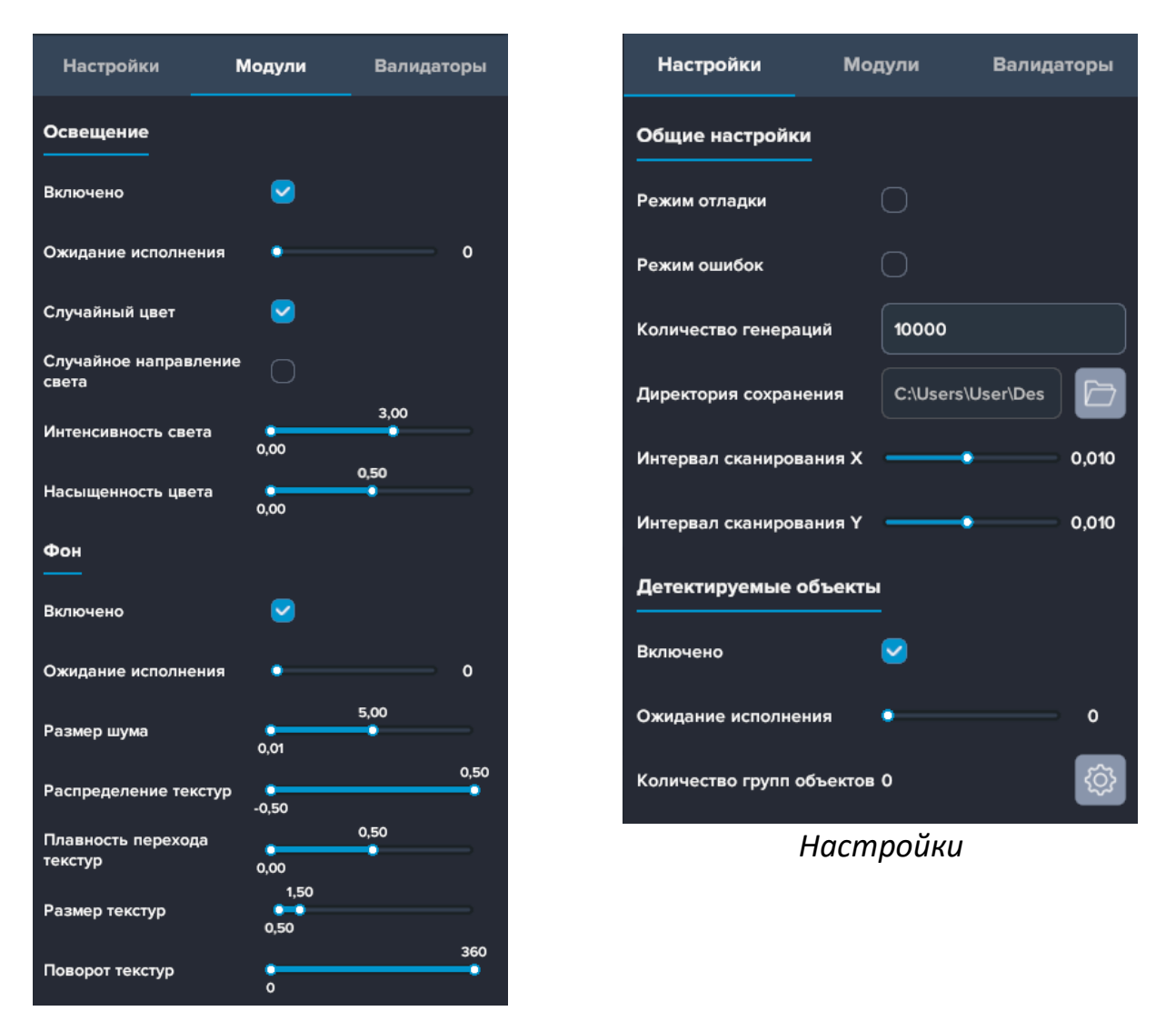

Модули

После настройки одной группы, добавим еще одну группу детектируемых объектов, в нашем случае, «Плохие», обязательно добавив иной индекс класса объекта, чем у первой группы:

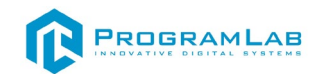

| Группы объектов | N | JF I                          |               |          | Количество изооражении. |
|-----------------|---|-------------------------------|---------------|----------|-------------------------|
| Хорошие         |   | Настройки                     |               |          |                         |
| Плохие          |   | Название                      |               | Плохие   |                         |
|                 |   | Детекритуемый объект          |               | •        |                         |
|                 |   | Индекс класса объекта         |               |          |                         |
| (               |   | Количество объектов           |               | -        | 2                       |
|                 |   | Случайный поворот             |               | <b>e</b> |                         |
|                 |   | Максимальное отклонение от ка | меры          |          | <b></b>                 |
|                 |   | Случайный размер              |               |          |                         |
|                 |   | Размер                        |               | 2,00     |                         |
|                 |   | Случайное положение           |               | •        |                         |
|                 |   | Отступ от краев               |               |          | 0,10                    |
|                 |   | Расстояние от камеры          |               | 8,34     |                         |
|                 |   | Объекты                       |               |          | + Добавить объект       |
|                 |   | ×                             | ×             |          |                         |
|                 |   |                               |               |          |                         |
|                 |   | Яблоко червивое               | Яблоко гнилое |          |                         |
|                 |   |                               |               |          |                         |
| Добавить группу |   |                               |               |          |                         |

## Окно настройки группы

Для запуска генерации, во вкладке *Настройки* в графе *Директория сохранения* укажите путь и нажмите *Запуск генерации*. Затем в графе *Количество генераций* укажите количество итераций для генерации. Рекомендуется брать от 10000. Нажмите запустить генерацию:

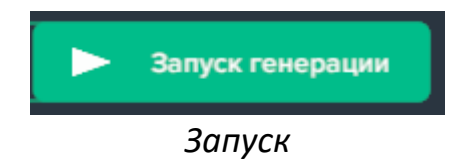

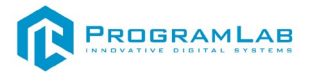

## В выбранной директории появятся все сгенерированные изображения:

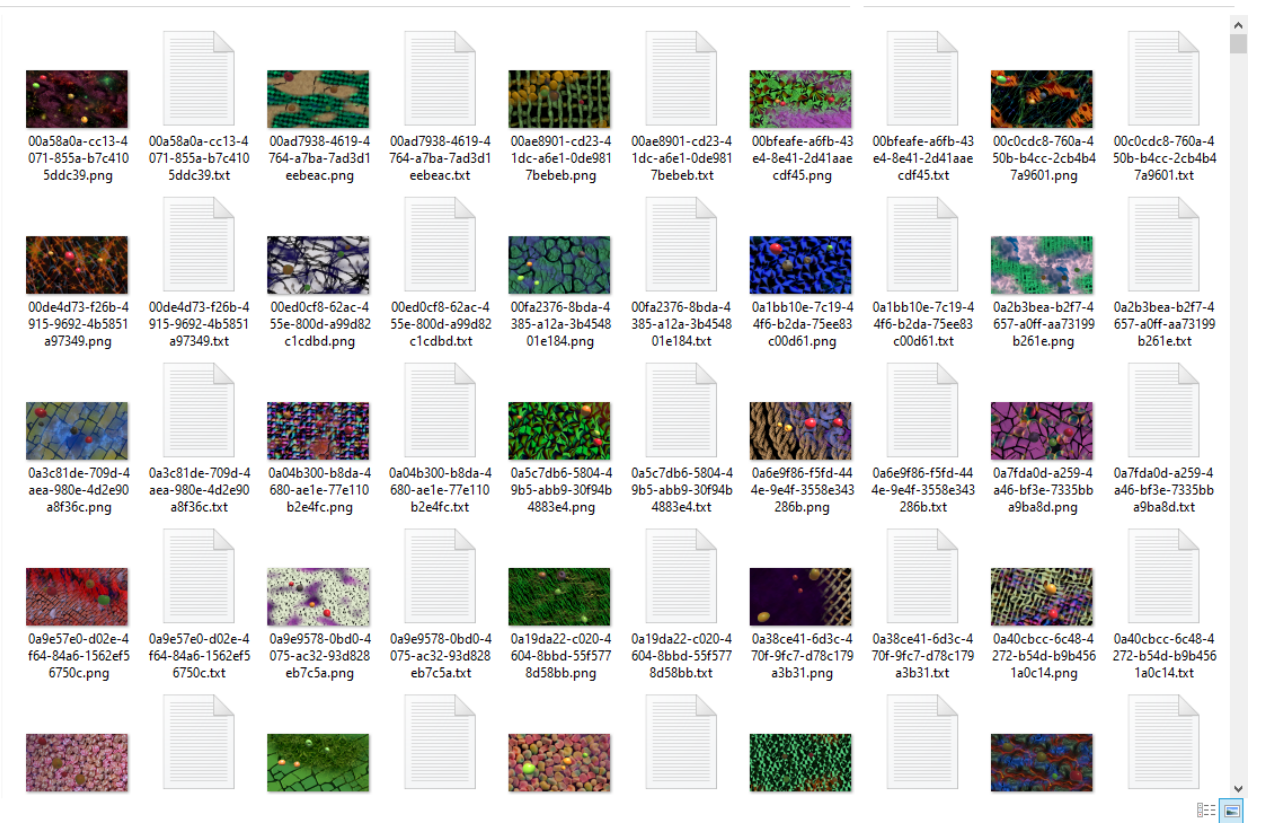

## Изображения в декректории

Первый файл — само изображение, второй — файл разметки к каждому изображению.

## Обучение на созданном датасете

Для обучения на созданном датасете подключите оба сервера нейросетей, после чего перейдите в модуль обучение. В данном модуле визуально в виде графиков представлен процесс обучения, а также информация о подключённом сервере и кнопка запуска обучения.

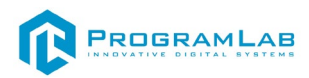

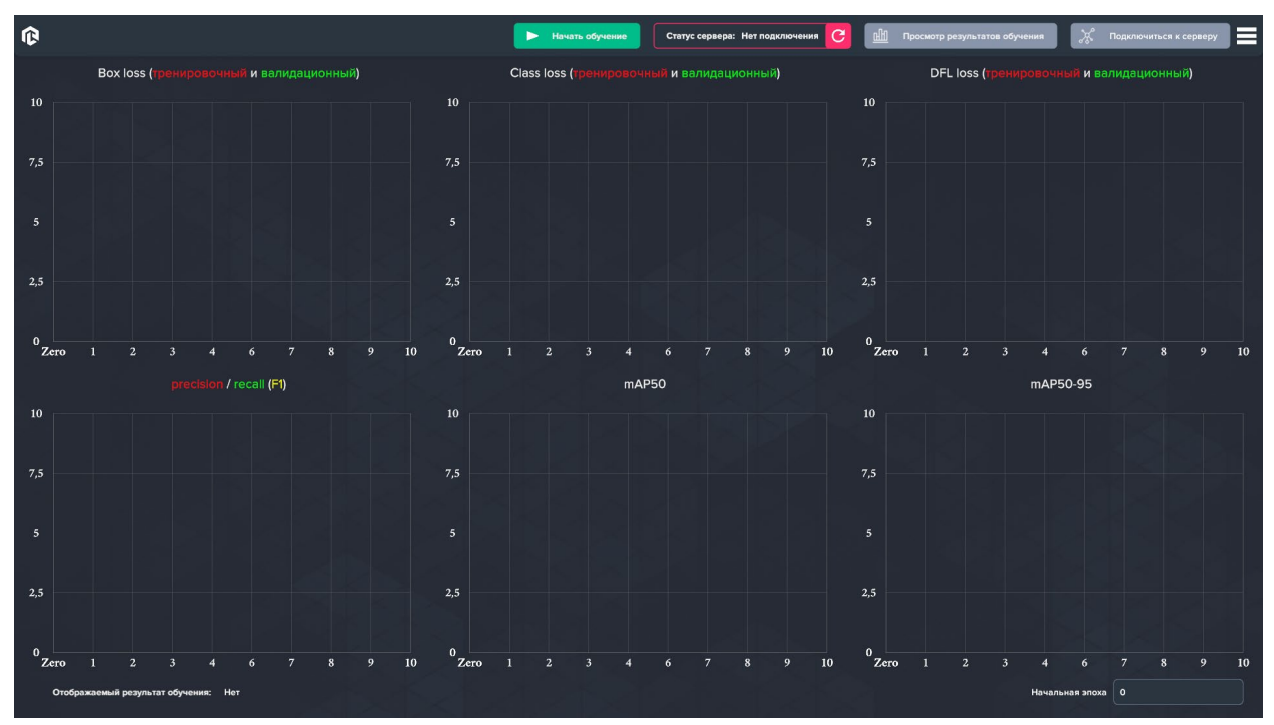

Главный экран

При запуске сервер не подключен, нажмите на кнопку подключиться к серверу и в открывшемся окне введите адрес вашего сервера и порт, после чего нажмите подключиться

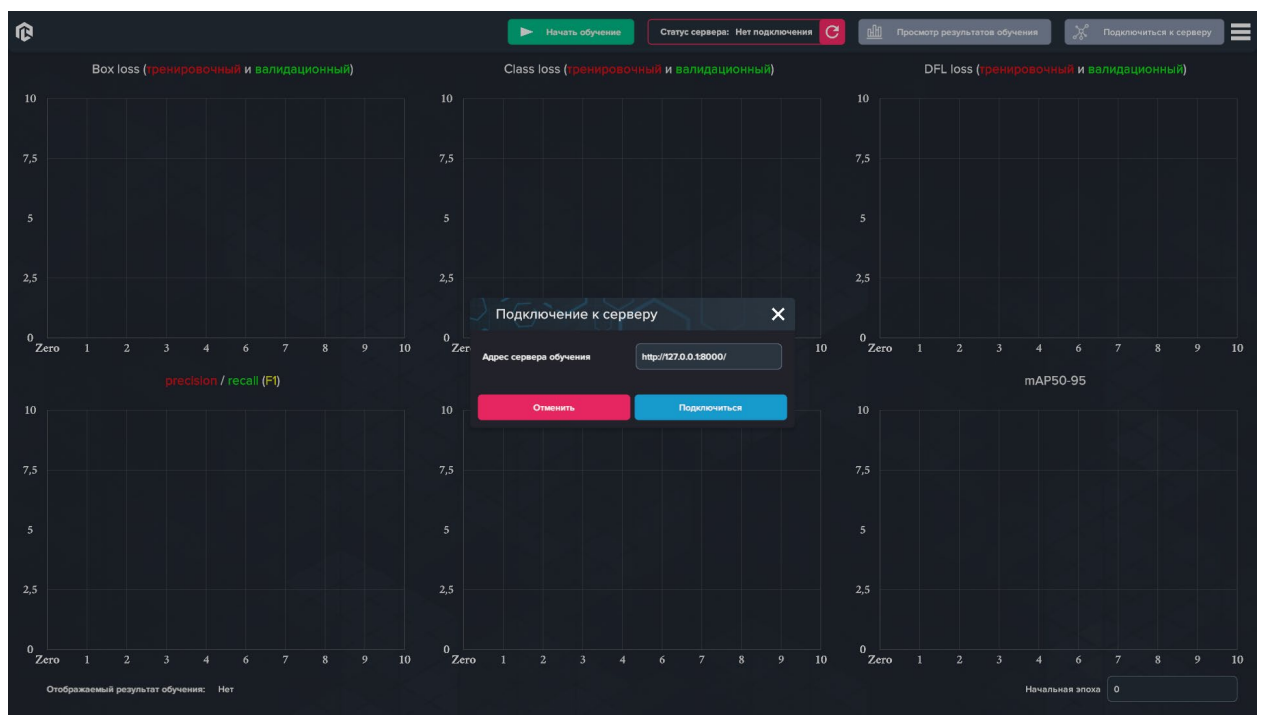

## Подключение к серверу

При удачном подключение информация о статусе сервера сменится на Подключено.

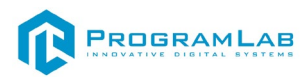

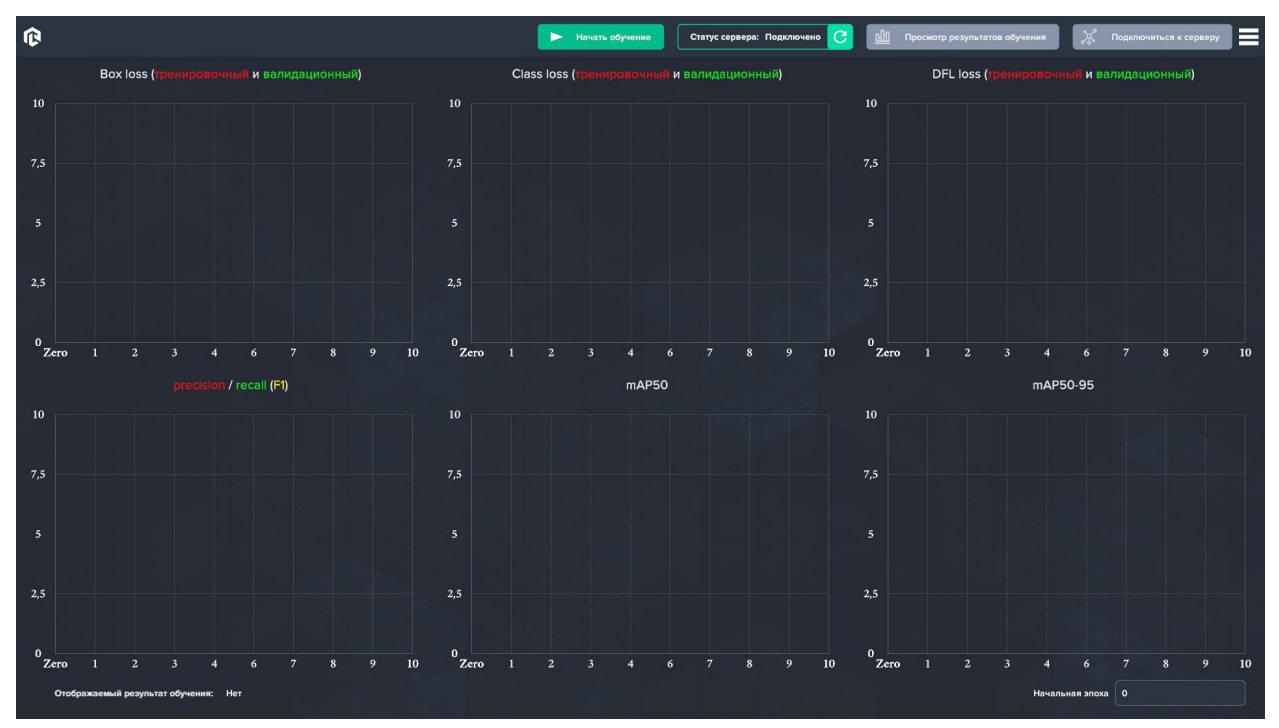

Успешное подключение к серверу

Перед началом обучения перейдите в папку местоположения датасета и создайте внутри 2 папки *train* и *val*.

| F LIVER | дата измететия   |                 | гозмер |
|---------|------------------|-----------------|--------|
| train   | 19.06.2024 14:07 | Папка с файлами |        |
| 📙 val   | 19.06.2024 14:07 | Папка с файлами |        |
|         |                  |                 |        |

Создание папок для обучения

После чего перенесите 80% созданных файлов в папку *train* и оставшиеся в папку *val*.

Для начала обучения нажмите на кнопку начать обучение, в открывшемся окне будет информация о параметрах обучения.

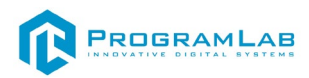

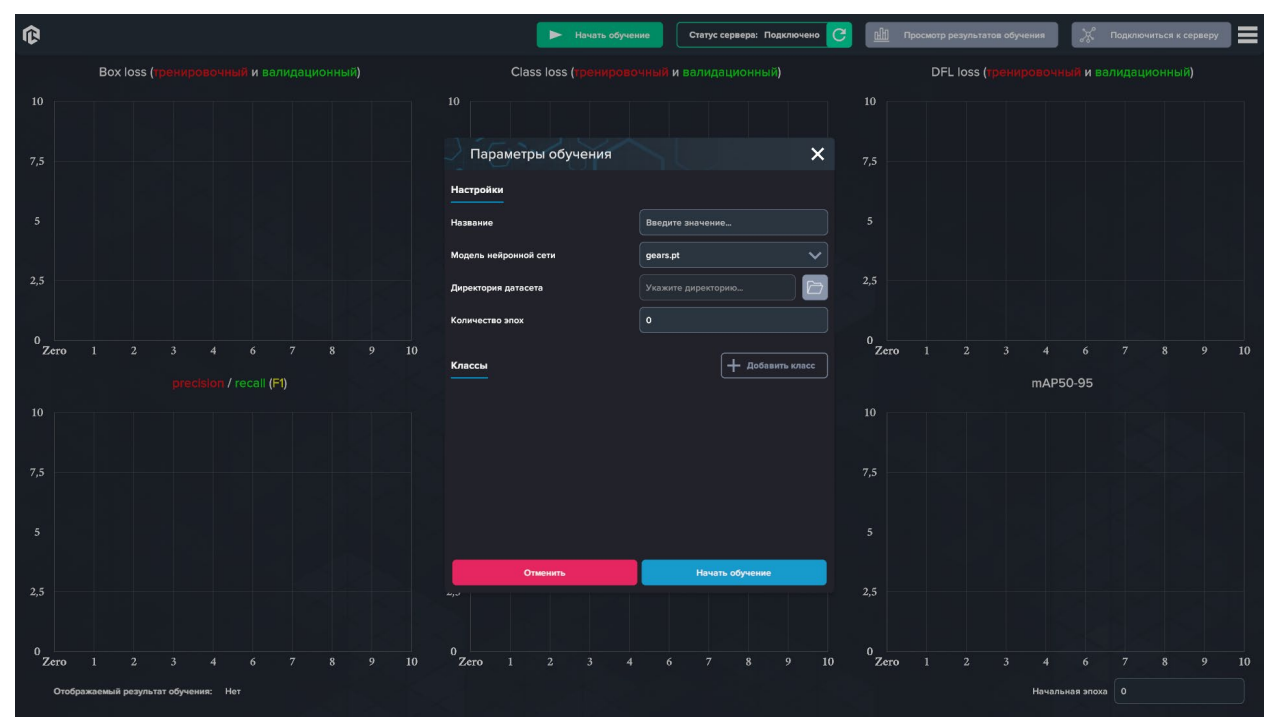

Окно параметров обучения

Для старта обучения необходимо ввести название модели.

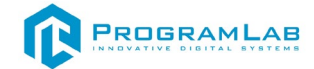

| Параметры обучения    | ×                  |
|-----------------------|--------------------|
| Настройки             |                    |
| Название              | Bus                |
| Модель нейронной сети | yolov8l.pt         |
| Директория датасета   | Укажите директорию |
| Количество эпох       | 0                  |
|                       | ф Добавить класс   |
| Отменить              | Начать обучение    |

Ввод названия

Выберите из списка модель используемой нейронной сети.

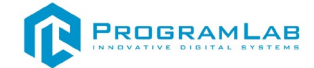

| Параметры обучения    | ×                  |
|-----------------------|--------------------|
| Настройки             |                    |
| Название              | Bus                |
| Модель нейронной сети | yolov8l.pt         |
| Директория датасета   | Укажите директорию |
| Количество эпох       | 0                  |
| Классы                | ф Добавить класс   |
| Отменить              | Начать обучение    |

Выбор модели

Укажите местоположение созданного ранее датасета

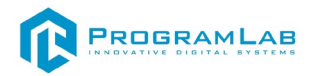

| Загрузить                                     |                        |                |
|-----------------------------------------------|------------------------|----------------|
| $ m \leftarrow  ightarrow  m ($ D:\Dowl\Neuro | cars                   | Поиск          |
| 🔷 C:/                                         | Cars                   |                |
| ✓ D:\                                         | ImageDetectionServer_1 |                |
| ✓ Z:\                                         | PythonServer2          |                |
| 🧧 Документы                                   | Windows                |                |
| 🧧 Рабочий стол                                |                        |                |
| 🧧 Профиль пользователя                        |                        |                |
| 🧧 Избранное                                   |                        |                |
|                                               |                        |                |
|                                               |                        |                |
|                                               |                        |                |
|                                               |                        |                |
|                                               |                        |                |
|                                               |                        |                |
|                                               |                        |                |
| Cars                                          |                        | Foiders        |
| 🔵 Показать скрытые файлы                      |                        | Выбрать Отмена |

Выбор датасета

Укажите количество эпох обучения нейросети, количество эпох будет влиять на точность распознавания и на время обучения нейросети.

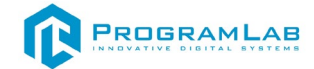

| Параметры обучения    | ×                      |
|-----------------------|------------------------|
| Настройки             |                        |
| Название              | Bus                    |
| Модель нейронной сети | yolov8l.pt             |
| Директория датасета   | D:\Dowl\Neurocars\Cars |
| Количество эпох       | 2                      |
| Классы                | ф Добавить класс       |
| Отменить              | Начать обучение        |
| ر 1                   |                        |

Укажите количество классов для распознавания классы должны соотноситься с индексом класса в созданном датасете.

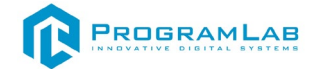

| Параметры обучения |                   | ×                      |
|--------------------|-------------------|------------------------|
| Настр              | ройки             |                        |
| Назва              | ние               | Bus                    |
| Модел              | ть нейронной сети | yolov8l.pt             |
| Дирек              | тория датасета    | D:\Dowl\Neurocars\Cars |
| Колич              | ество эпох        | 2                      |
| Класс              | Сы                | 🕂 Добавить класс       |
| 0                  | Bus               | <b>X</b>               |
| 1                  | BlackBus          | ×                      |
|                    |                   |                        |
|                    |                   |                        |
|                    | Отменить          | Начать обучение        |

Введение классов

Нажмите на кнопку начать обучение.

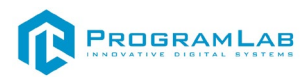

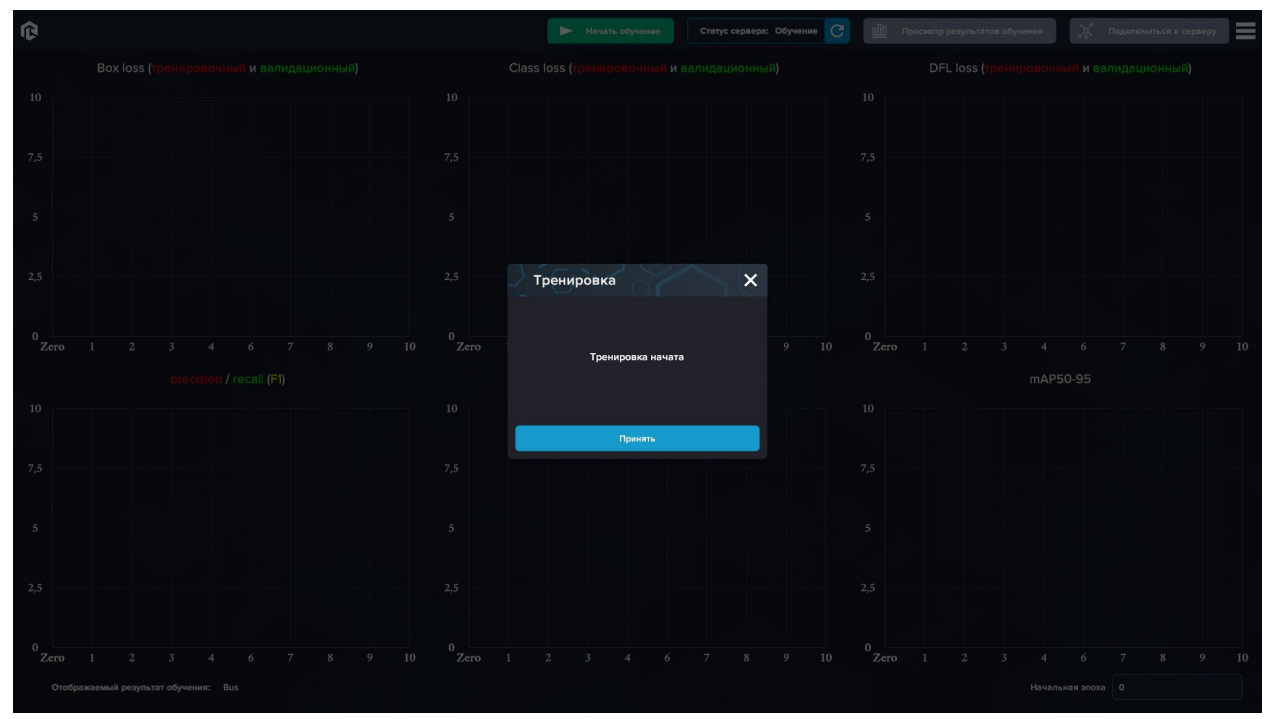

Окно информации о запуске обучения

После успешного начала обучения статус сервера сменится, а так же появится окно с информацией о начале обучения.

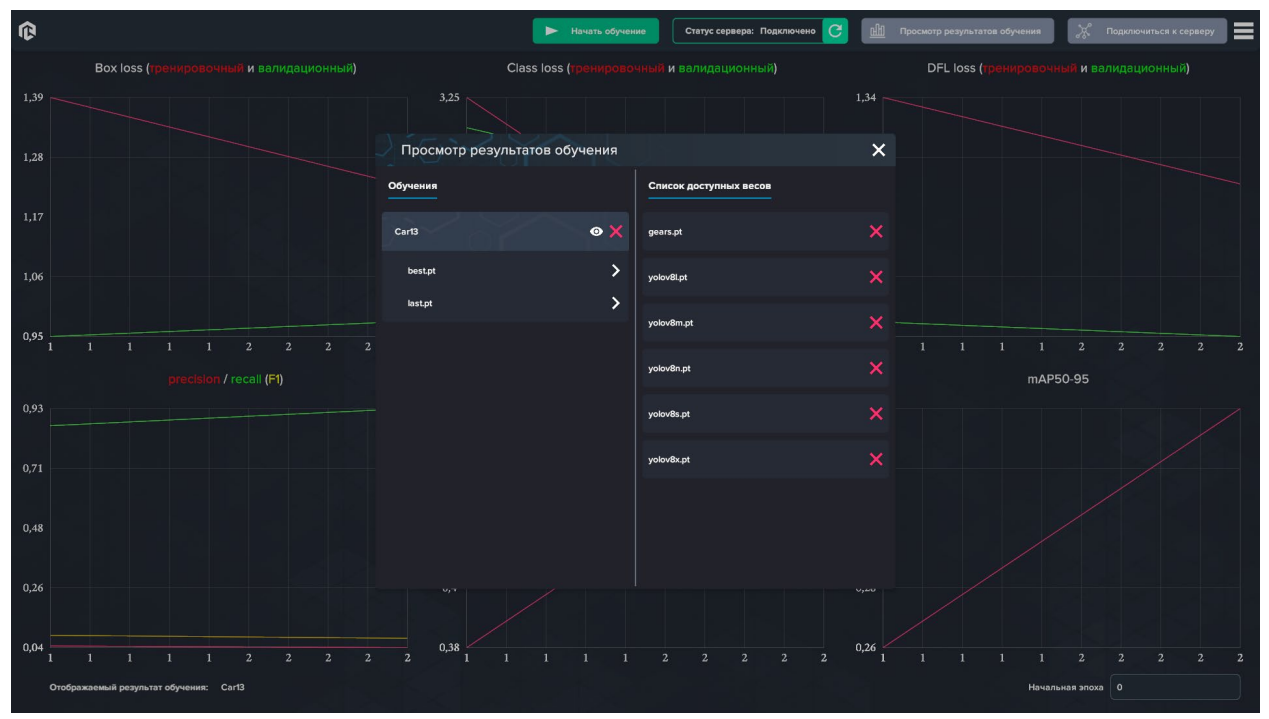

Просмотр результатов

Для ознакомления с метриками обучения, нажмите на кнопку просмотра результатов, в открывшемся окне выберите необходимое вам обучение и нажмите на иконку глаза.

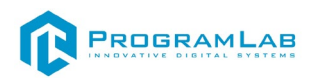

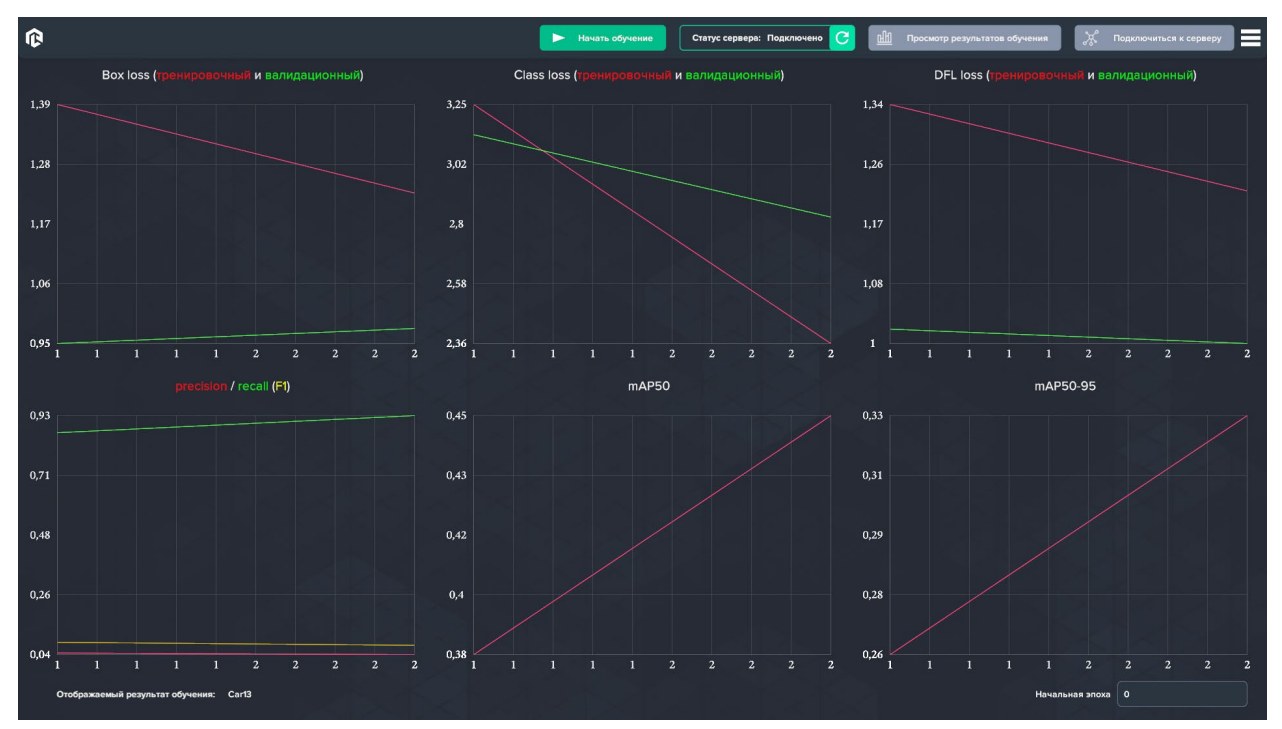

Ознакомление с метриками

В метриках обучения можно ознакомиться с графиками процесса обучения по количеству эпох, так же можно обрезать количество эпох задав начальную эпоху.

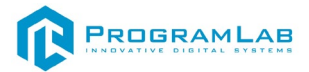

## Запуск физического стенда

**ВАЖНО**: перед использованием проверьте, что стенд подключен к источнику питания и к компьютеру, на котором будут запущены сервера, а также установлена, закреплена и подключена камера.

Запустите сервер нейронной сети и сервер лабораторной работы. Затем переведите тумблер на задней панели стенда в режим вкл.:

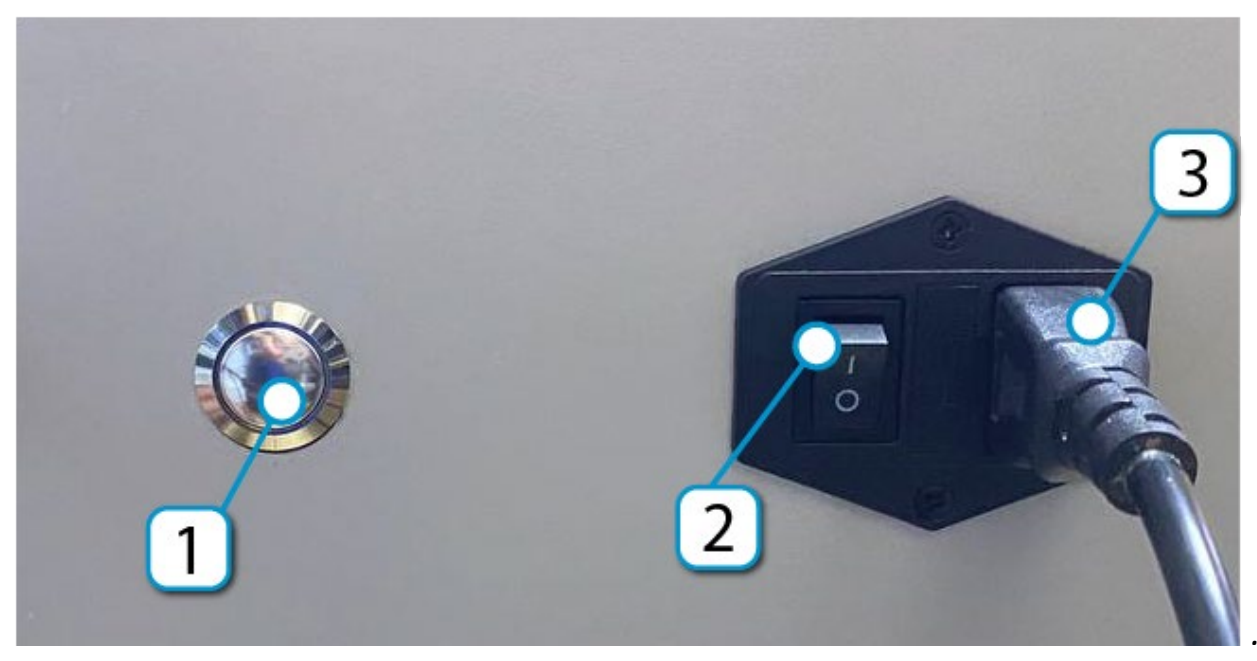

Выключители на задней панели стенда

- 1 Кнопка включения устройства управления конвейером
- 2 Тумблер питания
- 3 Кабель питания

На лицевой панели стенда включатся цифровые индикаторы зон сортировки объектов, а также индикатор питания:

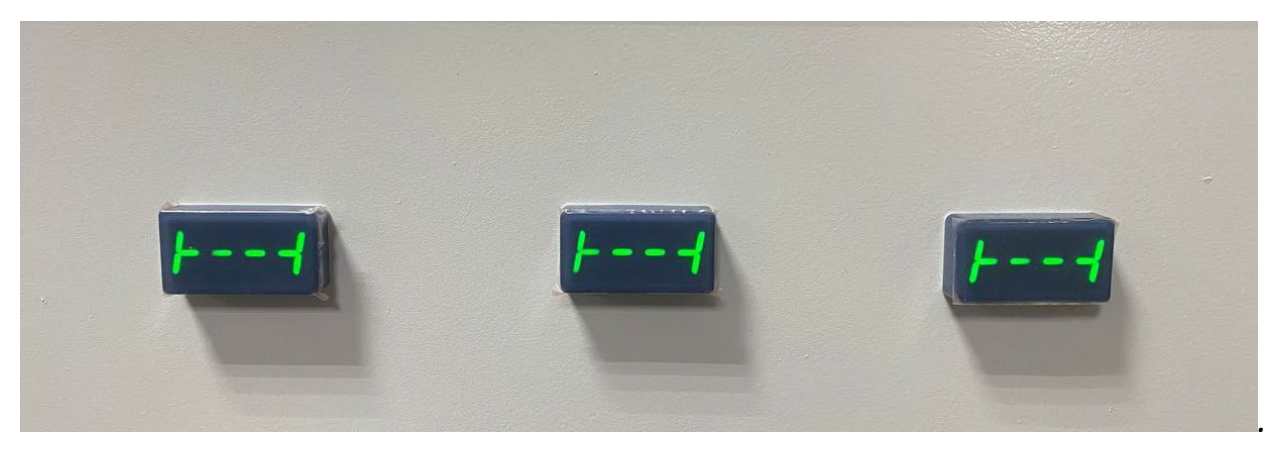

Цифровые индикаторы зон сортировки объектов

Далее нажмите кнопку включения устройства управления конвейером (1) и подождите инициализации — на цифровых индикаторах должны появиться

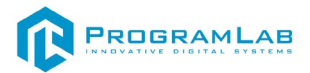

нули. Нажмите *кнопку запуска (2)* для включения конвейера и режима распознавания:

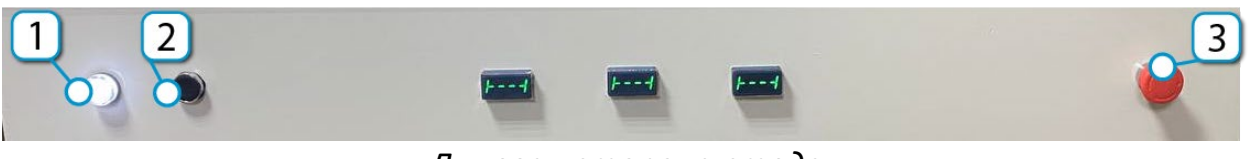

Лицевая сторона стеда

1 – Индикатор питания

2 – Кнопка запуска

3 – Кабель питания

По умолчанию установлена модель для распознавания шестерен.

Положите исследуемый объект на начало движения конвейера. Стенд оснащен механизмами сбрасывания **ВАЖНО**: не препятствуйте срабатыванию механизмов сбрасывания руками или иными предметами – это может привести к поломке!

Чтобы остановить конвейер и режим распознавания нажмите *кнопку стоп* (3).

**ВАЖНО**: цифровые индикаторы зон сортировки сбрасываются после нового запуска.

## Веб-интерфейс

Данный стенд предусматривает управлением и взаимодействие с некоторыми настройками конвейера через веб-интерфейс. Чтобы подключиться используйте ip стенда и порт 8000 в таком виде: «https://192.168.99.51:8000». Чтобы узнать ip стенда можно воспользоваться бесплатной программой Advanced IP Scanner. С помощью нее Вы сможете увидеть все устройства, подключенные к данной локальной сети. Нужный Вам ip адрес будет у устройства с именем, начинающимся с «DESKTOP...» и в колонке Производитель «Shenzhen...».

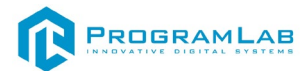

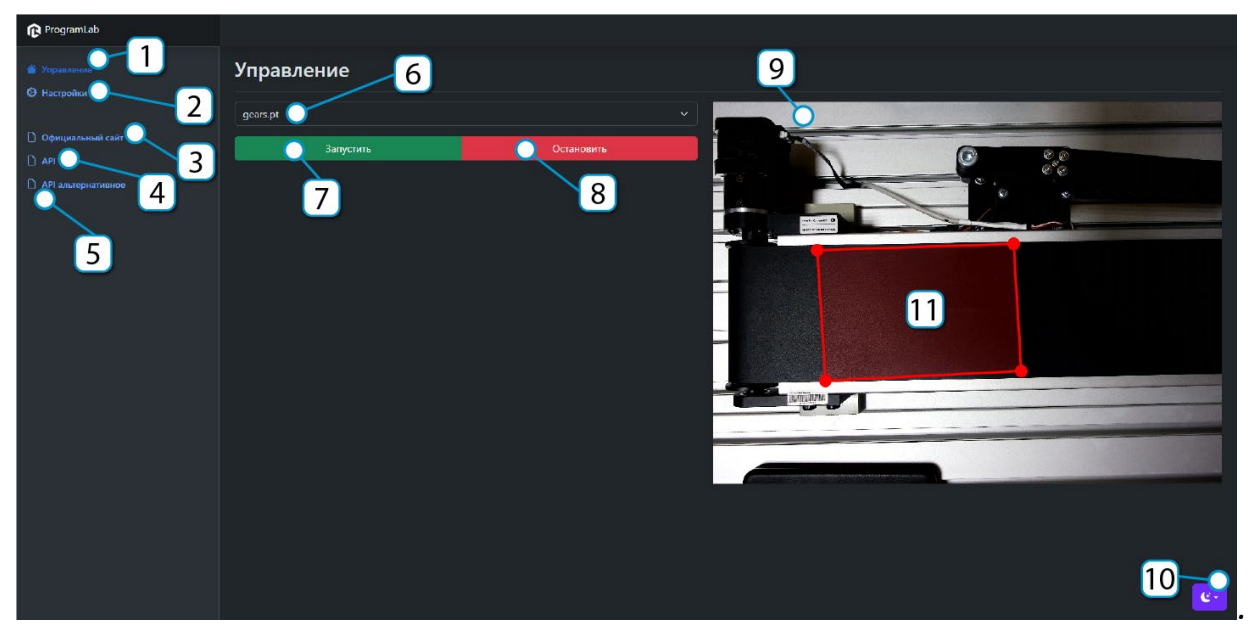

Веб-интерфейс

- 1 Вкладка управление
- 2 Вкладка настройки
- 3 Официальный сайт ProgramLab
- 4 API
- 5 АРІ в измененном дизайне
- 6 Выбранная модель для распознавания
- 7 Запуск конвейера и режима распознавания
- 8 Остановка конвейера и режима распознавания
- 9 Изображение, получаемое с камеры
- 10 Выбор темы
- 11 Область распознавания камеры

Во вкладке управление (1) Вы можете поменять модель для распознавания (6), а также запустить и остановить конвейер и режим распознавания.

Так же справа расположена трансляция изображения, получаемая с камеры (9). Вы можете настроить область распознавания (11), передвигая 4 угла мышью, таким образом Вы можете корректировать время срабатывания сбрасывателей. Справа снизу Вы можете выбрать светлую или темную тему (10).

Во вкладке настройки Вы можете изменить ір шины (ір компьютера, на котором запущена шина), а также изменить com port (не рекомендуется менять). Изменения вступают в силу после перезагрузки.

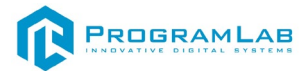

## Спецификация АРІ сервера нейронной сети

## Перезапустить сервер

Команда **Перезапустить сервер**, приложение посылает запрос к конечной точке **/restart**, адресованный к серверу, сервер перезапускается и отсылает обратно информацию о перезапуске в виде json ответа.

Пример JSON ответа:

| 1 |               |                        |
|---|---------------|------------------------|
| 2 | string status | ЛОкончание перезапуска |
| 3 | }             |                        |
|   |               |                        |

## Пинг сервера

Команда *Пинг сервера*, приложение посылает запрос к конечной точке */ping*, адресованный к серверу, сервер отсылает информацию о своем состоянии в виде json ответа.

#### Пример JSON ответа:

| 1 | {                                                                    |
|---|----------------------------------------------------------------------|
| 2 | "status": "success" //Ответ работает ли сервер (тип данных - string) |
| 3 | }                                                                    |

## Статус нейронной сети

Команда **Получить статус нейронной сети**, приложение посылает запрос к конечной точке **/status**, адресованный к серверу, сервер отсылает информацию о своем состоянии в виде json ответа.

#### Пример JSON ответа:

1 {
2 "status": "TRAINING» //Ответ работает ли сервер (тип данных – string)
3 }

## Установить модель

Команда **Установить модель**, приложение посылает запрос к конечной точке **/set-model**, адресованный к серверу, сервер отсылает информацию о своем состоянии в виде json ответа.

## Пример JSON запроса:

| 1 | {                  |
|---|--------------------|
| 2 | "name": "model.pt" |
| 3 | }                  |

Пример JSON ответа:

| 1 | {                   |
|---|---------------------|
| 2 | "status": "success' |
| 2 | }                   |

## Обнаружение объектов

Команда **Обнаружение объектов** на изображении приложение посылает запрос к конечной точке **/predict-to-data** в виде изображения и параметров, адресованный к серверу в виде json запроса.

Form-data запрос:

*image* – Загружаемое изображение для анализа в бинарном виде

#### polygons

| 1               |                                  |
|-----------------|----------------------------------|
| 1               |                                  |
| 2               | "polygons":[ // Список полигонов |
| 3               |                                  |
| 4               | "points":[ // Список точек       |
| 5               |                                  |
| 6               | "x": 0, // Координата Х          |
| 7               | "y": 0 // Координата Y           |
| 0               | },                               |
| 0               | {                                |
| 9               | "x": 0,                          |
| 10              | "y": 1                           |
| 11              | },                               |
| 12              | $\left\{ \right\}$               |
| 13              | "x": 1,                          |
| 14              | "y": 1                           |
| 15              | },                               |
| 16              | {                                |
| 17              | "x": 1,                          |
| 18              | "y": 0                           |
| 19              | }                                |
| 20              |                                  |
| 21              | <pre>}</pre>                     |
| $\frac{21}{22}$ |                                  |
| 22              |                                  |

## Пример JSON ответа:

| 1 | {          |
|---|------------|
| 2 | "boxes": [ |
| 3 | {          |

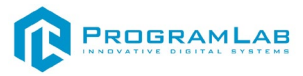

| 4  | "classIndex": 0,       |
|----|------------------------|
| 5  | "className": "string", |
| 6  | "confidence": 0,       |
| 7  | "x": 0,                |
| 8  | "y": 0,                |
| 0  | "w": 0,                |
| 10 | "h": 0,                |
| 10 | "polygonIndexes": [    |
| 11 | 0                      |
| 12 | ]                      |
| 13 | }                      |
| 14 |                        |
| 15 |                        |
| 16 |                        |

## Начать обучение

Команда **Начать обучение**, приложение посылает запрос к конечной точке **/train**, адресованный к серверу, сервер отсылает информацию о своем состоянии в виде json ответа.

Пример JSON запроса:

1 2 "modelName": "string", "trainingName": "string", 3 "datasetPath": "string", 4 "classes": [ 5 "string" 6 ], 7 "epochs": 0 8 9

#### Пример JSON ответа:

| 1 | {                   |
|---|---------------------|
| 2 | "status": "success" |
| 3 | }                   |

## Получить результаты обучение

Команда **Получить результаты обучения**, приложение посылает запрос к конечной точке /training-metrics/{training\_name}, где {training\_name} – имя обучения, адресованный к серверу, сервер отсылает информацию о своем состоянии в виде json ответа.

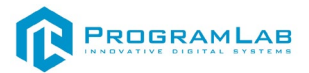

|    | Пример JSON ответа:  |
|----|----------------------|
| 1  | {                    |
| 2  | "metrics": {         |
| 3  | "additionalProp1": [ |
| 4  | 0                    |
| 5  | ],                   |
| 6  | "additionalProp2": [ |
| 7  | 0                    |
| 0  | ],                   |
| 0  | "additionalProp3": [ |
| 9  | 0                    |
| 10 | ]                    |
| 11 | }                    |
| 12 | }                    |
| 13 |                      |

## Получить информацию об активированной модели

Команда **Получить информацию об активированной модели**, приложение посылает запрос к конечной точке **/model**, адресованный к серверу, сервер отсылает информацию о своем состоянии в виде json ответа.

Пример JSON ответа:

| 1      | {                     |
|--------|-----------------------|
| 2      | "name": "string",     |
| 3      | "classes": [          |
| 4      | {                     |
| 5      | "classIndex": 0,      |
| 6      | "className": "string" |
| 7      | }                     |
| /<br>0 | ]                     |
| 0      | }                     |
| 9      |                       |

## Получить список результатов обучений

Команда **Получить список результатов обучений**, приложение посылает запрос к конечной точке **/training-results**, адресованный к серверу, сервер отсылает информацию о своем состоянии в виде json ответа.

Пример JSON ответа:

```
1 {
2 "trainingResults": [
3 {
4 "trainingResultName": "string",
5 "weights": [
6 {
```

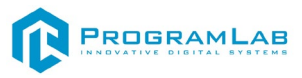

| 7  | "name": "string" |  |
|----|------------------|--|
| 8  | }                |  |
| 9  | ]                |  |
| 10 | }                |  |
| 11 | ]                |  |
| 12 | }                |  |

## Удалить результаты обучения

Команда **Удалить результаты обучения**, приложение посылает запрос к конечной точке **/training-results/{training\_name}**, где {training\_name} – имя обучения, адресованный к серверу, сервер отсылает информацию о своем состоянии в виде json ответа.

#### Пример JSON ответа:

| 1 | {                   |
|---|---------------------|
| 2 | "status": "success" |
| 3 | }                   |

## Получить список существующих моделей

Команда **Получить список результатов обучений**, приложение посылает запрос к конечной точке **/models**, адресованный к серверу, сервер отсылает информацию о своем состоянии в виде json ответа.

## Пример JSON ответа:

| 1 | {                     |
|---|-----------------------|
| 2 | "models": [           |
| 3 | {                     |
| 4 | "modelName": "string" |
| 5 | }                     |
| 6 |                       |
| 7 | }                     |

## Удалить модель

Команда **Удалить результаты обучения**, приложение посылает запрос к конечной точке **/models/{model\_name}**, где {model\_name} – имя обучения, адресованный к серверу, сервер отсылает информацию о своем состоянии в виде json ответа.

#### Пример JSON ответа:

| 1 | {                   |
|---|---------------------|
| 2 | "status": "success" |
| 3 | }                   |

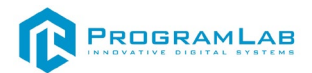

## Сохранить модель из результата обучения

Команда *Начать обучение*, приложение посылает запрос к конечной точке */save-training-model*, адресованный к серверу, сервер отсылает информацию о своем состоянии в виде json ответа.

| Пример JSON запро | ca: |
|-------------------|-----|
|-------------------|-----|

- 2 "trainingResultName": "string",
- 3 "weightsName": "string",
- 4 "newModelName": "string"
- 5

## Пример JSON ответа:

| 1 | {                   |
|---|---------------------|
| 2 | "status": "success" |
| 3 | }                   |

# API RabbitMQ

## cameras\_exchange

Данный exchange предназначен для изображений с камеры. Камера с физического или виртуального стенда посылает изображение в cameras\_exchange. Сервер лабораторной работы получает это изображение с заголовком.

## camera.1

Топик для изображений с первой и единственной в данной лабораторной работе камеры. Содержит изображения и полигоны, относительно которых происходит распознавание. В данной лабораторной работе используется один полигон, для обозначения границ распознавания.

Тело сообщения:

| 1 | Изображение в виде байт |
|---|-------------------------|
|---|-------------------------|

## Заголовки:

| 1 |                                                                      |
|---|----------------------------------------------------------------------|
| 2 | "polygons": // Список полигонов, которые обозначают границы областей |
| 3 | распознавания                                                        |
| 4 |                                                                      |
| 5 |                                                                      |
| 6 | "points": // Список точек для каждого полигона                       |
| 7 |                                                                      |
| 8 | ${}^{{}}$                                                            |
| 9 | х. 0, // координата л                                                |

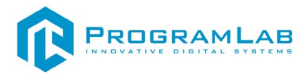

| 10 | "y": 1 // Координата Y  |
|----|-------------------------|
| 11 | },                      |
| 12 | {                       |
| 13 | "x": 0, // Координата X |
| 14 | "у": 1 // Координата Ү  |
| 15 | },                      |
| 16 |                         |
| 17 | x : 0, // Координата X  |
| 18 | у. 1 // Координата 1    |
| 19 | {,<br>{                 |
| 20 | "x": 0. // Координата Х |
| 21 | "v": 1 // Коорлината Ү  |
| 22 | }                       |
| 23 |                         |
| 24 | }                       |
| 25 | ]                       |
|    | }                       |

# cameras\_detections\_exchange

Данный exchange предназначен для результатов распознавания. Сервер лабораторной работы возвращает в данный exchange результат распознавания изображения с камеры. Виртуальный стенд забирает эти данные.

## camera.1

Топик для результатов распознавания изображений.

| Гело сообщения: | Гело | сообщения: |  |
|-----------------|------|------------|--|
|-----------------|------|------------|--|

| 1  | {                                                                           |
|----|-----------------------------------------------------------------------------|
| 2  | "boxes":                                                                    |
| 3  | [                                                                           |
| 4  | {                                                                           |
| 5  | "classIndex": 0, // Класс объекта                                           |
| 6  | "className": "string", // Имя объекта                                       |
| 7  | "confidence": 0, // Уверенность (на сколько вероятно объект является данным |
| 0  | классом)                                                                    |
| 0  | "x": 0, // Координата Х                                                     |
| 9  | "y": 0, // Координата X                                                     |
| 10 | "w": 0, // Высота                                                           |
| 11 | "h": 0, // Ширина                                                           |
| 12 | "polygonIndexes": // Индексы полигонов, в которых находится данный объект   |
| 13 |                                                                             |
| 14 | 0                                                                           |
| 15 | ]                                                                           |
| 16 | }                                                                           |
| 17 | ]                                                                           |
| 18 | }                                                                           |

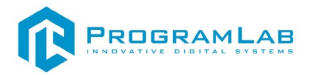

## lab\_exchange

Данный exchange предназначен для запросов к серверу лабораторной работы. Виртуальный и физический стенд посылают запросы в данный exchange для сервера лабораторной работы. Сервер лабораторной работы принимает эти данные.

Тело сообщения:

1 3 "isEnabled": true // Состояние, в которое необходимо установить лабораторную работу
3 }

Тело сообщения ответа из "Direct Reply-to":

| Ι | {                   |
|---|---------------------|
| 2 | "status": "success" |
| 3 | }                   |

## lab.get\_models

Топик для получения моделей, которые присутствуют на сервере нейронной сети.

Тело сообщения отсутствует.

Тело сообщения ответа из "Direct Reply-to":

| {                                        |
|------------------------------------------|
| "models": // Список моделей              |
| [                                        |
| {                                        |
| "modelName": "model1" // Название модели |
| },                                       |
| {                                        |
| "modelName": "model2" // Название модели |
| }                                        |
| J                                        |
|                                          |

Тело сообщения ответа из "Direct Reply-to" в случае ошибки:

| 1 | {                                                   |
|---|-----------------------------------------------------|
| 2 | "error": "Нет подключения к серверу нейронной сети" |
| 3 | }                                                   |

## lab.get\_model

Топик для получения текущей активированной модели. Тело сообщения отсутствует. Тело сообщения ответа из "Direct Reply-to":

| 1  | {                                          |
|----|--------------------------------------------|
| 2  | "name": "model", // Имя модели             |
| 3  | "classes": // Список классов модели        |
| 4  |                                            |
| 5  | {                                          |
| 6  | "classIndex": 0, // Индекс класса модели   |
| 7  | "className": "string" // Имя класса модели |
| 8  | }                                          |
| 9  |                                            |
| 10 | }                                          |

# Тело сообщения ответа из "Direct Reply-to" в случае ошибки:

| 1 | {                                                   |
|---|-----------------------------------------------------|
| 2 | "error": "Нет подключения к серверу нейронной сети" |
| 3 | }                                                   |

## lab.set\_model

## Топик для установки модели.

Тело сообщения:

| 1 | {                             |
|---|-------------------------------|
| 2 | "name": "model" // Имя модели |
| 3 | }                             |

## Тело сообщения ответа из "Direct Reply-to":

| 1 | {                   |
|---|---------------------|
| 2 | "status": "success" |
| 3 | }                   |

## Тело сообщения ответа из "Direct Reply-to" в случае ошибки:

| 1 | { |                                                     |
|---|---|-----------------------------------------------------|
| 2 |   | "error": "Нет подключения к серверу нейронной сети" |
| 3 | } |                                                     |

## commands\_exchange

Данный exchange предназначен для команд виртуальному и физическому стенду. Лабораторная работа отсылает команды для виртуального и физического стенда. Они принимают эти команды и исполняют.

## command.set\_state

Топик команд изменения состояний объектов.

Тело сообщения:

1

"target": "rejector1", // Имя объекта (rejector1, rejector2, belt)

## command.set\_value

Топик команд изменения значений параметров объектов.

| T | ело | 000 | бще | ния: |
|---|-----|-----|-----|------|
|   |     |     |     |      |

2 3 }

4

2

3 4 "target": "display1", // Имя объекта (display1, display2, display3) "value": 0 // Необходимое значение для объекта

Описание лабораторной работы

## Описание сервера нейросети распознавания объектов

#### main.py

Основной файл, с которого начинается запуск сервера. В нем находится rest api сервера и инициализация приложения.

## app\_state.py

Класс AppState, которые отвечает за состояние сервера и основную логику взаимодействия. Методы этого класса вызываются из api в main.py.

## data\_types.py

Pydantic классы данных, которые используются в rest api и не только.

## ultralytics\_nn.py

Класс PredictNN, который отвечает за взаимодействие с нейронной сетью: распознавание и обучение.

## exceptions.py

Исключения, которые возникают при работае с нейросетью. Все исключения унаследованы от NNError. Также логика конвертации исключений нейронной сети в http исключения fastapi.

## tools.py

Различные полезные функции, такие как вычисление нахождения точек в координатах или конвертации обучающих метрик.

## log.py

Инициализация логов. Необходима для того, чтобы настроить конфигурацию rich и перезаписать логи fastapi и uvicorn.
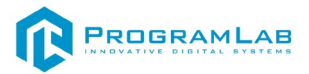

#### camera\_detection.py

Скрипт позволяющий запускать распознавание с камеры, подключенной к компьютеру. Не требует сервера для запуска.

#### train.yaml

Конфигурация для обучения нейронной сети. При использовании приложения для обучения настраивается автоматически.

#### start.bat

Файл для запуска сервера. Также в нем можно указать порт и ір для сервера.

#### docs.bat

Файл для генерации документации. Может быть необходимо при изменении исходного кода.

#### venv

Виртуальное окружение Python, в котором содержатся все библиотеки необходимые для работы сервера.

#### trainResults

Результаты обучения нейросети.

#### static

Статические файлы сервера. Содержат файлы необходимые для отображения веб страниц документации.

#### models

Веса нейронной сети. В директории сразу содержится 5 предобученных моделей разных размеров. В скобках указаны размеры в миллионах параметров:

yolov8n.pt (3.2) yolov8s.pt (11.2) yolov8m.pt (25.9) yolov8l.pt (43.7) yolov8x.pt (68.2) Также сюда можно переместить уже обученные веса из trainResults.

#### export

Файлы для создания виртуального окружения Python.

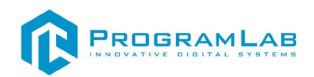

Сперва рассмотрим код сервера нейросети распознавания объектов, а именно файл *main.py*.

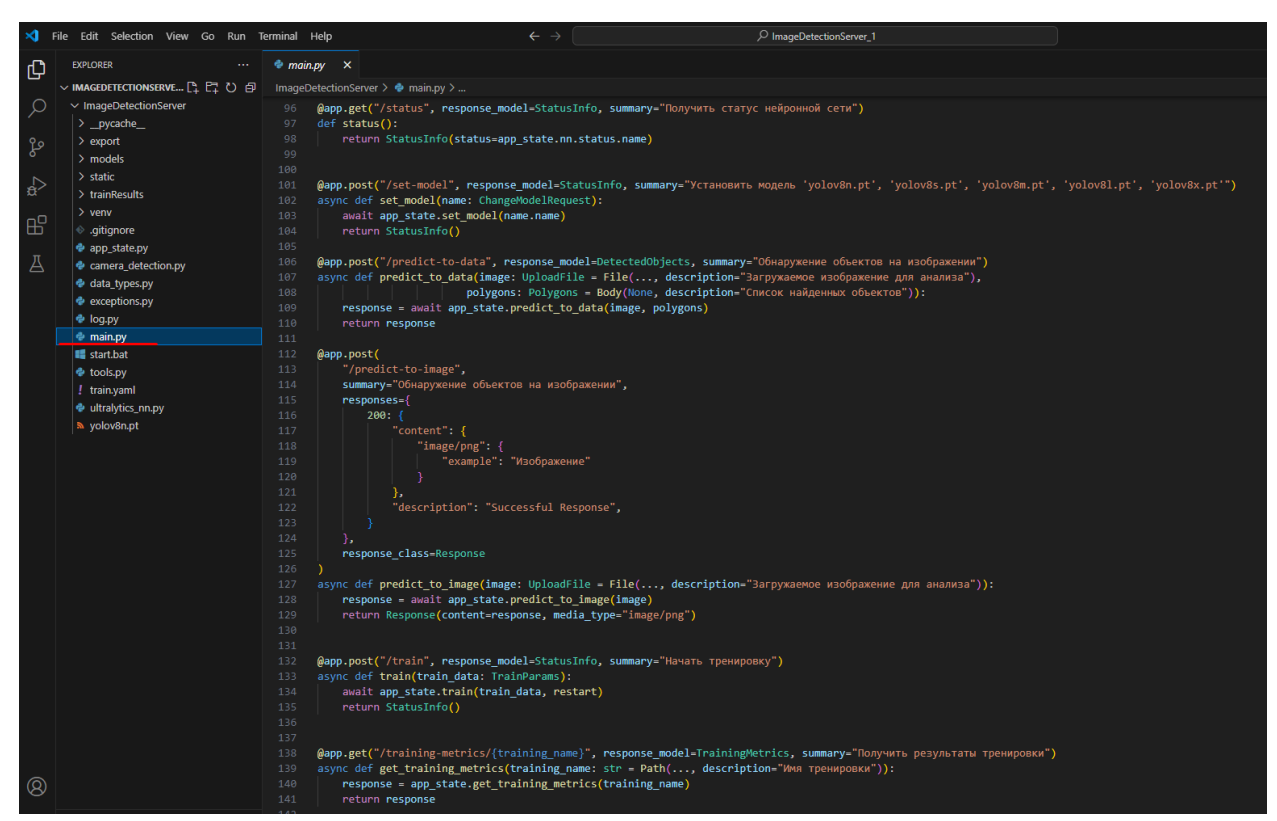

Сервер распознавания

#### Метод жизненного цикла сервера:

- *l* @asynccontextmanager
- 2 async def lifespan(app: FastAPI):
- *3* setup\_rich\_logger()
- 4 await app\_state.set\_model(app\_state.default\_models[0])
- 5 yield

#### Инициализация и запуск сервера:

- *1* app = FastAPI(
- *2* title="PLNeuro",
- 3 description="API для нейронных сетей",
- 4 version="1.0.0",
- 5 lifespan=lifespan,
- 6 docs\_url=None,
- 7 redoc url=None
- 8

# Метод перезапуска сервера, при получении запроса о перезапуске перезапускает сервер:

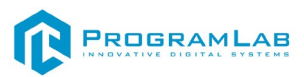

```
l @app.post("/restart", summary="Перезапустить сервер")
```

- 2 def restart():
- 3 os.kill(os.getpid(), signal.SIGINT)
- *4* return StatusInfo()

Метод пинга сервера, при получении запроса отправляет информацию о состоянии:

| 1 | app.get("/ping", response_model=StatusInfo, summary="Пинг сервера") |
|---|---------------------------------------------------------------------|
| 2 | def ping():                                                         |
| 3 | return StatusInfo()                                                 |

Функция вызова метода установки используемой модели нейросети:

| 1 | app.post("/set-model", response_model=StatusInfo, summary="Установить          |
|---|--------------------------------------------------------------------------------|
|   | модель 'yolov8n.pt', 'yolov8s.pt', 'yolov8m.pt', 'yolov8l.pt', 'yolov8x.pt''') |
| 2 | async def set_model(name: ChangeModelRequest):                                 |
| 3 | await app_state.set_model(name.name)                                           |
| 4 | return StatusInfo()                                                            |

Функция вызова метода обнаружения обьектов на изображении:

| 1  | <pre>@app.post("/predict-to-data", response_model=DetectedObjects,</pre> |
|----|--------------------------------------------------------------------------|
|    | summary="Обнаружение объектов на изображении")                           |
| 2  | async def predict_to_data(image: UploadFile = File(,                     |
|    | description="Загружаемое изображение для анализа"),                      |
| 3  | polygons: Polygons = Body(None, description="Список                      |
|    | найденных объектов")):                                                   |
| 4  | response = await app_state.predict_to_data(image, polygons)              |
| 5  | return response                                                          |
| 6  |                                                                          |
| 7  | @app.post(                                                               |
| 8  | "/predict-to-image",                                                     |
| 9  | summary="Обнаружение объектов на изображении",                           |
| 10 | responses={                                                              |
| 11 | 200: {                                                                   |
| 12 | "content": {                                                             |
| 13 | "image/png": {                                                           |
| 14 | "example": "Изображение"                                                 |
| 15 | }                                                                        |
| 10 | },                                                                       |
| 1/ | "description": "Successful Response",                                    |
| 18 | <pre>}</pre>                                                             |
| 19 | },<br>1 D                                                                |
| 20 | response_class=kesponse                                                  |
| 21 | )                                                                        |
| 22 |                                                                          |

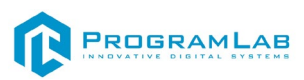

|    | async                                                           | def      | <pre>predict_to_image(image:</pre> | UploadFile     | =  | File( |
|----|-----------------------------------------------------------------|----------|------------------------------------|----------------|----|-------|
| 23 | descripti                                                       | on="3arj | ружаемое изображение для а         | нализа")):     |    |       |
| 24 | <pre>4 response = await app_state.predict_to_image(image)</pre> |          |                                    |                |    |       |
|    | return                                                          | Respons  | se(content=response, media_ty      | pe="image/png" | ') |       |

#### Функция вызова метода обучения нейросети:

| 1 | @app.post("/train",      | response_model=StatusInfo, | summary="Начать |
|---|--------------------------|----------------------------|-----------------|
|   | тренировку")             |                            |                 |
| 2 | async def train(train_da | ata: TrainParams):         |                 |
| 3 | await app_state.train    | (train_data, restart)      |                 |
| 4 | return StatusInfo()      |                            |                 |

#### Функция вызова метода получения метрик обучения нейросети:

| 1 | <pre>@app.get("/training-metrics/{training_name}",</pre>                    |
|---|-----------------------------------------------------------------------------|
|   | response_model=TrainingMetrics, summary="Получить результаты                |
|   | тренировки")                                                                |
| 2 | async def get_training_metrics(training_name: str = Path(, description="Имя |
|   | тренировки")):                                                              |
| 2 | non-one state act training matrice(training none)                           |

3 response = app\_state.get\_training\_metrics(training\_name)

*4* return response

#### Функция вызова метода получения информации о выбранной модели:

|   |                       |                           | •                 |
|---|-----------------------|---------------------------|-------------------|
| 1 | app.get("/model",     | response_model=ModelInfo, | summary="Получить |
|   | информацию об акти    | вированной модели")       |                   |
| 2 | async def get_model() | :                         |                   |
| 3 | response = app_stat   | e.get_model_info()        |                   |
| 4 | return response       |                           |                   |

Функция вызова метода получения информации о результатах тренировок:

| 1 | @app.get("/training-results",               | response_model=TrainingResults, |
|---|---------------------------------------------|---------------------------------|
|   | summary="Получить список результатов тр     | енировок")                      |
| 2 | async def training_results():               |                                 |
| 3 | response = app_state.get_training_results() |                                 |
| 4 | return response                             |                                 |

#### Функция вызова метода удаления результатов тренировки:

| 1 | @app.delete("/training-results/{training_name}", response_model=StatusInfo,   |
|---|-------------------------------------------------------------------------------|
|   | summary="Удалить результат тренировки")                                       |
| 2 | async def delete_training_result(training_name: str = Path(, description="Имя |
|   | тренировки")):                                                                |
| 3 | await app_state.delete_training_result(training_name)                         |
| 4 | return StatusInfo()                                                           |

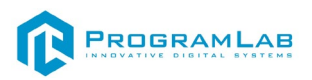

## Функция вызова метода получения списка моделей:

| 1 | @app.get("/models",   | response_model=ModelsNames, | summary="Получить |
|---|-----------------------|-----------------------------|-------------------|
|   | список существующи    | х моделей")                 |                   |
| 2 | async def get_models( | ):                          |                   |
| 3 | return ModelsName     | s(models=[                  |                   |
| 4 | ModelNameInfo(        | modelName=file_name)        |                   |
| 5 | for file_name in a    | pp_state.get_models()       |                   |
| 6 | ])                    |                             |                   |

#### Функция вызова метода удаления модели:

| 1 | <pre>@app.delete("/models/{model_name}", response_model=StatusInfo,</pre>   |
|---|-----------------------------------------------------------------------------|
|   | summary="Удалить модель")                                                   |
| 2 | async def delete_model(model_name: str = Path(, description="Имя модели")): |
| 3 | await app_state.delete_model(model_name)                                    |
| 4 | return StatusInfo()                                                         |

#### Функция вызова метода сохранения модели по результатам тренировки:

| 1 | <pre>@app.post("/save-training-model", response_model=StatusInfo,</pre> |
|---|-------------------------------------------------------------------------|
|   | summary="Coxpaнить модель из результата тренировки")                    |
| 2 | async def save_training_model(request: SaveModelRequest):               |
| 3 | await app_state.save_training_model(request)                            |
| 4 | return StatusInfo()                                                     |
|   | Метод загрузки изображения для определения:                             |
| 1 | async def predict_to_image(self, image) -> bytes:                       |
| 2 | async with self.light_lock:                                             |
| 3 | if self.hard_lock.locked():                                             |
| 4 | raise OperationProhibitedError()                                        |
| 5 |                                                                         |
| 6 | results_image = await self.nn.predictToImage(image)                     |
| 7 | return results_image                                                    |

## Метод обучения нейросети:

| 1  | async def train(self, train_data: TrainParams, on_train_end) -> None:            |
|----|----------------------------------------------------------------------------------|
| 2  | async with self.light_lock:                                                      |
| 3  | if self.hard_lock.locked():                                                      |
| 4  | raise OperationProhibitedError()                                                 |
| 5  | if train_data.trainingName in self.get_training_results():                       |
| 6  | raise TrainingResultNotExistError()                                              |
| 7  | if train_data.modelName not in self.get_models():                                |
| 8  | raise ModelNotExistError()                                                       |
| 9  |                                                                                  |
| 10 | write_yaml_file(self.train_yaml,                                                 |
|    | generate_train_yaml(train_data.datasetPath, "train", "val", train_data.classes)) |
| 11 |                                                                                  |
| 12 | self.set_model(train_data.modelName)                                             |

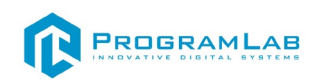

| 13 | asyncio.create_task(self.nn.train(train_data,     | self.train_yaml, |
|----|---------------------------------------------------|------------------|
|    | self.train_folder, self.hard_lock, on_train_end)) |                  |
| 14 |                                                   |                  |
| 15 | return                                            |                  |
|    |                                                   |                  |

# Метод полуения метрик обучения:

| 1  | <pre>def get_training_metrics(self, training_name: str) -&gt; TrainingMetrics:</pre> |
|----|--------------------------------------------------------------------------------------|
| 2  | folder_names = [                                                                     |
| 3  | folder_name                                                                          |
| 4  | for folder_name in os.listdir(self.train_folder)                                     |
| 5  | if os.path.isdir(os.path.join(self.train folder, folder name))                       |
| 6  |                                                                                      |
| 7  |                                                                                      |
| 8  | if training name not in folder names:                                                |
| 9  | raise TrainingResultNotExistError()                                                  |
| 10 |                                                                                      |
| 11 | try:                                                                                 |
| 12 | results dir = os.path.join(self.train folder, training name, "results.csv")          |
| 13 |                                                                                      |
| 14 | if os.path.exists(results dir):                                                      |
| 15 | df = pd.read csv(results dir, skipinitialspace=True)                                 |
| 16 | else:                                                                                |
| 17 | df = pd.DataFrame()                                                                  |
| 18 |                                                                                      |
| 19 | metrics = create_training_metrics(df)                                                |
| 20 | return metrics                                                                       |
| 21 | except Exception as e:                                                               |
| 22 | raise TrainingMetricsNotExistError()                                                 |

Метод возвращения информации об активированной модели:

| 1  | def get_model_info(self) -> ModelInfo:          |
|----|-------------------------------------------------|
| 2  |                                                 |
| 3  | Возвращает информацию об активированной модели. |
| 4  |                                                 |
| 5  | Returns:                                        |
| 6  | ModelInfo: Информация о модели.                 |
| 7  |                                                 |
| 8  |                                                 |
| 9  | classes = [                                     |
| 10 | ModelClass(classIndex=index, className=name)    |
| 11 | for index, name in self.nn.model.names.items()  |
| 12 | ]                                               |
| 13 |                                                 |
| 14 |                                                 |

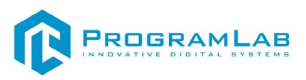

## return

ModelInfo(name=self.nn.model.model\_name[len(self.models\_folder)+1:], classes=classes)

# Метод, возвращающий список доступных моделей

| 1  | def get_models(self):                           |
|----|-------------------------------------------------|
| 2  | """                                             |
| 3  | Возвращает список доступных моделей.            |
| 4  |                                                 |
| 5  | Returns:                                        |
| 6  | List[str]: Список имен доступных моделей.       |
| 7  | """                                             |
| 8  |                                                 |
| 9  | return [                                        |
| 10 | file_name                                       |
| 11 | for file_name in os.listdir(self.models_folder) |
| 12 | if file_name.endswith(".pt")                    |
| 13 |                                                 |

# Метод, возвращающий список результатов обучений:

| 1             | def get_training_results(self) -> TrainingResults:                    |
|---------------|-----------------------------------------------------------------------|
| $\frac{2}{3}$ | Возвращает список результатов обучений.                               |
| 4             |                                                                       |
| 5             | Returns:                                                              |
|               | TrainingResults: Список результатов обучений.                         |
| 6             |                                                                       |
| 7             | Raises:                                                               |
| 8             | TrainingResultsError: Если возникла ошибка при получении              |
| 9             | результатов обучений.                                                 |
| 10            |                                                                       |
| 10            |                                                                       |
| 11            | try:                                                                  |
| 12            | folder_names = [                                                      |
| 13            | folder_name                                                           |
|               | for folder_name in os.listdir(self.train_folder)                      |
| 14            | if os.path.isdir(os.path.join(self.train_folder, folder_name))        |
| 15            |                                                                       |
| 16            |                                                                       |
| 17            | training_results = []                                                 |
| 18            | for folder_name in folder_names:                                      |
| 19            | weights_dir = os.path.join(self.train_folder, folder_name, "weights") |
| 20            | weight files = [                                                      |

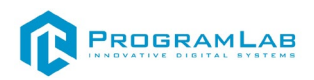

| 21 | Weights(name=file_name)                                          |
|----|------------------------------------------------------------------|
| 22 | for file_name in os.listdir(weights_dir)                         |
| 23 | if file_name.endswith(".pt")                                     |
| 24 | ]                                                                |
| 25 | training_result = TrainingResult(trainingResultName=folder_name, |
| 26 | weights=weight_files)                                            |
| 27 | training_results.append(training_result)                         |
| 28 |                                                                  |
| 29 | return TrainingResults(trainingResults=training_results)         |
| 30 | except Exception as e:                                           |
| 31 | raise TrainingResultsError() except:                             |
| 32 | raise ModelSaveError()                                           |

# Метод получения информации о результатах тренировки:

| 1  | async def delete_training_result(self, training_name: str) -> None: |
|----|---------------------------------------------------------------------|
| 2  | async with self.light lock:                                         |
| 3  | if self.hard_lock.locked():                                         |
| 4  | raise OperationProhibitedError()                                    |
| 5  | train_results_dir = self.train_folder                               |
| 6  | folder_path = os.path.join(train_results_dir, training_name)        |
| 7  | if os.path.exists(folder_path):                                     |
| 8  | try:                                                                |
| 9  | shutil.rmtree(folder_path)                                          |
| 10 | return                                                              |
| 11 | except:                                                             |
| 12 | raise TrainingResultDeleteError()                                   |
| 13 | else:                                                               |
| 14 | raise TrainingResultNotExistError()                                 |

# Метод удаления модели:

| 1  | async def delete_model(self, model_name: str) -> None:    |
|----|-----------------------------------------------------------|
| 2  | async with self.light_lock:                               |
| 3  | if self.hard_lock.locked():                               |
| 4  | raise OperationProhibitedError()                          |
| 5  | if model_name not in self.get_models():                   |
| 6  | raise ModelNotExistError()                                |
| 7  |                                                           |
| 8  | if model_name in self.default_models:                     |
| 9  | raise UnableDeleteDefaultModelError()                     |
| 10 |                                                           |
| 11 | model_path = os.path.join(self.models_folder, model_name) |
| 12 |                                                           |
| 13 | if os.path.exists(model_path):                            |
| 14 | try:                                                      |
| 15 | os.remove(model_path)                                     |

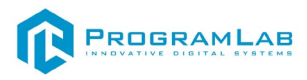

| 16 | except:                    |
|----|----------------------------|
| 17 | raise ModelDeleteError()   |
| 18 | return                     |
| 19 | else:                      |
| 20 | raise ModelNotExistError() |
|    |                            |

## Метод удаления модели:

| 1  | async def save_training_model(self, request: SaveModelRequest) -> None: |
|----|-------------------------------------------------------------------------|
| 2  | async with self.light_lock:                                             |
| 3  | if self.hard_lock.locked():                                             |
| 4  | raise OperationProhibitedError()                                        |
| 5  | training_result_path = os.path.join(self.train_folder,                  |
|    | request.trainingResultName)                                             |
| 6  | if not os.path.exists(training_result_path):                            |
| 7  | raise TrainingResultNotExistError()                                     |
| 8  |                                                                         |
| 9  | weight_file_path = os.path.join(training_result_path, "weights",        |
|    | request.weightsName)                                                    |
| 10 | if not os.path.exists(weight_file_path):                                |
| 11 | raise WeightsNotExistError()                                            |
| 12 |                                                                         |
| 13 | new_model_path = os.path.join(self.models_folder,                       |
|    | request.newModelName)                                                   |
| 14 | if os.path.exists(new_model_path):                                      |
| 15 | raise ModelAlreadyExistError()                                          |
| 16 |                                                                         |
| 17 | if not request.newModelName.endswith(".pt"):                            |
| 18 | raise ModelNoPTError()                                                  |
| 19 | try:                                                                    |
| 20 | shutil.copy(weight_file_path, new_model_path)                           |
| 21 | except:                                                                 |
| 22 | raise ModelSaveError()                                                  |
| 23 |                                                                         |
| 24 | return                                                                  |

В файле log.py метод инициализация логгера:

| 1 | def setup_rich_logger():                            |
|---|-----------------------------------------------------|
| 2 | """                                                 |
| 3 | Инициализирует логгер                               |
| 4 | """                                                 |
| 5 | for name in logging.root.manager.loggerDict.keys(): |
|   | logging.getLogger(name).handlers = []               |
| 6 | logging.getLogger(name).propagate = True            |
| 7 |                                                     |
| 8 | logging.basicConfig(                                |

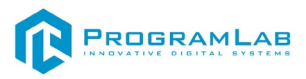

| 9  | level="INFO",                                              |
|----|------------------------------------------------------------|
|    | format="%(message)s",                                      |
| 10 | datefmt="[%X]",                                            |
| 11 | handlers=[RichHandler(markup=True, rich tracebacks=True)], |
| 12 |                                                            |

## Описание сервера лабораторной работы

Сперва рассмотрим код сервера лабораторной работы, а именно файл *main.py*.

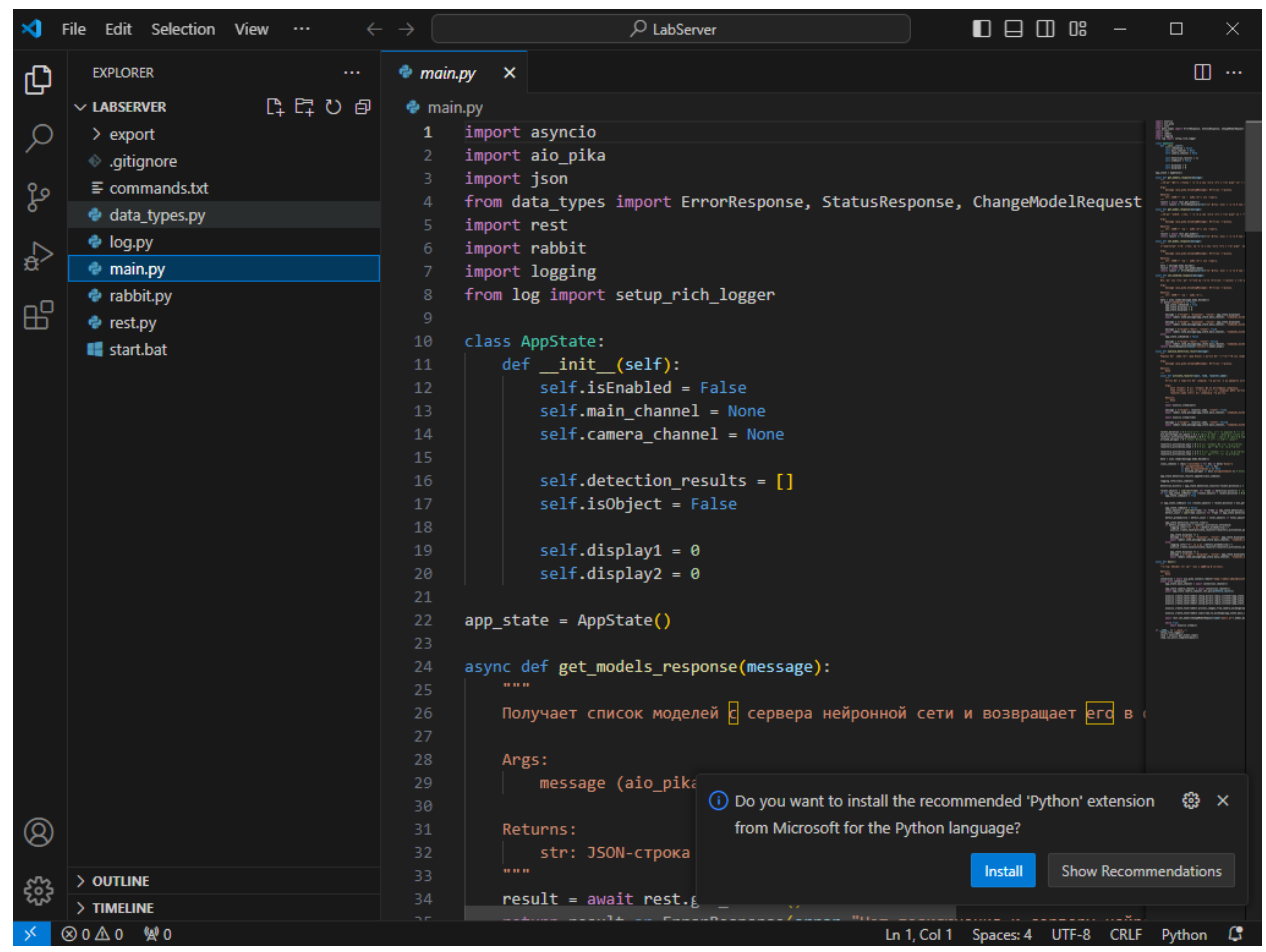

Сервер лабораторной работы

Инициализация переменных используемых в лабораторной работе:

| 1  | class AppState:             |
|----|-----------------------------|
| 2  | definit(self):              |
| 3  | self.isEnabled = False      |
| 4  | self.main_channel = None    |
| 5  | self.camera_channel = None  |
| 6  |                             |
| 7  | self.detection_results = [] |
| 8  | self.isObject = False       |
| 9  |                             |
| 10 | self.display1 = 0           |

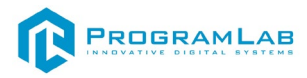

11self.display2 = 01213app\_state = AppState()

## Метод получения списка моделей с сервера нейронной сети:

| 1  | async def get models response(message):                             |
|----|---------------------------------------------------------------------|
| 2  |                                                                     |
| 3  | Получает список моделей с сервера нейронной сети и возвращает его в |
| 4  | ответ на сообщение.                                                 |
| 5  |                                                                     |
|    | Args:                                                               |
| 6  | message (aio_pika.IncomingMessage): Входящее сообщение.             |
| 7  |                                                                     |
| 8  | Returns:                                                            |
| 9  | str: JSON-строка с результатом или ошибкой.                         |
|    | """                                                                 |
| 10 | result = await rest.get_models()                                    |
| 11 | return result or ErrorResponse(error="Нет подключения к серверу     |
| 12 | нейронной сети").model_dump()                                       |

# Метод получения текущей модели с сервера нейронной сети:

| 1  | arma def act model according according                             |
|----|--------------------------------------------------------------------|
| 1  | async del get_model_response(message):                             |
| 2  |                                                                    |
| 2  |                                                                    |
| 3  | Получает текущую модель с сервера нейронной сети и возвращает её в |
| 4  | ответ на сообщение.                                                |
| 5  |                                                                    |
|    | Args:                                                              |
| 6  | message (aio_pika.IncomingMessage): Входящее сообщение.            |
| 7  |                                                                    |
| 8  | Returns:                                                           |
| 9  | str: JSON-строка с результатом или ошибкой.                        |
|    | """                                                                |
| 10 | result = await rest.get_model()                                    |
| 11 | return result or ErrorResponse(error="Нет подключения к серверу    |
| 12 | нейронной сети").model_dump()                                      |

# Метод получения новой модели на сервере нейронной сети:

| 1 | async def set_model_response(message):                            |
|---|-------------------------------------------------------------------|
| 2 |                                                                   |
| 3 | Устанавливает новую модель на сервере нейронной сети и возвращает |
| 4 | результат в ответ на сообщение.                                   |
| 5 |                                                                   |
|   | Args:                                                             |

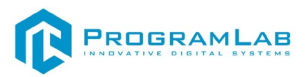

| 6  | message (aio_pika.IncomingMessage): Входящее сообщение.         |
|----|-----------------------------------------------------------------|
| 7  |                                                                 |
| 8  | Returns:                                                        |
| 9  | str: JSON-строка с результатом или ошибкой.                     |
|    | """                                                             |
| 10 | data = message.body.decode()                                    |
| 11 | result = await rest.set_model(data)                             |
| 12 | return result or ErrorResponse(error="Нет подключения к серверу |
|    | нейронной сети").model dump()                                   |

Включает или выключает систему на основе входящего сообщения и возвращает статус:

| 1<br>2   | async def set_enabled_response(message):                           |
|----------|--------------------------------------------------------------------|
| 3        | Включает или выключает систему на основе входящего сообщения и     |
| 5        | возвращает статус.                                                 |
|          | Args:                                                              |
| 6<br>7   | message (aio_pika.IncomingMessage): Входящее сообщение.            |
| 8        | Returns:                                                           |
| 9        | str: JSON-строка с результатом.                                    |
| 10       | data = json.loads(message.body.decode())                           |
| 11       | if data["isEnabled"] == True:                                      |
| 12       | app state.isEnabled = True                                         |
| 13       | app state.display $1 = 0$                                          |
| 14       | app state.display $2 = 0$                                          |
| 15       |                                                                    |
| 16       | message = {"target": "display1", "value": app_state.display1}      |
| 17       | await rabbit.send_message(app_state.main_channel,                  |
| 18<br>19 | "commands_exchange", "command.set_value", message, 1s_debug=False) |
| 20       | message = {"target": "display2", "value": app state.display2}      |
| 21       | await rabbit.send_message(app_state.main_channel,                  |
| 22       | "commands_exchange", "command.set_value", message, is_debug=False) |
| 23       |                                                                    |
| 24       | message = {"target":"belt", "state": True}                         |
| 25       | await rabbit.send_message(app_state.main_channel,                  |
| 26       | "commands_exchange", "command.set_state", message, is_debug=False) |
| 27       | else:                                                              |
| 28       | app_state.isEnabled = False                                        |
| 29       |                                                                    |
| 30       | message = {"target":"belt", "state": False}                        |
| 31       |                                                                    |

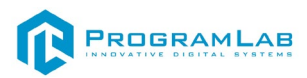

| await rabbit.send_message(app_state.main_ | _message(app_state.main_channe | end_message(app_state.main_channel |
|-------------------------------------------|--------------------------------|------------------------------------|
|-------------------------------------------|--------------------------------|------------------------------------|

- 33
   33 "commands\_exchange", "command.set\_state", message, is\_debug=False)
   34 return StatusResponse(status="success").model\_dump()

Анализирует результаты обнаружения и активирует соответствующие механизмы на основе анализа:

| 1<br>2          | async def analyze_detection_result(message):                       |
|-----------------|--------------------------------------------------------------------|
| 3               | Анализирует результаты обнаружения и активирует соответствующие    |
| 4               | механизмы на основе анализа.                                       |
| 5               |                                                                    |
|                 | Args:                                                              |
| 6               | message (aio_pika.IncomingMessage): Входящее сообщение.            |
| 7               |                                                                    |
| 8               | Returns:                                                           |
| 9               | None                                                               |
|                 |                                                                    |
| 10              | async def activate_rejector(wait, time, rejector_name):            |
| 11              | """                                                                |
| 12              | Активирует и деактивирует механизм отбраковки через заданные       |
| 13              | интервалы времени.                                                 |
| 14              |                                                                    |
| 15              | Args:                                                              |
| 10              | wait (float): Время ожидания перед активациеи механизма.           |
| 1/              | time (float): Время, в течение которого механизм будет активен.    |
| $1\delta$       | rejector_name (str): Имя механизма отораковки.                     |
| 19<br>20        | <b>D</b> otumo:                                                    |
| $\frac{20}{21}$ | None                                                               |
| $\frac{21}{22}$ |                                                                    |
| 22              | await asyncio sleen(wait)                                          |
| $\frac{23}{24}$ | await asyncio.sicep(wait)                                          |
| $\frac{27}{25}$ | message = {"target": rejector name "state": True}                  |
| 26              | await rabbit send message(app state main channel                   |
| $\frac{20}{27}$ | "commands exchange", "command.set state", message, is debug=False) |
| 28              |                                                                    |
| 29              | await asyncio.sleep(time)                                          |
| 30              |                                                                    |
| 31              | message = {"target": rejector name, "state": False}                |
| 32              | await rabbit.send_message(app_state.main_channel,                  |
| 33              | "commands_exchange", "command.set_state", message, is_debug=False) |
| 34              |                                                                    |
| 35              |                                                                    |
| 36              |                                                                    |

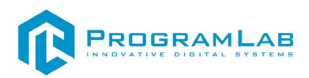

```
recent duration = 3 # Количество состояний, которые анализируются для
37
     проверки, вышел ли объект за границы камеры
38
       min percentage for pause = 0.2 # Какой процент с объектами должен
39
     быть, чтобы определить, что объекта больше нет в области видимости
40
41
     камеры
42
       rejector activation threshold = 0.5 # Начиная с какого процента
     предполагаемого брака активируется сбрасыватель
43
       allowed polygon = 0 \# Индекс полигона, в котором ищутся объекты
44
45
       rejector1 activation wait = 0 \# Время ожидания первого сбрасывателя
46
       rejector1 activation time = 4 # Время работы первого сбрасывателя
47
48
       rejector2_activation_wait = 3.5 # Время ожидания второго сбрасывателя
49
       rejector2 activation time = 4 # Время работы второго сбрасывателя
50
51
       data = json.loads(message.body.decode())
52
53
54
       class indexes = [box['classIndex'] for box in data['boxes']
                 if 'polygonIndexes' not in box
55
                 or box['polygonIndexes'] == None
56
                 or allowed polygon in box['polygonIndexes']] # Индексы
57
58
     найденых объектов
59
60
       app state.detection results.append(class indexes)
61
62
       logging.info(class indexes)
63
64
       detection history = app state.detection results[-recent duration:] # История
     за несколько последний состояний
65
66
67
       recent objects = sum(len(frame) for frame in detection history) # Общее
     число срабатываний
68
       if not app state.isObject and (recent objects > recent duration * 0.8): #
69
     Достаточно ли число срабатываний, чтобы считать это объектом
70
          app state.isObject = True
71
72
73
74
       if
            app state.isObject
                                      (recent objects
                                                       < recent duration
                                                                             *
                                and
     min percentage for pause):
75
76
77
          app state.isObject = False
          total objects = sum(len(frame) for frame in app_state.detection_results)
78
                                  sum(frame.count(1)
          defect count
79
                                                         for
                                                                  frame
                                                                            in
     app state.detection results)
80
81
```

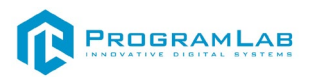

| 82  | defect_probability = defect_count / total_objects if total_objects > 0 else 0 |
|-----|-------------------------------------------------------------------------------|
| 83  | # Шанс того, что объект является браком                                       |
| 84  |                                                                               |
| 85  | app_state.detection_results.clear()                                           |
| 86  | if defect probability > rejector activation threshold:                        |
| 87  | logging.info(f"Это брак ({defect probability})")                              |
| 88  | asyncio.create task(activate rejector(rejector1 activation wait,              |
| 89  | rejector1 activation time, "rejector1"))                                      |
| 90  |                                                                               |
| 91  | app state.display1 $+= 1$                                                     |
| 92  | message = {"target": "display1", "value": app state.display1}                 |
| 93  | await rabbit.send message(app state.main channel,                             |
| 94  | "commands exchange", "command.set value", message, is debug=False)            |
| 95  | else:                                                                         |
| 96  | logging.info(f"Это не брак ({defect probability})")                           |
| 97  | asyncio.create task(activate rejector(rejector2 activation wait,              |
| 98  | rejector2 activation time, "rejector2"))                                      |
| 99  |                                                                               |
| 100 | app state.display2 += 1                                                       |
| 101 | message = {"target": "display2", "value": app_state.display2}                 |
| 102 | await rabbit.send message(app state.main channel,                             |
| 103 | "commands_exchange", "command.set_value", message, is_debug=False)            |

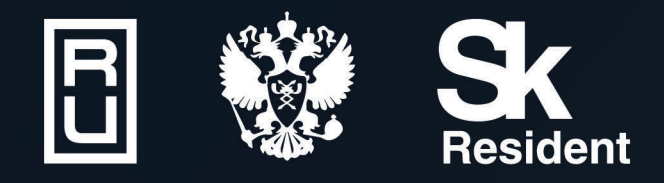

ВИРТУАЛЬНЫЕ ЛАБОРАТОРИИ ТРЕНАЖЕРЫ - СИМУЛЯТОРЫ ИНТЕРАКТИВНЫЕ МАКЕТЫ ЛАБОРАТОРНЫЕ СТЕНДЫ ЦИФРОВЫЕ ДВОЙНИКИ VR И AR КОМПЛЕКСЫ

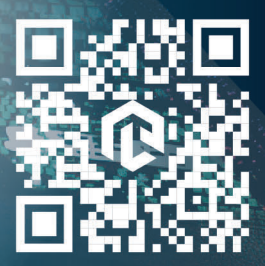